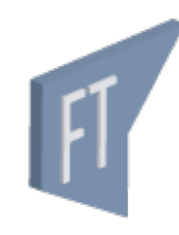

# Facturación Terrestre sistema integral de facturación terrestre

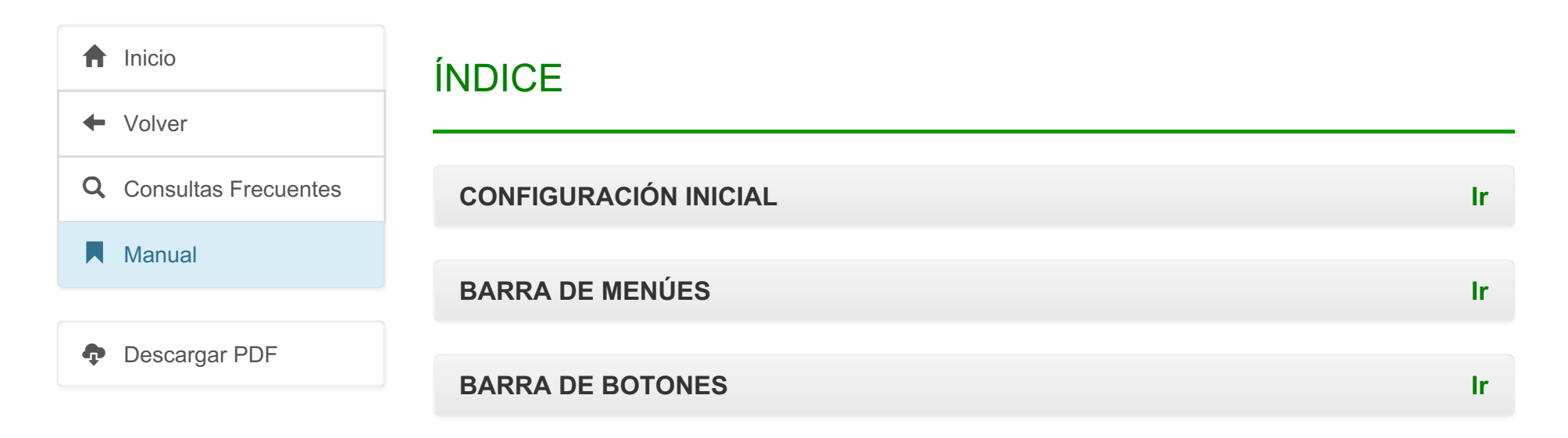

## **CONFIGURACIÓN INICIAL**

Para comenzar a utilizar el sistema debemos definir los datos necesarios para configurar la transmisión y otros aspectos importantes. A continuación explicaremos como ingresar / verificar dichos datos.

Convertido de web en PDF a http://www.htmlapdf.com con el api html a pdf

#### Configuración del Programa

Para acceder al formulario de configuración nos dirigimos a <u>Archivo / Configuración</u>, o presionamos la tecla **F4**.

| Facturacion Terrestres |    |                                |
|------------------------|----|--------------------------------|
| Archivo                | -  | tes de Crédito : Latados Agena |
| Cherties               |    |                                |
| Cgrouptes              |    | and the share to be            |
| Spes de Cambio         |    |                                |
| Co <u>n</u> figuracion | F4 |                                |

Haciendo esto se abrirá el formulario "Configuración".

| Configuracion                                    |                                               |              |       |               |     | x   |
|--------------------------------------------------|-----------------------------------------------|--------------|-------|---------------|-----|-----|
| Numeracion y Comisiones                          | Vias                                          | Lineas de Fa | ctura |               |     |     |
|                                                  |                                               |              | Sigu  | uiente Numero | Сор | ias |
| V Numeracion Automatic                           | a de Fac                                      | turas        | 176   | 547           | 3   | ۲   |
| Numeracion Automatic                             | a de Rec                                      | cibos        | 68    | 10            | 2   | ۲   |
| Numeracion Automatica de Notas de Credito 2342 3 |                                               |              |       | ۲             |     |     |
| 📝 Configura Hoja de Impr                         | 🗹 Configura Hoja de Impresion 📃 Imprimir Vias |              |       |               |     |     |
| 🔲 Conceptos Obligatorios                         | Conceptos Obligatorios                        |              |       |               |     |     |
| Comisiones                                       |                                               |              |       |               |     |     |
| Empresa:                                         |                                               |              |       | •             |     |     |
| Valor: %                                         |                                               | Aplicar      | ) [ C | ionfig. eFact |     |     |
| Empresa Fact. IMPORT                             | SYS LT                                        | DA           |       |               |     |     |

Los datos que vemos aquí serán establecidos por **ImportSys** al momento de la instalación del programa, cualquier duda o consulta sobre qué ingresar en los determinados campos **comunicarse con soporte**.

Como podemos ver el formulario "**Configuración**" se divide en tres solapas / pestañas, "**Numeración y Comisiones**", "**Vías**" y "**Líneas de Factura**".

Numeracion y Comisiones

En la pestaña **Numeración y Comisiones** establecemos diferentes parámetros como si queremos que la numeración de documentos (Facturas, Recibos, Notas de crédito) sea automática, en qué numero va a empezar, cantidad de copias, etc.

| Configuracion                               |                     | ×        |
|---------------------------------------------|---------------------|----------|
| Numeracion y Comisiones                     | schura              |          |
|                                             | Siguiente Numero    | Copias   |
| Vumeracion Automatica de Facturas           | 17647               | 3 🖨      |
| Numeracion Automatica de Recibos            | 6810                | 2        |
| 📝 Numeracion Automatica de Notas de Credito | 2342                | 3        |
| 📝 Configura Hoja de Impresion               | 🔲 Imprimir Vias     |          |
| Conceptos Obligatorios                      | Imprimir Cabezal de | e Lineas |
| Comisiones                                  |                     |          |
| Empresa:                                    | •                   |          |
| Valor: % Aplicar                            | Config. eFact       |          |
| Empresa Fact. IMPORTSYS LTDA                |                     |          |

- Numeración Automática de Facturas: Indicamos mediante check is queremos que la numeración sea automática. Si desmarcamos i la numeración será manual. A continuación vemos cuál será el siguiente número que el programa asignará si establecimos numeración automática, y, por último, el número de copias a imprimir.
- Numeración Automática de Recibos: Idem punto anterior.

- Numeración Automática de Notas de Crédito: Idem punto anterior.
- Configura Hoja de Impresión: Parámetro técnico, no modificar sin supervisión de ImportSys.
- Imprimir vías: Elegimos si imprimir o no las vías.
- Imprimir Cabezal de Líneas: Establecemos si imprimir o no el cabezal de líneas.
- **Conceptos Obligatorios**: Determinamos si queremos que la carga de conceptos a nivel de factura sea o no obligatoria.

Continuando con las opciones a configurar nos encontramos con el área de comisiones donde tenemos una lista para seleccionar empresa, el cuadro de texto "Valor" para indicar porcentaje, además de los botones "Aplicar" y "Config. eFact".

El botón **"Config. eFact**" debe ser utilizado únicamente por personal de ImportSys. En tanto **"Aplicar**" lo utilizamos para confirmar el porcentaje de comisión asignado a cada empresa.

Por último en el campo "Empresa Fact." ingresamos el nombre de nuestra empresa.

Vias

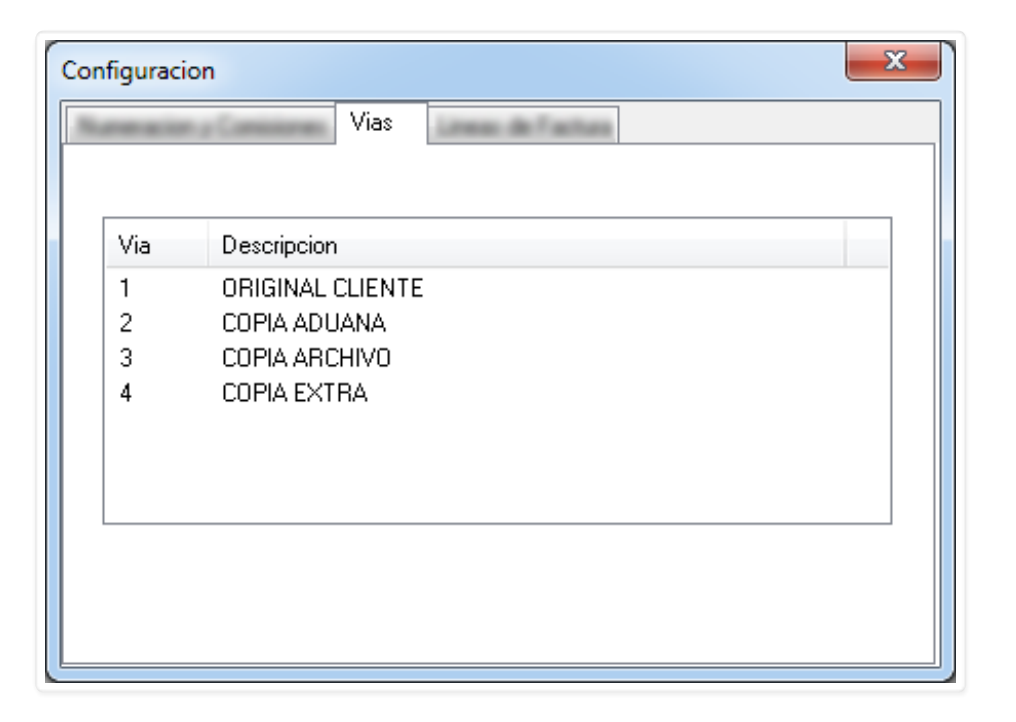

Mediante click derecho accedemos al menú contextual que nos da las opciones de agregar, modificar y eliminar. Con estas opciones gestionamos las vías.

| onfiguraci       | on 📃 📉                                                                                                    |
|------------------|----------------------------------------------------------------------------------------------------|
| Lowaio           | Vias                                                                                                    |
| Via              | Descripcion                                                                                               |
| 1<br>2<br>3<br>4 | ORIGINAL CLIENTE<br>COPIA ADUANA<br>COPIA ARCHIVO<br>COPIA EXTRA<br><u>M</u> odificar<br><u>E</u> liminar |
|                  |                                                                                                    |

| Lineas de Factura |                   |
|-------------------|-------------------|
|                   | Configuracion     |
|                   | Lineas de Factura |
|                   |                   |
|                   |                   |
|                   |                   |
|                   |                   |
|                   | Grabar            |
|                   |                   |

Esta sección debe ser configurada únicamente por personal de ImportSys.

## **BARRA DE MENÚES**

Archivo Facturas Recibos Notas de Crédito Listados Acerca

- <u>A</u>rchivo
- <u>Facturas</u>
- <u>R</u>ecibos

- <u>N</u>otas de Crédito
- <u>L</u>istados
- A<u>c</u>erca

#### Menú Archivo

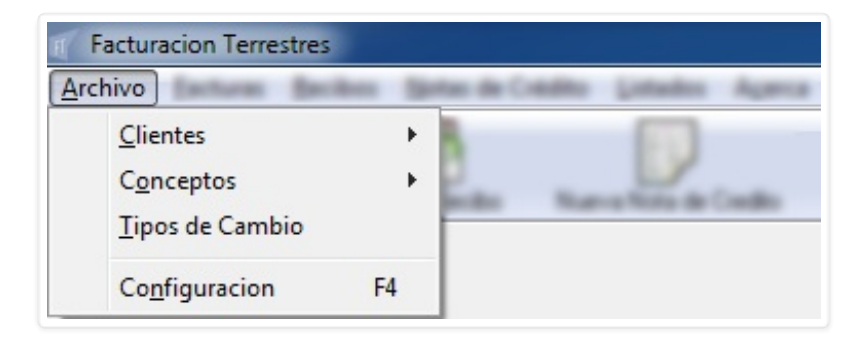

- <u>C</u>lientes ▶
- Conceptos ►
- <u>T</u>ipos de cambio
- Configuración (F4)

#### <u>A</u>rchivo <u>c</u>lientes ►

| Facturacion Terrestres        |    | n de Celdina Quitados Agenca |
|-------------------------------|----|------------------------------|
| Clientes                      | •  | Modificar                    |
| Cgrouptes<br>Specide Carribia |    | ndes Name Note de Casilio    |
| Copfiguration                 | ** |                              |

Desde <u>Clientes</u> podremos únicamente editar (<u>Modificar</u>) ya que la creación y borrado se deben gestionar desde el programa Terrestre.

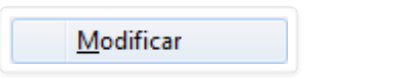

Al ingresar en **Modificar** el programa primero que nada nos pide que elijamos de la lista el cliente que queremos modificar.

| Modificar | Cliente   |            | × |
|-----------|-----------|------------|---|
| Nombre:   |           |            | • |
|           | 🗸 Aceptar | 🗶 Cancelar |   |

Lo elegimos:

| Modificar | Cliente        |            | × |
|-----------|----------------|------------|---|
| Nombre:   | IMPORTSYS LTDA |            | • |
|           | 🗸 Aceptar      | 🗙 Cancelar |   |
|           |                |            |   |

Confirmamos con **Aceptar** y nos aparecerá el formulario "**Clientes**" donde tenemos los datos a modificar, que en este caso son la dirección, e indicar si es o no cliente de facturación mediante el check .

| Clientes              |                |            | × |
|-----------------------|----------------|------------|---|
| Nombre:<br>Direccion: | IMPORTSYS LTDA |            |   |
| Facturacion           | Aceptar        | 🗙 Cancelar |   |

#### Archivo conceptos .

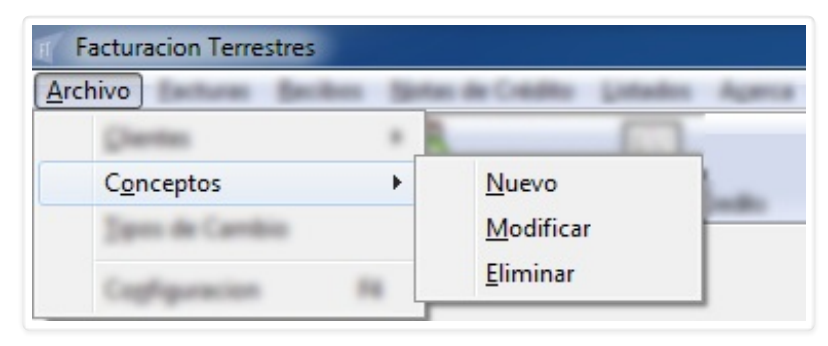

Al trabajar con **Conceptos**, a diferencia de Clientes, todo lo que creamos (<u>Nuevo</u>), editamos (<u>Modificar</u>) o borramos (<u>Eliminar</u>) lo hacemos aquí mismo en el Facturación Terrestre.

|  |  |  |  | <u>N</u> uevo |  |
|--|--|--|--|---------------|--|
|--|--|--|--|---------------|--|

Mediante <u>N</u>uevo accedemos al formulario "Concepto".

| Concepto |                     | ×      |
|----------|---------------------|--------|
| Nombre   |                     |        |
|          | 🖌 Aceptar 🛛 🗶 Cance | I.V.A. |
|          |                     |        |

Escribimos el nombre del concepto, indicamos si corresponde IVA 📝 o no 📃 y confirmamos 🧹.

| Concepto | ×                                    |
|----------|--------------------------------------|
| Nombre   | EJEMPLO MANUAL FACTURACIÓN TERRESTRE |
|          | Aceptar X Cancelar                   |

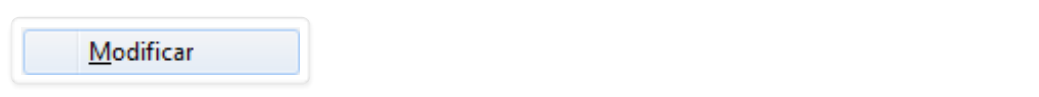

La idea aquí es la misma que vimos al **modificar cliente**, seleccionamos el artículo a modificar, editamos los datos y confirmamos  $\checkmark$ .

| Elegir Concepto | x                    |
|-----------------|----------------------|
| Concepto:       | <b></b>              |
|                 | 🖌 Aceptar 🔀 Cancelar |

| Elegir Conc | epto 💌                             |
|-------------|------------------------------------|
| Concepto:   | EJEMPLO MANUAL FACTURACIÓN TERRE 👻 |
|             | 🖌 Aceptar 🔀 Cancelar               |
|             |                                    |

| Concepto | ×                                    |
|----------|--------------------------------------|
| Nombre   | EJEMPLO MANUAL FACTURACIÓN TERRESTRE |
|          |                                      |
|          | Aceptar X Cancelar                   |

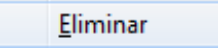

Para eliminar un concepto el procedimiento consta de buscarlo, seleccionarlo y confirmar su borrado.

| Elegir Concepto | ×                    |
|-----------------|----------------------|
| Concepto:       | •                    |
|                 | 🖌 Aceptar 🔀 Cancelar |

| ſ | Elegir Concepto                              |
|---|----------------------------------------------|
|   | Concepto: EJEMPLO MANUAL FACTURACIÓN TERRE 👻 |
|   | 🖌 Aceptar 🔀 Cancelar                         |
|   |                                              |

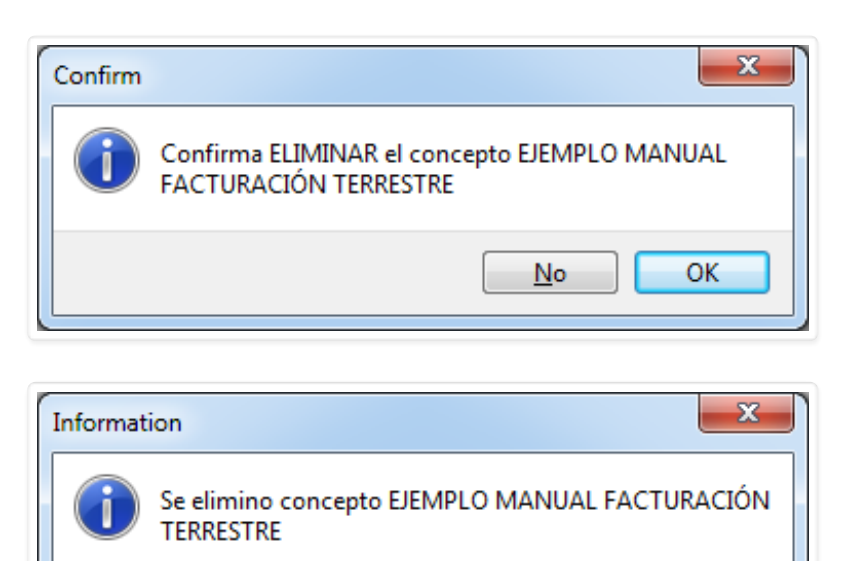

OK

#### <u>Archivo</u> <u>Tipos</u> de cambio

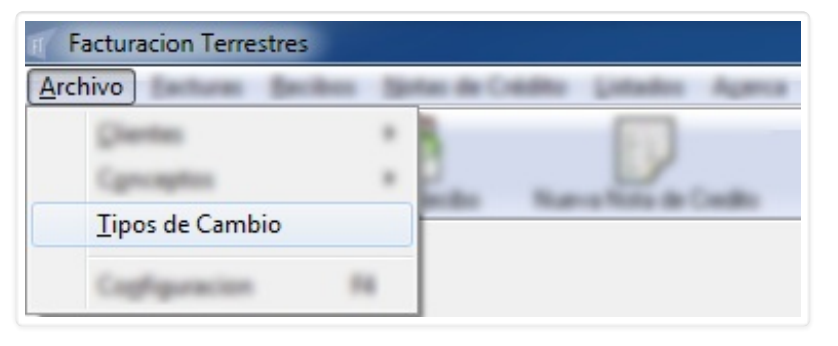

Aquí establecemos el tipo de cambio. Ingresando en la opción nos aparece el formulario " **Tipos de Cambio**":

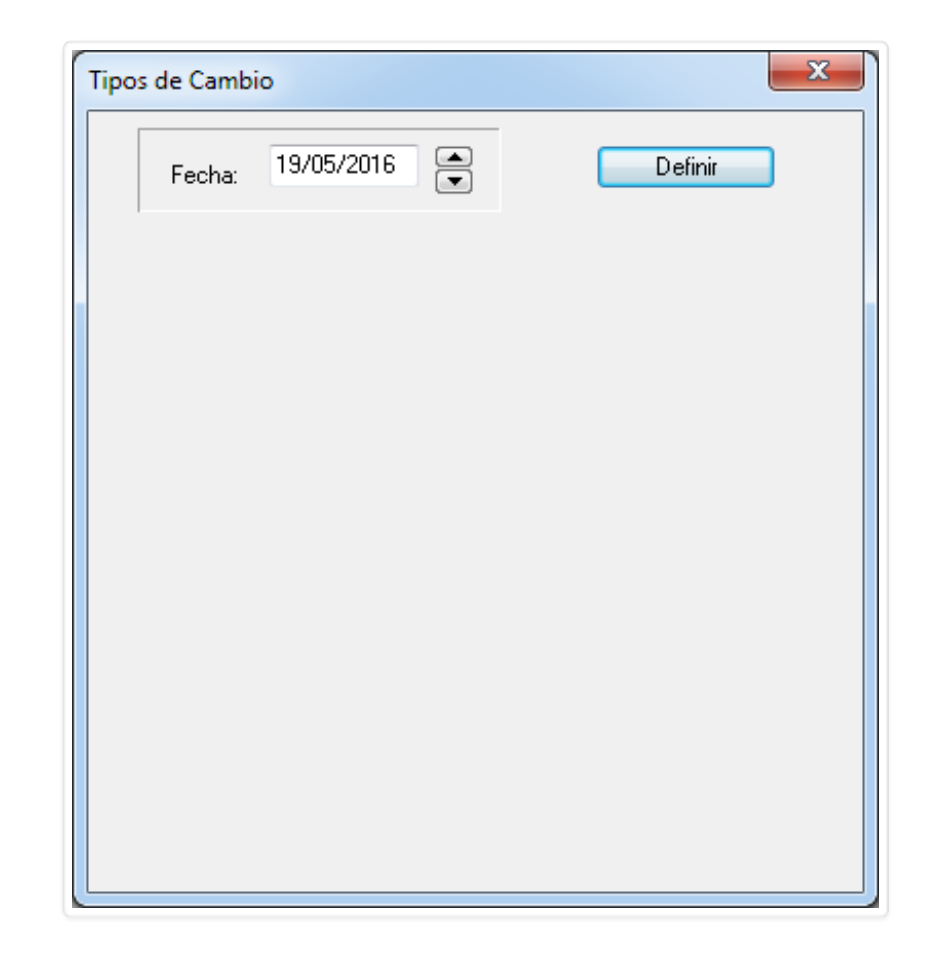

Para definir el tipo de cambio indicamos la fecha ( por defecto siempre aparecerá la fecha de hoy ) y clickeando en el botón Definir y veremos lo siguiente:

| Tipos de Cambio                                     | J |
|-----------------------------------------------------|---|
| Fecha: 19/05/2016 Aceptar                           |   |
| Arbitrajes y Tipos de Cambio<br>Dolares USA FDO BCU |   |
| Compra                                              |   |
| Dolares USA BILLETE                                 |   |
| Compra Venta                                        |   |
| Arbitrajes                                          |   |
| BOLIVAR                                             |   |
| CHELIN AUSTRIACO                                    |   |
| CORONAS DANESAS                                     |   |
| CORONAS NORUEGAS                                    |   |
| CORONAS SUECAS                                      |   |
| U.R. : 0.000( 🍋 Descargar 🧟 Reporte                 |   |

Podemos establecer el arbitraje manualmente o de forma automática con el botón escargar. Una vez establecidso los valores:

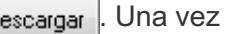

Convertido de web en PDF a http://www.htmlapdf.com con el api html a pdf

| Arbitrajes y Tipos de Cambio<br>Dolares USA FDO BCU    |    |
|--------------------------------------------------------|----|
| Compra 31.465000 Venta 31.46500                        | 00 |
| Dolares USA BILLETE<br>Compra 31.489000 Venta 31.48900 | )0 |
| Arbitrajes                                             |    |
| BOLIVAR 9.987500                                       |    |
| CHELIN AUSTRIACO                                       |    |
| CORONAS DANESAS 6.624400                               |    |
| CORONAS NORUEGAS 8.305050                              |    |
| CORONAS SUECAS 8.337250                                |    |

Por último confirmamos con Aceptar

## Archivo Configuración (F4)

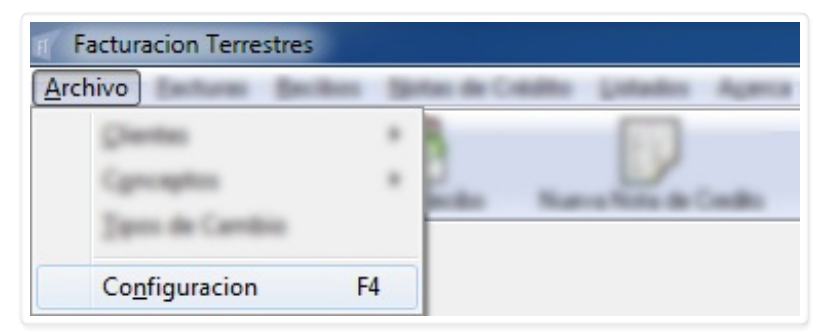

Convertido de web en PDF a http://www.htmlapdf.com con el api html a pdf

La configuración del programa ya fue explicada al principio de este manual.

#### Menú <u>Facturas</u>

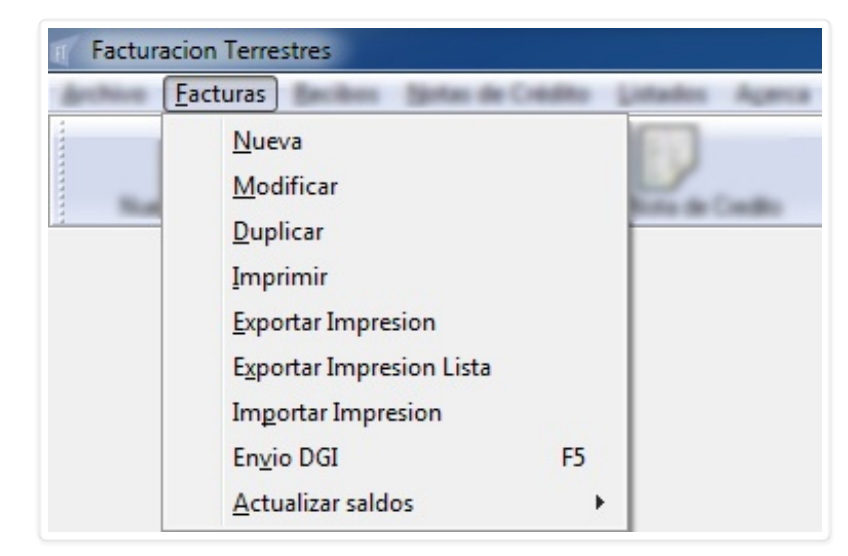

- <u>N</u>ueva
- <u>M</u>odificar
- <u>D</u>uplicar
- <u>I</u>mprimir
- Exportar Impresión
- Exportar Impresión Lista
- Importar Impresión
- Envio DGI (F5)
- Actualizar saldos ►

#### Facturas <u>Nueva</u>

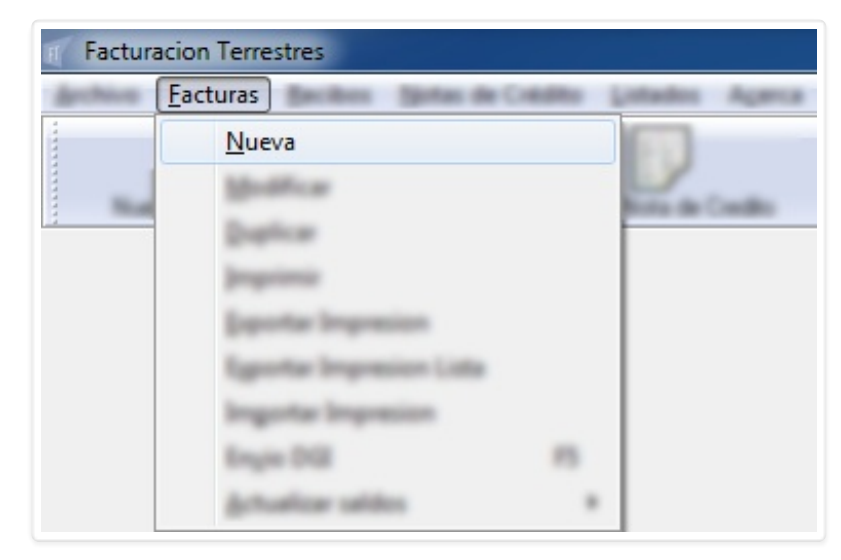

Click en <u>N</u>ueva nos abre el formulario "Factura".

| Factura                                     | ×                                                                                   |
|---------------------------------------------|-------------------------------------------------------------------------------------|
| Cliente: Tipo CFE                           | Fecha:         19/05/2016           CREDITO         Vencimiento:         18/06/2016 |
| Concepto                                    | Importe Iva                                                                         |
| Referencia 2: Por cuenta y orden de: Adenda | Sub Total:<br>I.V.A.:<br>Total:                                                     |
| Crt Remitente Destinatario                  | ar CRT 🗸 Aceptar 🗶 Cancelar                                                         |

Aquí simplemente empezamos a completar los datos, en primera instancia seleccionamos **Cliente** y **Tipo CFE**, ingresamos **Fecha** ( por defecto está la del día ), seleccionamos **Pago**, y por último ingresamos **Vencimiento** y elegimos **Moneda**. Ejemplo:

| Factura                           |                                  |                   |                      |           |      |                        | X                        |
|-----------------------------------|----------------------------------|-------------------|----------------------|-----------|------|------------------------|--------------------------|
| Cliente:<br>Direccion:<br>Moneda: | IMPORTSYS LTDA  CUAREIM 1567/601 | Tipo CFE<br>Pago: | E-Factura<br>CREDITO | •         | •    | Fecha:<br>Vencimiento: | 01/02/2017<br>03/03/2017 |
| Canceph                           |                                  |                   |                      | Cartilled | Unit | 1                      | inpatie Ira              |
| Referencia                        | Referencia 2                     | P1                | r cuerta y orde      | * =       |      |                        |                          |
| Adenda                            |                                  |                   |                      |           | 54   | to Tunal               |                          |
| CH.                               | Renitente Destinatario           | Şahar             | el<br>Iona CR1       |           | 14   | ni -                   |                          |
|                                   |                                  |                   |                      |           |      | a house                | 🗶 Canada                 |

Luego pasamos a la lista donde cargamos los conceptos. Para esto nos manejamos con el menú conextual al que accedemos mediante click derecho.

| Cliente<br>Direccion<br>Moneda | IMPORTSVS LTDA<br>CUAREIM 1967/601 | Tipe OFE                                         | E.Fachase<br>CPEDI10 | •        | •     | Facha<br>Vercinierto | 0.42    | (281.7<br>(281.7 |
|--------------------------------|------------------------------------|--------------------------------------------------|----------------------|----------|-------|----------------------|---------|------------------|
| Concepto                       | 2                                  | <u>A</u> greg<br><u>M</u> odif<br><u>E</u> limin | ar<br>ficar<br>har   | Cantidad | Unid. |                      | Importe | lva              |
| Referencia<br>Adenda           | Pateencia 2                        |                                                  | Par cuerta y orde    | *        |       | Sub Total            |         |                  |
| C#                             | Renitente Destinataio              | ja                                               | ecienar OR1          |          |       | IVA:<br>Total        |         |                  |
|                                |                                    |                                                  |                      |          |       |                      |         |                  |

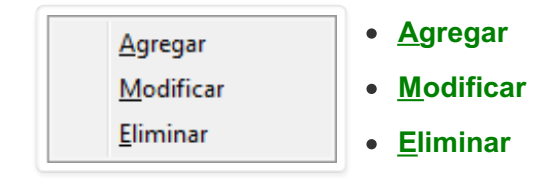

| <u>Ag</u> regar |
|-----------------|

Al clickear la opción <u>Agregar</u> nos aparece el formulario "Detalle":

Convertido de web en PDF a <u>http://www.htmlapdf.com</u> con el <u>api html a pdf</u>

| Factura                       |                                    |                                                    |            |                  |                                 |           |                           |                          | 8 |
|-------------------------------|------------------------------------|----------------------------------------------------|------------|------------------|---------------------------------|-----------|---------------------------|--------------------------|---|
| Clente<br>Direccion<br>Moneda | IMPORTSYS LTDA<br>CUAPEIN 1567/601 |                                                    | •          | Tipe CFE<br>Page | E-Facture<br>CHED+10            | •         | Fecha<br>Vercinierto      | 03/02/2017<br>05/03/2017 |   |
| Concepts                      | -                                  | Detalle                                            |            |                  |                                 | <b></b> x |                           | ngate Ins                |   |
| -                             |                                    | Concepto:<br>Descripcion:<br>Importe:<br>Cantidad: |            | Aceptar          | E I.V.A.<br>Unidad:<br>Cancelar |           |                           |                          |   |
| Admite<br>Dr                  |                                    | -                                                  | la filmana | ja               | el<br>Interne (217              |           | <br>a Tonal<br>(A)<br>nal |                          |   |
|                               |                                    |                                                    |            |                  |                                 |           | 🖌 Acapta                  | K Cares                  |   |

Elegimos el concepto ( o no, se puede dejar vacío ) y llenamos los campos que necesitamos ( Descripción es obligatorio ):

| actura                        |                                    |                                                    |                                        |                                    |                                                           |            |                       | 22                       |
|-------------------------------|------------------------------------|----------------------------------------------------|----------------------------------------|------------------------------------|-----------------------------------------------------------|------------|-----------------------|--------------------------|
| Clente<br>Direccion<br>Moneda | IMPORTSYS LIDA<br>CUAREIM 1567/601 |                                                    | •                                      | Tipo CFE<br>Page                   | E-Factures<br>CREDITO                                     | •]         | Fecha<br>Vercinierto  | 03/02/2017<br>05/03/2017 |
| Cancept                       |                                    | Detalle                                            |                                        |                                    |                                                           | Canadad 10 |                       | inguite live             |
|                               |                                    | Concepto:<br>Descripcion:<br>Importe:<br>Cantidad: | EJEMPLO MA<br>PARA EXPLIC<br>100<br>10 | NUAL FACTI<br>AR PROCED<br>Aceptar | URACIÓN TERRE<br>IMIENTO<br>I.V.A.<br>Unidad:<br>Cancelar | I I        |                       |                          |
| Ca                            |                                    |                                                    | lution in                              | 14                                 | el<br>corrector                                           |            | a Tonal<br>(A)<br>mai |                          |
|                               |                                    |                                                    |                                        |                                    |                                                           |            | e hanta               | 🗶 Carcolia               |

Confirmamos con **Aceptar** y visualizaremos el concepto agregado a las líneas de la factura:

| Chevriter    | IMPORTSYS LTDA         | Tan OF | EFacture          |          |       | Fache         | 0.42    | /2017 |
|--------------|------------------------|--------|-------------------|----------|-------|---------------|---------|-------|
| Description  | CUAREIM 1967/601       | Page   | CREDITO           |          |       | Vancinia      | . 03/03 | /2017 |
| Moneda       | DOLARES AMERICANOS     | •      |                   |          |       |               |         |       |
| Concepto     | )                      |        |                   | Cantidad | Unid. |               | Importe | lva   |
| PARA EX      | PLICAR PROCEDIMIENTO   |        |                   | 10.00    | 1     |               | 100.00  |       |
|              |                        |        |                   |          |       |               |         |       |
|              |                        |        |                   |          |       |               |         |       |
|              |                        |        |                   |          |       |               |         |       |
|              |                        |        |                   |          |       |               |         |       |
| Neteencia    | Referencia 2           |        | Por cuenta y orde |          |       |               |         |       |
|              |                        |        |                   |          |       |               |         |       |
|              |                        |        |                   |          |       |               | 100.00  |       |
| Identa       |                        |        |                   |          |       | Sub Tona      |         |       |
| kdenda<br>Ca | Resilecte Destinatado  |        |                   |          |       | IVA:          | 0.00    |       |
| Cr           | Resilente Destinatario | j.     | el<br>coine CR1   |          |       | tva:<br>Total | 0.00    |       |
| Cr           | Renitente Destinatario | 3m     | el<br>colerar CR1 |          |       | IVA:<br>Total | 100.00  |       |

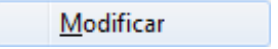

| Facture                        |                                                          |          |                      |          |            |                            |                   | -              |
|--------------------------------|----------------------------------------------------------|----------|----------------------|----------|------------|----------------------------|-------------------|----------------|
| Clerite<br>Direccion<br>Moneda | IMPORTSYS LTDA<br>CUAREIM 1567/601<br>DOLARES AMERICANOS | Tipe CPE | ( Factors<br>CRED:10 |          |            | Fecha<br>Vencinie          | 0.42<br>ex 0.42   | /2817<br>/2817 |
| Concepto                       | PLICAR PROCEDIMIENTO                                     |          | Modificar            | Cantidad | Unid.<br>1 |                            | Importe<br>100.00 |                |
| Pateencia                      | Referencia 2                                             |          | Por cuerta y orden d | . =      |            |                            |                   | •              |
| Adenda<br>Ca                   | Restorts Destrutaio                                      | 14       | ecclerae CR1         |          |            | Sub Total<br>LVA:<br>Total | 100.00            |                |
|                                |                                                          |          |                      |          |            | <b>a</b>                   | -                 | Canada         |

Haciendo click derecho sobre la línea y seleccionando **Modificar** ingresamos al mismo formulario "**Detalle**" pero ahora lógicamente con los datos que ingresamos previamente.

| Darm<br>Darme<br>Normb | AND DESCRIPTION |                                                               | 1 14-19                                                     |                                                               |      | - Faite<br>Texase    | 841.01                                                                          |
|------------------------|-----------------|---------------------------------------------------------------|-------------------------------------------------------------|---------------------------------------------------------------|------|----------------------|---------------------------------------------------------------------------------|
|                        |                 | Detalle<br>Concepto:<br>Descripcion:<br>Importe:<br>Cantidad: | EJEMPLO MANUAL FAO<br>PARA EXPLICAR PROC<br>100.00<br>10.00 | CTURACIÓN TERRE<br>EDIMIENTO<br>I.V.A.<br>Unidad:<br>Cancelar | STRE |                      |                                                                                 |
|                        |                 |                                                               | -                                                           | #1                                                            |      | 10.100<br>100<br>100 | 10<br>10<br>10<br>10<br>10<br>10<br>10<br>10<br>10<br>10<br>10<br>10<br>10<br>1 |

Editamos lo que necesitemos y confirmamos con 🗸 Aceptar

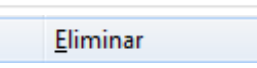

| Fecture                       |                                                          |                                            |                                                                                                    |          |            |                            |                   | -              |
|-------------------------------|----------------------------------------------------------|--------------------------------------------|----------------------------------------------------------------------------------------------------|----------|------------|----------------------------|-------------------|----------------|
| Clente<br>Direccion<br>Moneda | IMPORTSYS LTDA<br>CUAREIM 1567/601<br>DOLARES AMERICANOS | <ul> <li>Tipo OFE</li> <li>Page</li> </ul> | CREDITO                                                                                                    | •        |            | Fecha<br>Vencinie          | 01.42<br>03.42    | /2817<br>/2817 |
| Concepto                      | SPLICAR PROCEDIMIENTO                                    |                                            | Eliminar                                                                                                    | Cantidad | Unid.<br>1 |                            | Importe<br>100.00 | Iva            |
| Referencia                    | Pateorcia 2                                              |                                            | Por cuenta y orden d                                                                                                    | . =      |            |                            |                   | •              |
| Ca                            | Randente Destinataio                                     | P                                          | en la companya companya compan |          |            | Sub Total<br>LVA:<br>Total | 100.00            |                |
|                               |                                                          |                                            |                                                                                                    |          |            | <b>*</b>                   | -                 | Canodia        |

Con click derecho sobre la línea y opción <u>Eliminar</u> la borramos.

Finalmente llegamos al tercer sector del formulario:

| Facture                       |                        |                  |                      |                   |        |                                 |                          | - 2            |
|-------------------------------|------------------------|------------------|----------------------|-------------------|--------|---------------------------------|--------------------------|----------------|
| Clente<br>Direccion<br>Muneda | MPORTSVS LTDA          | Tipo CFE<br>Page | E Facture<br>CREDITO | •                 |        | Fecha<br>Vercinie               | 02-02<br>mitz 04-03      | /2017<br>/2017 |
| Canceph<br>Pedra D            | PLICAR PROCEDIMENTO    |                  |                      | Caritola<br>10.00 | Unit 1 |                                 | Inpute<br>100.00         | ha             |
| Referencia                    | r: Referencia 2:       |                  | Por cuenta y o       | rden de:          |        |                                 |                          | •              |
| Adenda<br>Crt                 | Remitente Destinatario | Sele             | টে⇒]<br>cccionar CRT |                   |        | Sub Total:<br>I.V.A.:<br>Total: | 100.00<br>0.00<br>100.00 |                |
|                               |                        |                  |                      |                   |        | Act                             | eptar 🗙                  | Cancelar       |

Aquí, de forma opcional, indicamos Referencias ( por ejemplo podríamos ingresar número/s de CRT facturado/s ) y por cuenta y orden de quién es la factura. Tenemos el cuadro de texto **"Adenda"** para ingresar observaciones y por último la opción de seleccionar CRT donde elegimos CRT a facturar.

Cuando presionamos el botón **Seleccionar CRT** nos aparece un formulario donde elegimos empresa y CRT. El cliente estará ya cargado porque por defecto nos muestra el de la factura.

| Fecture                                                                                                    |                            |                                                     |
|----------------------------------------------------------------------------------------------------|----------------------------|-----------------------------------------------------|
| Carm InfoRCOLLUM                                                                                                    |                            | - Anna Arrivari<br>Vennesi Arrivari                 |
| Conception Processing of the Source of Source of Source | Seleccionar CRT            |                                                     |
| name<br>Ca factoria                                                                                                    | Industria<br>(Ministria Di | 141 142 - 142 1<br>142 - 142 - 142 1<br>142 - 142 1 |
|                                                                                                    |                            | af term at terms                                    |

Cargamos los datos:

| Clarm<br>Clarms<br>Clarms<br>Cla | AND TO A LOS | 1 to 11                                                                              |                          | - Anto<br>Texas      |        |
|----------------------------------------------------------------------------------------------------|--------------|--------------------------------------------------------------------------------------|--------------------------|----------------------|--------|
| Constant of the local division of the local division of the local                                                                                                    |              | Seleccionar CRT<br>Empresa:<br>Cliente: IMPORTSYS LT<br>CRT: IS1234567<br>CRT: Acept | DA<br>T<br>ar<br>Cancela |                      | -      |
| -                                                                                                    | Tanken.      | lution (14                                                                           | <b>1</b>                 | tatina<br>141<br>Tat | 10     |
|                                                                                                    |              |                                                                                      |                          | 1                    | n Kint |

Confirmamos ( **Aceptar** ).

Una vez ingresados todos los datos visualizamos el formulario de la siguiente manera:

| Factura         |                                         |                          |                  |                |             |           |            |             | _>     |
|-----------------|-----------------------------------------|--------------------------|------------------|----------------|-------------|-----------|------------|-------------|--------|
| Cliente:        | IMPORTSYS LTDA                          | •                        | ] Tipo CFE       | E-Factura      |             | Ŧ         | Fecha:     | 02/02       | 2/2017 |
| Direccion:      | CUAREIM 1567/601                        |                          | Pago:            | CREDITO        | •           |           | Vencimie   | nto: 04/03  | /2017  |
| Moneda:         |                                         | •                        | ]                |                |             |           |            |             |        |
| Concepto        |                                         |                          |                  |                | Cantidad    | Unid.     |            | Importe     | Iva    |
| PARA EXF        | PARA EXPLICAR PROCEDIMIENTO 10.00 1     |                          |                  |                |             |           |            | 100.00      |        |
| FLETE CC        | IRRESPONDIENTE AL<br>34567 DE IMPORTSYS | TRANSPORTE DE MERCAD     | ERIA<br>NCULA:   |                |             |           |            |             |        |
| DESDE H         | IASTA MONTEVIDEO.                       | · ETDA FACTORA NIO, MATE | IICODA.          |                |             |           |            |             |        |
| FLETE IN        | TERNACIONAL:                            |                          |                  |                |             |           |            |             |        |
| FLETE NA        | CIONAL:<br>RA: EBAY BENTOS              |                          |                  |                |             |           |            |             | X      |
| THORTE          | IA. THAT BERTOD.                        |                          |                  |                |             |           |            |             |        |
|                 | 101001507                               |                          |                  |                | [           |           |            |             |        |
| Referencia:     | 151234567                               | Referencia 2:            | Po               | or cuenta y or | den de: IMF | ORTSYS LI | IDA        |             |        |
|                 | Aquí ingresamos obs                     | ervaciones               |                  |                |             |           | _          |             |        |
| Adenda          |                                         |                          |                  |                |             |           | Sub Total: | 100.00      |        |
|                 |                                         | D. C. L. C               |                  |                |             |           | I.V.A.:    | 0.00        |        |
| Lit<br>Letopare |                                         |                          |                  | Co-            |             |           | Total:     | 100.00      |        |
| 13123436        | · IMFORTSTSE                            | TDA IMPORTSTSTEDA        | ▶ <u>S</u> elecc | cionar CRT     |             |           |            |             |        |
|                 |                                         |                          |                  |                |             |           |            |             |        |
|                 |                                         |                          |                  |                |             |           |            |             |        |
|                 |                                         |                          |                  |                |             |           |            |             |        |
|                 |                                         |                          |                  |                |             |           | Ace        | entar 🛛 🖌 🌱 | Cancel |

Para confirmar la creación de la factura presionamos 🖌 Aceptar

| ierture .              |                                                             |                            |         |    |             |     |                    |  |
|------------------------|-------------------------------------------------------------|----------------------------|---------|----|-------------|-----|--------------------|--|
| lana<br>Isaaa<br>Roosh | APORTO ALTON<br>CAREER AND AND A                            |                            | 140-275 |    |             |     | facta<br>Teccentri |  |
|                        | PLOP PRODUCTS                                               |                            |         |    | Cardine Con |     |                    |  |
| 4,12,4                 | ACTA ADDITIONED<br>COMPLETING<br>ACTING<br>AL PACK ADDITION | Information<br>Factura Nro | o: 195  |    | СК          |     |                    |  |
|                        | - Andrea                                                    | Dataset                    |         | al |             | 111 | -                  |  |
|                        |                                                             |                            |         |    |             |     | d                  |  |

### Facturas Modificar >

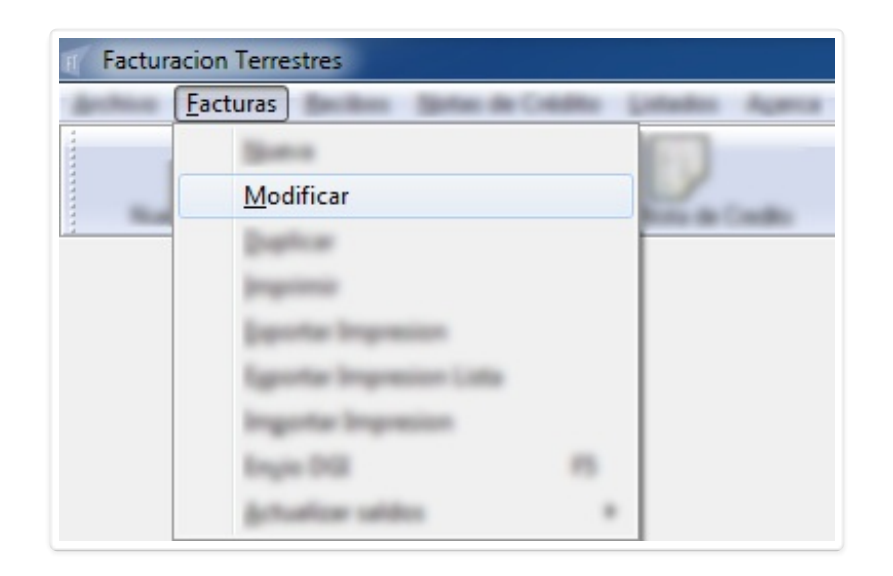

Desde aquí podemos modificar facturas. Al ingresar en esta opción nos aparecerá el formulario "**Modificar factura**" donde simplemente tenemos que elegir el tipo de factura e ingresar el número para acceder a ella.

| Modificar factura    |
|----------------------|
| Tipo:                |
| E-Factura 💌          |
| Factura:             |
|                      |
| 🖌 Aceptar 🔀 Cancelar |

#### Facturas Duplicar

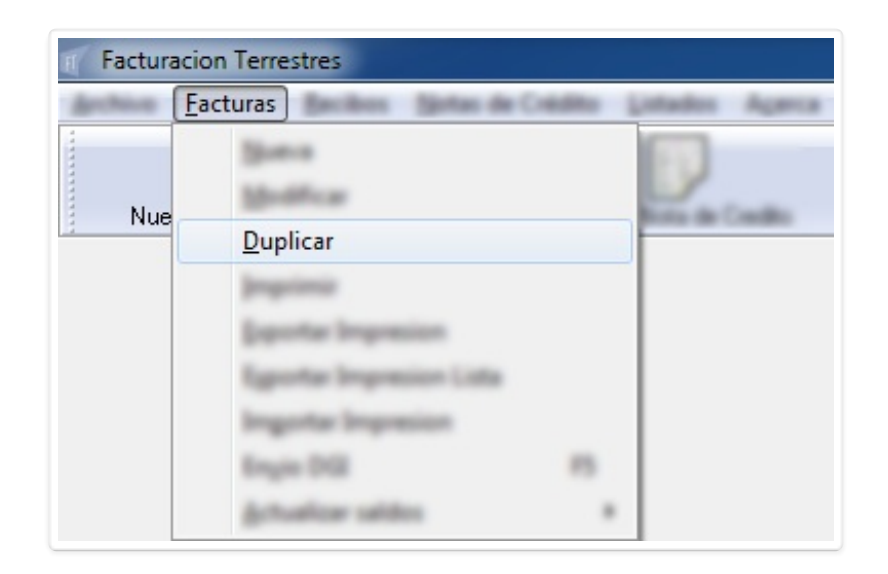

Utilizamos esta opción para duplicar facturas, es decir, para crear una nueva con la misma información que una creada previamente.

| Duplicar factura     |
|----------------------|
| Tipo:                |
| E-Factura 💌          |
| Factura:             |
|                      |
| 🖌 Aceptar 🔀 Cancelar |

Ingresamos el número de la factura que queremos repetir:

| Duplicar factura     |
|----------------------|
| Tipo:                |
| E-Factura 💌          |
| Factura:             |
| 195                  |
| 🗸 Aceptar 🗶 Cancelar |

Y nos trae el formulario "Factura" con los datos de la factura que estamos duplicando:

| Factura                                                                                      |                                                                                                    |                                                                |                   |                            |                   |            |                     |                     | ×              |
|----------------------------------------------------------------------------------------------|----------------------------------------------------------------------------------------------------|----------------------------------------------------------------|-------------------|----------------------------|-------------------|------------|---------------------|---------------------|----------------|
| Cliente: [<br>Direccion:<br>Moneda: [                                                        | IMPORTSYS LTDA<br>CUAREIM 1567/601                                                                                             |                                                                | Tipo CFE<br>Pago: | E-Factura<br>CREDITO       | •                 | Ŧ          | Fecha:<br>Vencimier | 02/02<br>hto: 04/03 | /2017<br>/2017 |
| Concepto<br>PARA EXF<br>FLETE CO<br>CRT IS123<br>DESDE H<br>FLETE INT<br>FLETE NA<br>FRONTER | PLICAR PROCEDIMIEN<br>RRESPONDIENTE AL<br>34567 DE IMPORTSYS<br>ASTA MONTEVIDEO.<br>FERNACIONAL:<br>CIONAL:<br>A: FRAY BENTOS. | NTO<br>L TRANSPORTE DE MERCAD<br>S LTDA FACTURA Nro. MATR<br>- | ERIA<br>ICULA:    | 8                          | Cantidad<br>10.00 | Unid.<br>1 |                     | Importe<br>100.00   | Iva            |
| Referencia:                                                                                  | IS1234567<br>Aquí ingresamos obs                                                                                               | Referencia 2:                                                  | Po                | or cuenta y o              | rden de: [IMP     | ORTSYS LT  | DA<br>Sub Total:    | 100.00              | •              |
| Crt<br>IS1234567                                                                             | Remitente<br>IMPORTSYS                                                                                                    | Destinatario<br>LTDA IMPORTSYS LTDA                            | ) <u>S</u> elecc  | 13 <b>5)</b><br>cionar CRT |                   |            | I.V.A.:             | 0.00                |                |
|                                                                                              |                                                                                                    |                                                                |                   |                            |                   |            | 🗸 Ace               | ptar 🗙              | Cancelar       |

Convertido de web en PDF a <u>http://www.htmlapdf.com</u> con el <u>api html a pdf</u>

#### <u>Facturas</u> Imprimir

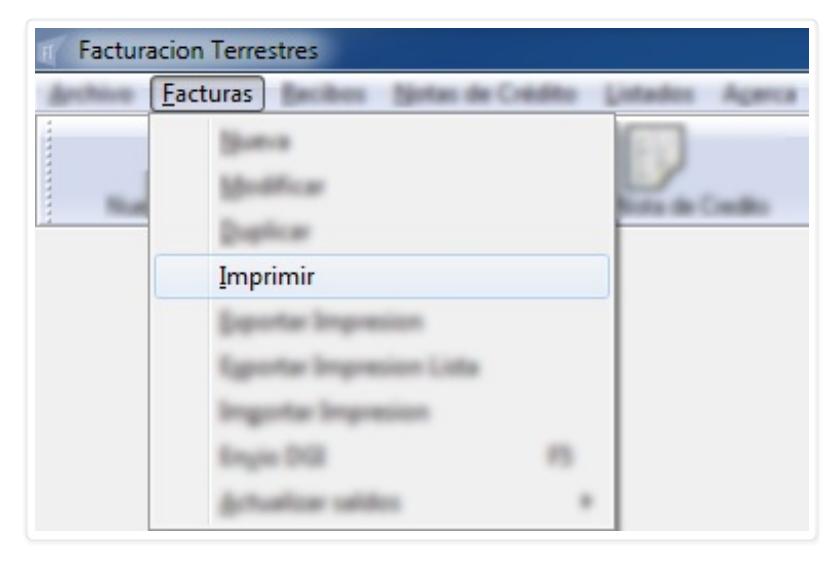

Para imprimir misma idea que para duplicar, debemos seleccionar tipo de documento e ingresar número de factura.

| Imprimir factura     |
|----------------------|
| Tipo:                |
| E-Factura 🔹          |
| Factura:             |
|                      |
| 🗸 Aceptar 🔀 Cancelar |

| Imprimir factura     |
|----------------------|
| Tipo:                |
| E-Factura 💌          |
| Factura:             |
| 195                  |
| 🖌 Aceptar 🔀 Cancelar |

Seleccionamos el medio de impresión a utilizar.

| Nombre: PDFCreator                                                                        | Propiedades                              |
|-------------------------------------------------------------------------------------------|------------------------------------------|
| Estado: Listo<br>Tipo: PDFCreator<br>Ubicación: pdfcmon<br>Comentario: PDFCreator Printer |                                          |
| Intervalo de impresión<br><u>T</u> odo<br>Páginas de: a:                                  | Copias<br>Número de cop <u>i</u> as: 1 🚔 |
| Selección                                                                                 |                                          |

Click en Aceptar

y hacemos la impresión.

<u>Facturas</u> <u>Exportar</u> Impresión

Convertido de web en PDF a http://www.htmlapdf.com con el api html a pdf
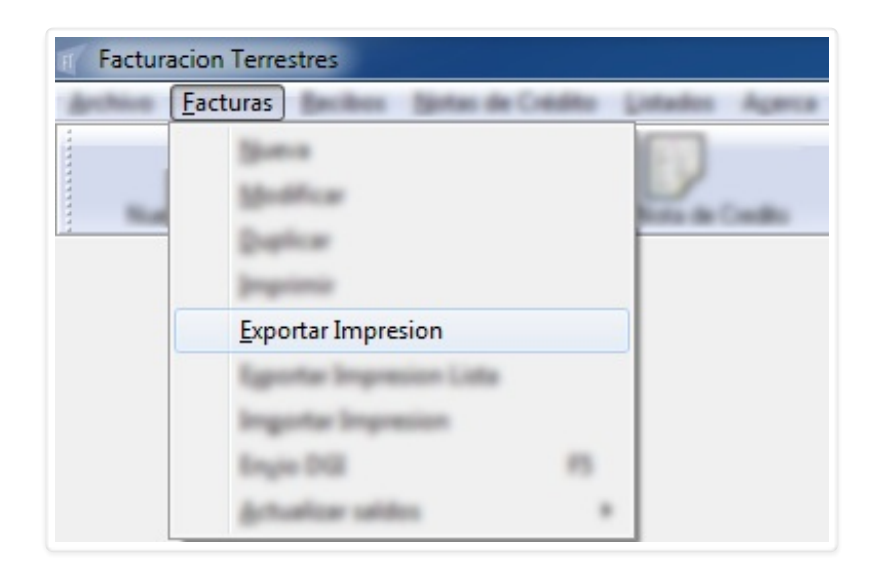

Mediante esta opción podemos adjuntar la factura en el cliente de correo de forma de mandarla por e-mail.

| Imprimir factura     |
|----------------------|
| Tipo:                |
| E-Factura 🔹          |
| Factura:             |
|                      |
| 🖌 Aceptar 🗶 Cancelar |

Ingresamos el número:

| Imprimir factura     |
|----------------------|
| Tipo:                |
| E-Factura 💌          |
| Factura:             |
| 195                  |
| 🗸 Aceptar 🗶 Cancelar |

Convertido de web en PDF a http://www.htmlapdf.com con el api html a pdf

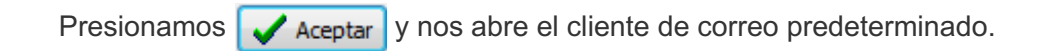

#### Facturas Exportar Impresión Lista

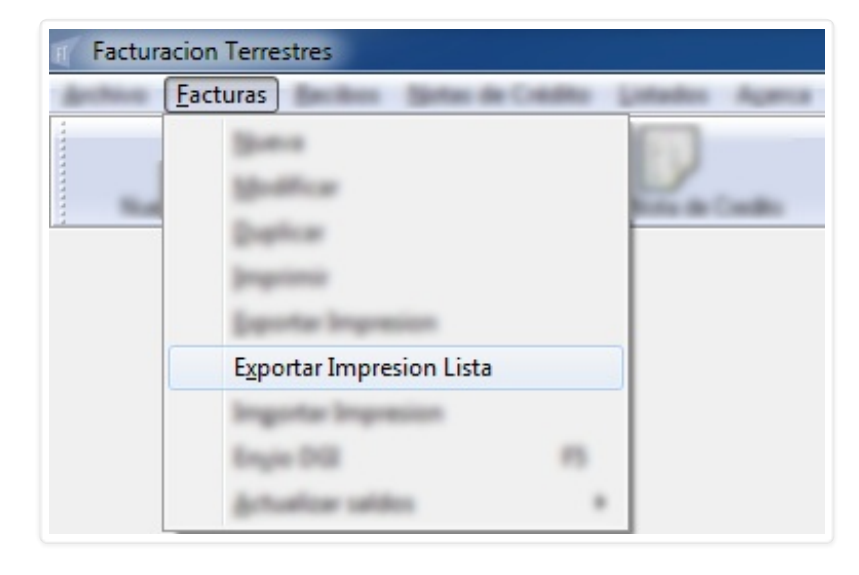

Al ingresar en esta opción el programa nos muestra el formulario "Seleccione Facturas a Exportar".

| Seleccione Fact | turas a Exportar |           |                       |                                   |
|-----------------|------------------|-----------|-----------------------|-----------------------------------|
| Cliente:        |                  | ▼ Moneda: | ▼ Desde: 01/02/2017 + | Hasta: 08/02/2017 <u> B</u> uscar |
| Numero          | Fecha            | Moneda    | Cliente               | Total                             |
|                 |                  |           |                       |                                   |
|                 |                  |           |                       |                                   |
|                 |                  |           |                       |                                   |
|                 |                  |           |                       |                                   |
|                 |                  |           |                       |                                   |
|                 |                  |           |                       |                                   |
| 🔲 Todas         |                  |           |                       | Aceptar X Cancelar                |

Seleccionamos cliente, moneda, indicamos rango de fecha y hacemos click en 🐺 Buscar

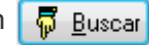

Haciendo esto el programa nos mostrará todas las facturas existentes para ese cliente, en ese rango de fecha, con esa moneda:

| Seleccione     | Facturas a Exportar |                    |                       |                                           |
|----------------|---------------------|--------------------|-----------------------|-------------------------------------------|
| Cliente: IMPOI | RTSYS LTDA          | ▼ Moneda: DOLA     | RES AMERICANOS 🔻 Desi | de: 01/02/2017 Hasta: 08/02/2017 🐺 Buscar |
| Numero         | Fecha               | Moneda             | Cliente               | Total                                     |
| 195            | 03/02/2017          | DOLARES AMERICANOS | IMPORTSYS LTDA        | 100.00                                    |
|                |                     |                    |                       |                                           |
| 🔲 Todas        |                     |                    |                       | 🖌 Aceptar 🔀 Cancelar                      |

Marcamos 📝 la/s facturas que queremos exportar ( tener en cuenta que con el check " 📝 **Todas**" las podemos seleccionar todas sin tener que hacerlo una por una ) y confirmamos la operación con 🗸 Aceptar

Convertido de web en PDF a http://www.htmlapdf.com con el api html a pdf

Facturas Importar Impresión

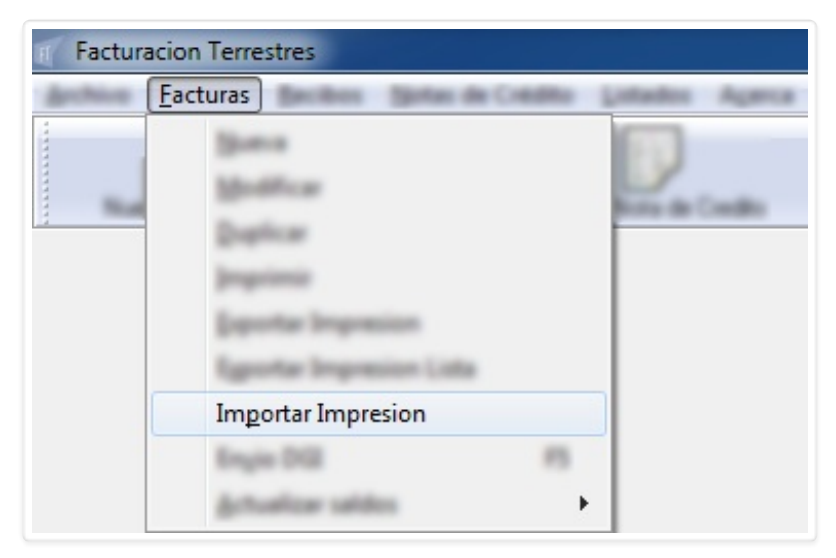

Esta función es para uso del personal técnico de ImportSys.

Facturas Envío DGI (F5)

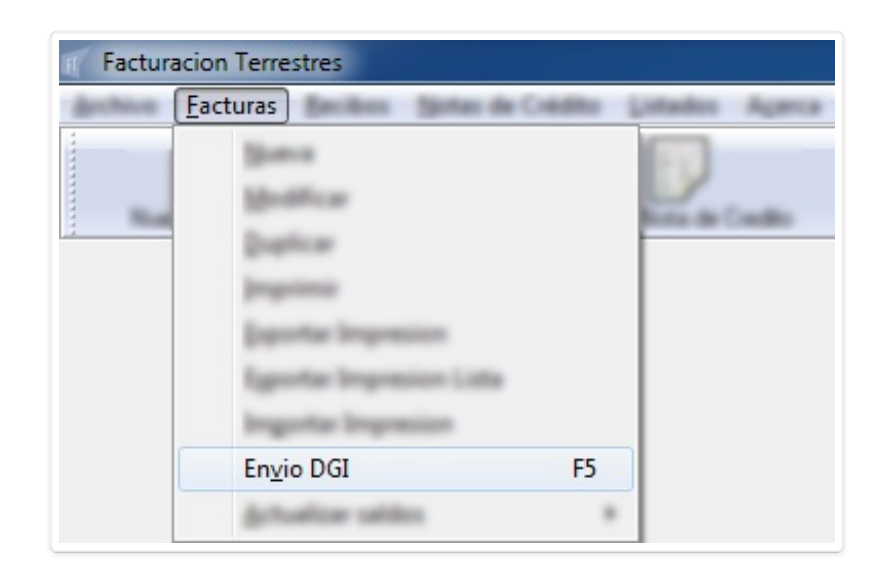

Aquí seleccionamos aquellas facturas que tenemos para enviar a DGI. Al ingresar en esta opción (mediante click o F5) vemos el formulario "**Enviar Factura a DGI**".

| Enviar Factura a DGI |
|----------------------|
| Tipo:                |
| E-Factura 💌          |
| Factura:             |
|                      |
| 🗸 Aceptar 🔀 Cancelar |

#### Facturas Actualizar Saldos

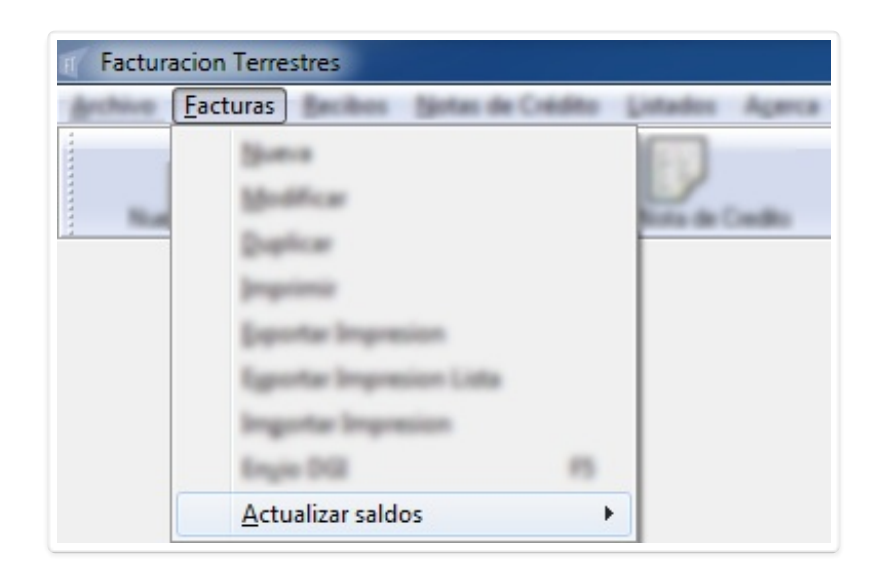

En ocasiones luego de muchas operativas contables pueden aparecer inconsistencias por temas informáticos. Actualizando saldos las corregimos.

Nos dirigimos a <u>Facturas</u> / <u>Actualizar Saldos</u> > <u>Por cliente...</u>

| Factura | acion Terrestres - IMPORTSYS LTDA                                                                                     |        |                        |
|---------|----------------------------------------------------------------------------------------------------|--------|------------------------|
| Archive | <u>F</u> acturas                                                                                                    | dite 1 | Listados Agenca        |
|         | Spania<br>Modificar<br>Doplicar<br>Doportar Impression<br>Equator Impression Lists<br>Equator Impression<br>Engin DIZ |        | Non de Castle Castle ( |
|         | <u>A</u> ctualizar saldos                                                                                             | •      | Por cliente            |

...y lo único que tenemos que hacer es marcar 📝 el/los cliente/s que queremos actualizar y confirmamos 🗸

| Seleccionar clientes          |                      |
|-------------------------------|----------------------|
| Clientes                      | •                    |
|                               |                      |
|                               |                      |
| IMPORTSYS LTDA                |                      |
|                               |                      |
|                               |                      |
|                               | -                    |
| Actualizar todas las facturas | 🖌 Aceptar 🔀 Cancelar |

Opcionalmente podemos indicar 📝 que queremos actualizar todas las facturas de cada cliente seleccionado.

# Menú <u>R</u>ecibos

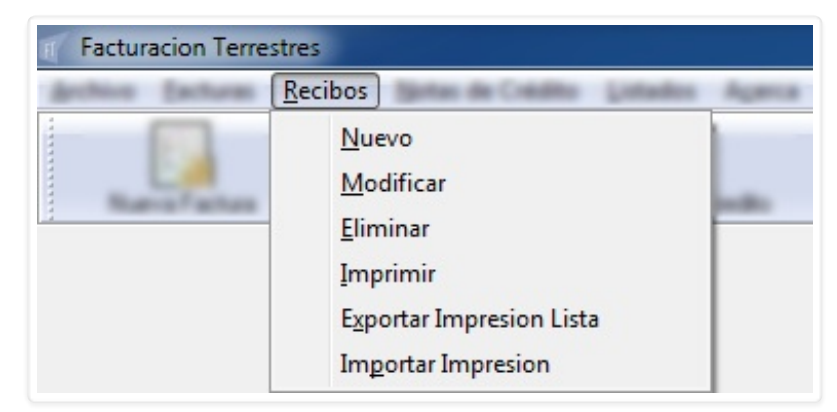

- <u>N</u>uevo
- <u>M</u>odificar
- <u>E</u>liminar

- <u>I</u>mprimir
- Exportar Impresión Lista
- Importar Impresión

## Recibos Nuevo

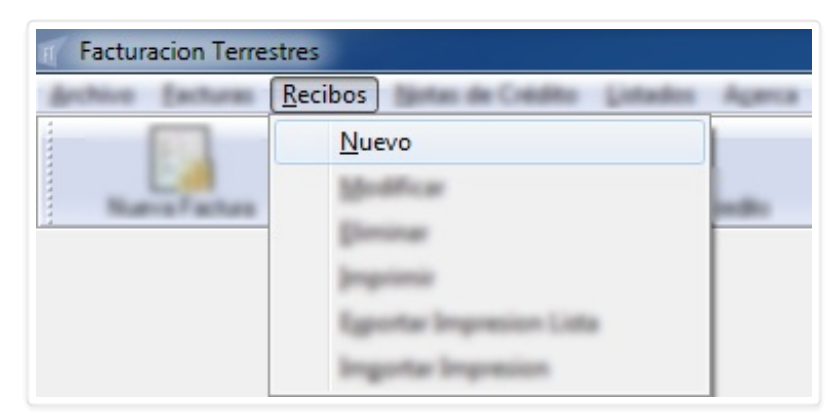

Este es el formulario de creación de recibos ( Recibo ).

| Cliente:       |                         |             | •           | Fecha: 19/ | 05/2016 Num | ero: 2277                  |
|----------------|-------------------------|-------------|-------------|------------|-------------|----------------------------|
| Concepto       |                         |             | Fac         | tura       | Comision    | Importe                    |
|                |                         |             |             |            |             |                            |
|                |                         |             |             |            |             |                            |
|                |                         | ada:        |             |            |             |                            |
| 😼 Facturas pen | idientes Mone           | sua.        |             |            | Total:      | 0.00                       |
| Documento      | idientes Mone<br>Moneda | Tipo Cambio | Vencimiento |            | Total:      | 0.00<br>Importe Convertido |
| Facturas pen   | idientes Mone<br>Moneda | Tipo Cambio | Vencimiento |            | Total:      | 0.00<br>Importe Convertido |
| Facturas pen   | idientes Mone<br>Moneda | Tipo Cambio | Vencimiento |            | Total:      | 0.00<br>Importe Convertido |

Al igual que en facturas, primero que nada elegimos cliente. Acto seguido, en la primera mitad del formulario podemos elegir facturas a pagar o cargar conceptos de entregas a cuenta:

| Canada                |             | Fashing | Contition        | lucate                    |
|-----------------------|-------------|---------|------------------|---------------------------|
| Loncepto              |             | Factura | Lomision         | Importe                   |
|                       | Modi        | ificar  |                  |                           |
|                       | Elimi       | nar     |                  |                           |
|                       | <u>A</u> Cu | enta    |                  |                           |
|                       | Com         |         |                  |                           |
| 😰 Facturas pendientes | <u>c</u> om | ision   | t test           | 1.00                      |
| Facturas pendientes   |             | ISION   | in tea<br>Inputs | 0.00<br>Ingate Convertio  |
| Facturas pendientes   |             | ISION   | in tea           | 0.00<br>Inguite Convertio |

Las opciones <u>Modificar y Eliminar</u> lógicamente aplican a conceptos ya cargados en el recibo, como lo que estamos viendo ahora es la creación del recibo los omitiremos y pasaremos a las opciones <u>A</u> Cuenta, <u>C</u>omisión y Facturas pendientes.

Clickeando esta opción accedemos al formulario "**Detalle**", igual **al visto al explicar los conceptos en las facturas** 

| ancepto  |                                    | Facture                  | Comision | Importe |
|----------|------------------------------------|--------------------------|----------|---------|
| -        | Detalle                            |                          | x        |         |
| _        | Concepto:<br>Descripcion: A CUENTA |                          | •        | _       |
| Catalog  | Importe: 0.00                      | 🗖 I.V.A.                 |          | -       |
|          | Acepta                             | Unidad:<br>Ar X Cancelar |          |         |
|          |                                    |                          |          | · .     |
| in seals | Cantidad:                          | Unidad:                  |          | ŀ       |

Completamos el formulario:

| Cancepto |              |                    | Facture          | Consistent | Inputs   |
|----------|--------------|--------------------|------------------|------------|----------|
|          | Detalle      |                    |                  | ×          | 1        |
|          | Concepto:    | EJEMPLO MANUAL FAC | CTURACIÓN TERRES | TRE -      |          |
|          | Descripcion: | A CUENTA           |                  |            | L        |
| A        | Importe:     | 100                | 🔲 I.V.A.         |            | 10       |
| -        | Cantidad:    | 10                 | Unidad:          |            |          |
| Decemb   |              | 🖌 Aceptar          | 🗙 Cancelar       |            | in Canad |
|          |              |                    |                  |            | )        |
|          |              |                    |                  |            |          |
|          |              |                    |                  |            |          |

Confirmamos 🗸 y vemos el concepto de la entrega a cuenta cargado.

| Conceste             |                 | Facture   | Caminian | Incente |
|----------------------|-----------------|-----------|----------|---------|
| Loncepto<br>A CUENTA |                 | Pactura   | 0.00     | 100.00  |
|                      |                 |           |          |         |
| 😭 Facturas pen       | dientes Moneda: | included. | ▼ Total: | 100.00  |

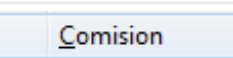

Con esta opción indicamos la comisión a aplicar a cada concepto.

| Cherter MPORTSVS LTDA    | · Fache 06.0 | 12/2017 Norm      | 6813                        |
|--------------------------|--------------|-------------------|-----------------------------|
| Concepto<br>A CUENTA     | Factors<br>0 | Comission<br>0.00 | Ingente<br>100.00           |
| Definir cor<br>Comision: | nision       | i tan             | 100.00<br>Inguite Convertio |
| C Analash                |              | Test              |                             |

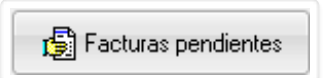

Presionando este botón accedemos a las facturas pendientes de pago que tenga el cliente que tenemos seleccionado. Antes que nada tenemos que seleccionar la moneda:

|                                            | <b>,</b>                                                   | 140/2017 m       |
|--------------------------------------------|------------------------------------------------------------|------------------|
|                                            | Fathers                                                    | Comision Ingente |
| Facturas pendientes Moneda: DO<br>EU<br>PE | ILARES AMERICANOS<br>LARES AMERICANOS<br>RO<br>SO URUGUAYO | Tood 100         |
| Chubb                                      |                                                            | Total 0.00       |

Una vez seleccionada la moneda clickeamos el botón y nos aparece el formulario " Listado de Facturas pendientes"

| IMPORTEYS LTDA        |           | CRIDISLIDA · Facha 0140/0017 Names |                  |  |  |
|-----------------------|-----------|------------------------------------|------------------|--|--|
| - day                 |           | Facture C                          | anisian Inger    |  |  |
| Listado de Facturas p | endientes |                                    | ×                |  |  |
| Facturas Adeudadas:   |           |                                    |                  |  |  |
| Factura               | Tipo cfe  | Total                              | Saldo            |  |  |
|                       |           |                                    | 100.00           |  |  |
|                       |           | Ac                                 | eptar 🔀 Cancelar |  |  |

| Marcamos 📝 la factura, confirmamos con | 🗸 Aceptar | y visualizaremos la cancelación de factura en el |
|----------------------------------------|-----------|--------------------------------------------------|
| recibo:                                |           | -                                                |

| nibo            |                |               |              |              |          |                   |
|-----------------|----------------|---------------|--------------|--------------|----------|-------------------|
| Cliente: IMPORT | SYS LTDA       |               | -            | echa 03/02/2 | 17 Name  | 6813              |
| Concepto        |                |               | Factu        | ıra          | Comision | Importe           |
| CANCELACION D   | E FACTURA Nro: | 195           | 19           | 95           | 0.00     | 100.00            |
|                 |                |               |              |              |          |                   |
|                 |                |               |              |              |          |                   |
|                 |                |               |              |              |          |                   |
| 🕞 Facturas per  | idientes Mone  | ada: [DOLARES | S AMERICANOS | *            | Total:   | 100.00            |
| Decements       | Harmite        | Tipo Carellio | Vercinianto  |              | and a    | Ingote Convertido |
|                 |                |               |              |              |          |                   |
|                 |                |               |              |              |          |                   |
| Andata          |                |               |              |              | Test     | 1.00              |
|                 |                |               |              |              | -        |                   |
|                 |                |               |              |              |          |                   |

Si quisiéramos la cancelación la podríamos hacer parcial, para ello entra en juego la opción **Modificar** del menú contextual. Utilizándola podemos editar el importe que por defecto es el del total de la factura.

| Concento       |                |                         | Factura    | Comision | ) Importe                   |
|----------------|----------------|-------------------------|------------|----------|-----------------------------|
| CANCELACION DI | E FACTURA Nro: | 195                     | Modifica   | r0.00    | 100.00                      |
| Diana an       | and the        | - 00.4VE                | AMERICANDS | * 1mm    | 100.00                      |
| C faiture per  | dens Nos       | in (course)<br>Includes | Vectoria   | - teat   | 100-00<br>Inputs Convertion |

Accedemos al formulario "Detalle":

| -         |                           |                                                     |                 |      |        |
|-----------|---------------------------|-----------------------------------------------------|-----------------|------|--------|
| ANCE ACCR | DE FACTURES               | te 18                                               | Factors         | 8.00 | 100.00 |
| ſ         | Detalle                   |                                                     |                 | ×    |        |
| _         | Concepto:<br>Descripcion: | EJEMPLO MANUAL FAC<br>CANCELACION DE FACT<br>100.00 | TURACIÓN TERRES | TRE  |        |
| C'atan    | Cantidad:                 | 10                                                  | Unidad:         |      |        |
|           |                           |                                                     |                 |      | J      |
| and the   |                           |                                                     |                 | 1.44 |        |

Modificamos el importe:

| Chertle                |                      | · Facha ·          | Names Names      | 6813             |
|------------------------|----------------------|--------------------|------------------|------------------|
| Cancepto<br>CANCELACIO | N DE FACTURA Non 195 | Factors<br>195     | Comision<br>8:00 | logate<br>100-00 |
| @fates                 | Importe: 70          | R. RECURSION TERMS |                  |                  |
| Circles I              |                      |                    | 144              | 1                |

Confirmamos y ahora la cancelación de la factura será parcial:

| IMPORTS        | SYS LTDA             |                         | <b>•</b> | Facha | 13-40/2017 Name |                             |
|----------------|----------------------|-------------------------|----------|-------|-----------------|-----------------------------|
| CANCELACION DE | E FACTURA NRC        | ): 195                  | 1.       | 195   | 0.00            | Importe<br>70.00            |
| Efatas per     | dente Hora<br>Horath | a (course)<br>Speciette | Vectoria |       | - Tool          | 70-08<br>Ingorie Convertido |
|                |                      |                         |          |       |                 |                             |

Pasando a la segunda mitad del formulario nos encontramos con las formas de pago.

| lerie. |                    |          |             | - Fecha                                         | 06/02/2017 Name   | 6813               |
|--------|--------------------|----------|-------------|-------------------------------------------------|-------------------|--------------------|
| Cancer | na<br>Lacon de fac | TURA NEC | 195         | Facture 105                                     | Containe.<br>0.00 | To de              |
|        |                    |          |             |                                                 |                   |                    |
| Desum  | etas probris       | Manada   | Tine Cambia | Veneiriente                                     | * test            | Romo               |
| Docum  | ento               | Moneda   | Tipo Cambio | Vencimiento<br>Agregar<br>Modificar<br>Eliminar | Importe           | Importe Convertido |

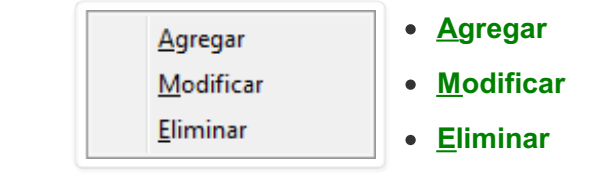

| <u>Ag</u> regar |
|-----------------|
|                 |

Al ingresar en <u>Agregar</u> nos aparece para completar el formulario "Forma de Pago"

| Recibo                 |            |                    | 11         |
|------------------------|------------|--------------------|------------|
| Clarifie (MPORTDISLIDA | · Fette    | 06/02/2017 Names   | 6813       |
| Cancepto               | Facture    | Comision           | Importe    |
| Forma de Pago          | -          |                    | ×          |
| Documento:             | ▼ Moneda:  | DOLARES AMERICANOS | •          |
| Aceptar                | X Cancelar |                    |            |
| E Analada              |            | Test 0             |            |
|                        |            | Acapta             | X Cancelar |

Completamos los datos...

| Recibio                                     |              |                   |                |
|---------------------------------------------|--------------|-------------------|----------------|
| Clerite (MPORTD/SLIDA                       | - fate i     | 8.40/2017 Names   | 6813           |
| Concepto<br>ConcEl aCON DE ENCTURA MED. 198 | Factors      | Consider          | Inguite<br>The |
| Forma de Pago                               |              |                   | ×              |
| Documento: EFECTIVO<br>Importe: 70          | ▼ Moneda: D( | DLARES AMERICANOS | •              |
| Aceptar                                     | 🗙 Cancelar   |                   | _              |
| E Analada                                   |              | Total D           | il<br>X Canada |

Confirmamos con 🗸 Aceptar y visualizaremos el método de pago cargado:

| larte (Series)                 |                |                      | - Facha         | West of the      | ec                          |
|--------------------------------|----------------|----------------------|-----------------|------------------|-----------------------------|
| Concepto                       |                |                      | Factors         | Comission        | inpote                      |
| CANCELACION DE FACTURA NRO 195 |                |                      | 18              | 0.00             | 71.00                       |
|                                |                |                      |                 |                  |                             |
| C <sup>1</sup> atos pr         | dens Har       | a (10.40             | and Proceeding  | - test           | 76.00                       |
| Documento                      | Moneda         | Tipo Cambio          | Vencimiento     | Importe          | Importe Convertido          |
| Documento<br>EFECTIVO          | Moneda<br>U\$S | Tipo Cambio<br>0.000 | Vencimiento<br> | Importe<br>70.00 | Importe Convertido<br>70.00 |

<u>M</u>odificar

| ecibo                     |               |             |                |                   |                  |                    |
|---------------------------|---------------|-------------|----------------|-------------------|------------------|--------------------|
| Clarite (INFORT           |               |             |                | Facha 06/         | 02/2017 Num      | 4813               |
| Cancepto<br>CANCELACIÓN D | E FACTURA NRC | 195         | f at           | 195               | Comision<br>0.00 | Ingente<br>70.00   |
| C <sup>1</sup> ates pr    | darite Hart   | a (10,41)   | and Proceeding |                   | * test           | 1.0                |
| Documento                 | Moneda        | Tipo Cambio | Vencimiento    |                   | Importe          | Importe Convertido |
| EFECTIVO                  | U\$S          | 0.000       |                | <u>1</u> odificar | 00               | 70.00              |
| - Annalastin              |               |             |                |                   | Test             | 10.00              |

Con esta opción accedemos al formulario **Formas de Pago** para poder editar aquellos datos que queremos cambiar.

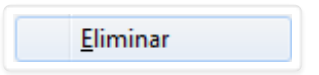

| Serie APOAT               |                |                      | * Fecha        | 06/02/2017 Name  | 6813                        |
|---------------------------|----------------|----------------------|----------------|------------------|-----------------------------|
| Concepto<br>CANCELACIÓN D | E FACTURA NRC  | 198                  | Factors<br>195 | Containe<br>0.00 | To di                       |
|                           |                |                      |                | -                |                             |
| Documento                 | Moneda         | Tipo Cambio          | Vencimiento    | Importe          | Importe Convertido          |
| Documento<br>EFECTIVO     | Moneda<br>U\$S | Tipo Cambio<br>0.000 | Vencimiento    | Importe          | Importe Convertido<br>70.00 |

Por última la opción <u>Eliminar</u> la usamos para quitar la forma de pago.

## Recibos Modificar

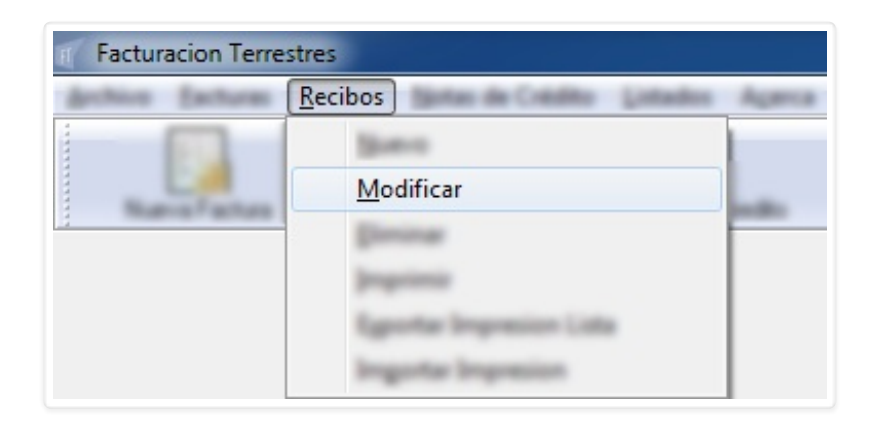

Para modificar un recibo bastará ingresar el número del que queremos editar.

| Modificar Recibo     |
|----------------------|
| Tipo:                |
| Recibo               |
| Recibo:              |
|                      |
| 🗸 Aceptar 🗶 Cancelar |

| Modificar Recibo     |
|----------------------|
| Tipo:                |
| Recibo               |
| Recibo:              |
| 6813                 |
| 🗸 Aceptar 🗶 Cancelar |

| Recibo                            |                                 |             |               |           |        | ×                            |
|-----------------------------------|---------------------------------|-------------|---------------|-----------|--------|------------------------------|
| Cliente: IMPORTS                  | YS LTDA                         | 🛛 Fecha: 🛄  | 5/02/2017 Num | ero: 6813 |        |                              |
| Concepto Factura Comision Importe |                                 |             |               |           |        |                              |
| CANCELACION DE                    | CANCELACION DE FACTURA Nro: 195 |             |               |           | 0.00   | 100.00                       |
| Facturas pend                     | ientes Mone<br>Moneda           | da: DOLARES | S AMERICAN    | 10S<br>0  | Total: | 100.00<br>Importe Convertido |
| EFECTIVO                          | U\$S                            | 0.000       |               |           | 70.00  | 70.00                        |
| Anulado                           |                                 |             |               |           | Total: | 70.00<br>ptar 🔀 Cancelar     |

Recibos Eliminar

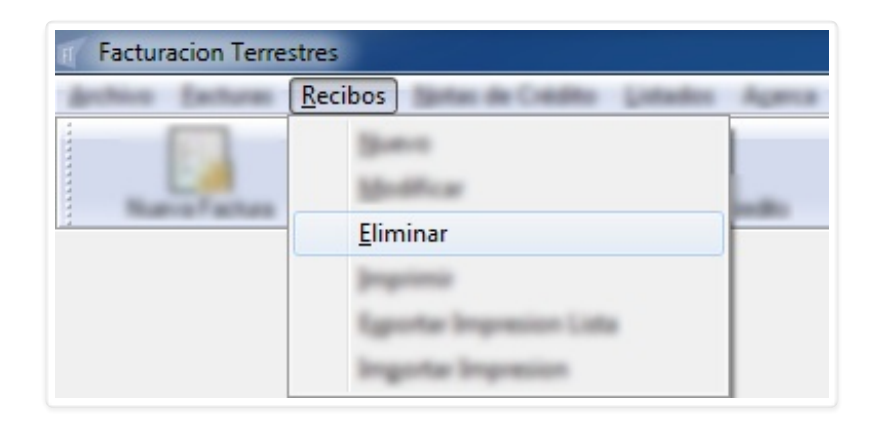

Para anular un recibo misma idea que para modificarlo, solo tenemos que indicar el número de cual queremos borrar.

| Eliminar Recibo      |
|----------------------|
| Tipo:                |
| Recibo 💌             |
| Recibo:              |
|                      |
| 🗸 Aceptar 🗶 Cancelar |

| Eliminar Recibo      |
|----------------------|
| Tipo:                |
| Recibo 💌             |
| Recibo:              |
| 6813                 |
| 🖌 Aceptar 🔀 Cancelar |

El programa nos pedirá confirmación.

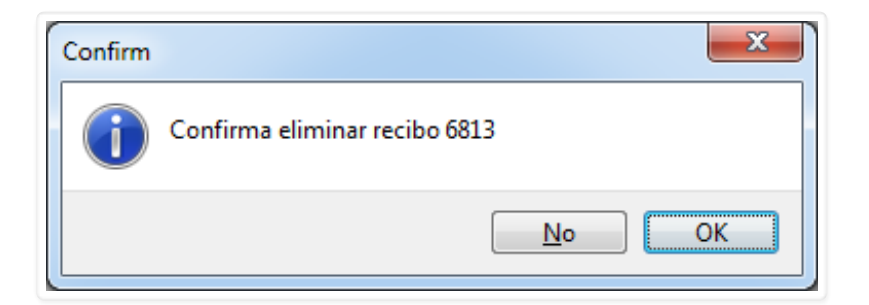

Y nos informará del resultado de la operación.

| Facturacion Terrestre     | ×  |
|---------------------------|----|
| Se ha eliminado con exito |    |
|                           | ОК |

## $\underline{R}ecibos \ \underline{I}mprimir$

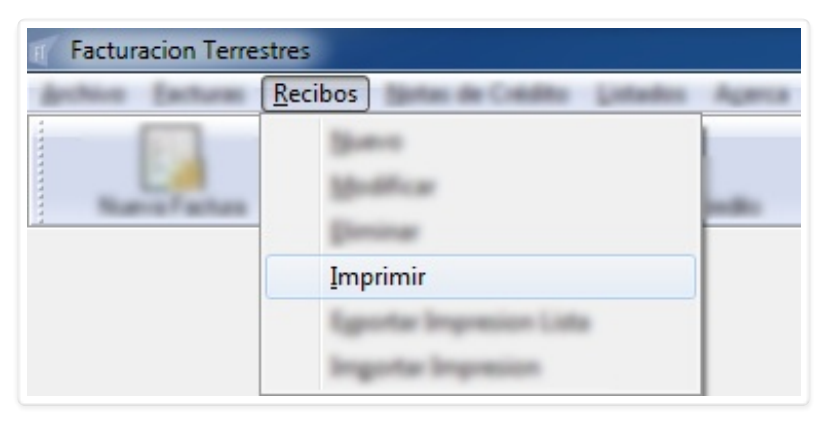

Aquí aplica misma modalidad que para modificar o eliminar, simplemente ingresamos el número de recibo

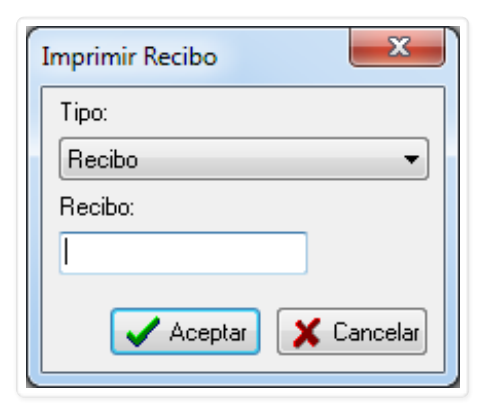

#### Recibos Exportar Impresion Lista

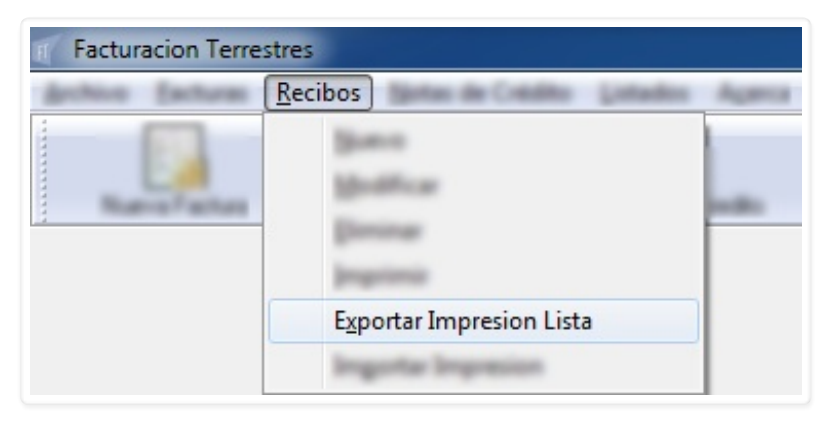

Misma idea que lo **explicado para facturas**, ingresamos en esta opción y vemos el formulario "**Seleccione Recibos a Exportar**".

| C Seleccione | Recibos a Exporta | r         |         |                     |                                   |
|--------------|-------------------|-----------|---------|---------------------|-----------------------------------|
| Cliente:     |                   | ▼ Moneda: |         | ▼ Desde: 01/02/2017 | Hasta: 08/02/2017 <u> B</u> uscar |
| Numero       | Fecha             | Moneda    | Cliente |                     | Total                             |
|              |                   |           |         |                     |                                   |
|              |                   |           |         |                     |                                   |
|              |                   |           |         |                     |                                   |
|              |                   |           |         |                     |                                   |
|              |                   |           |         |                     |                                   |
| 🔲 Todas      |                   |           |         |                     | 🗸 Aceptar 🔀 Cancelar              |

Elegimos cliente y moneda, indicamos el rango de fecha y presionamos el botón 🛱 **Buscar**:

|   | Seleccione Rec   |                                               |        |         |                        |  |
|---|------------------|-----------------------------------------------|--------|---------|------------------------|--|
|   | Cliente: IMPORTS | 01/02/2017 Hasta: 08/02/2017 🐺 <u>B</u> uscar |        |         |                        |  |
|   | Numero           | Fecha                                         | Moneda | Cliente | Total                  |  |
|   | 6815             | 08/02/2017                                    | 10.00  |         |                        |  |
|   |                  |                                               |        |         |                        |  |
|   |                  |                                               |        |         |                        |  |
|   |                  |                                               |        |         |                        |  |
|   |                  |                                               |        |         |                        |  |
|   |                  |                                               |        |         |                        |  |
|   |                  |                                               |        |         |                        |  |
|   | 🔲 Todas          |                                               |        |         | 🖌 Aceptar 🛛 🗶 Cancelar |  |
| L |                  |                                               |        |         |                        |  |

Marcamos 📝 el/los recibos que queramos exportar y confirmamos con 🖌 Aceptar.

**NOTA**: Tener en cuenta que con el check **Todas** podemos marcar todos los recibos de la lista para no tener que marcarlos uno por uno.

Convertido de web en PDF a <u>http://www.htmlapdf.com</u> con el <u>api html a pdf</u>

#### Recibos Importar Impresion

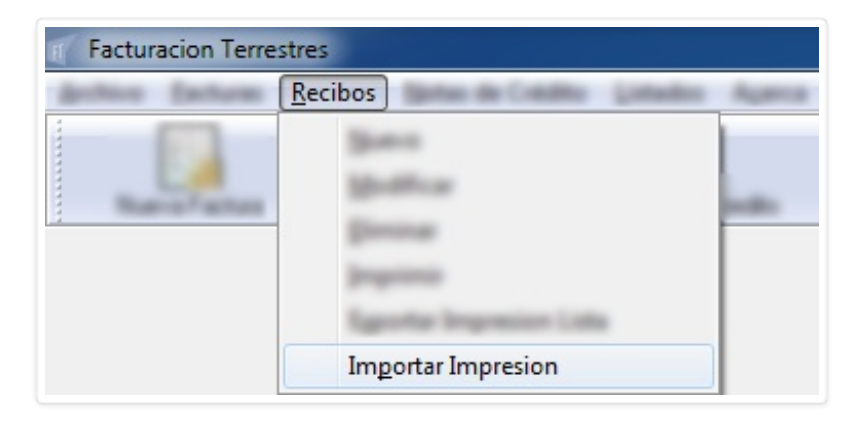

Al igual que lo visto en facturas, esta opción será utilizada únicamente por personal de ImportSYs.

#### Notas de crédito

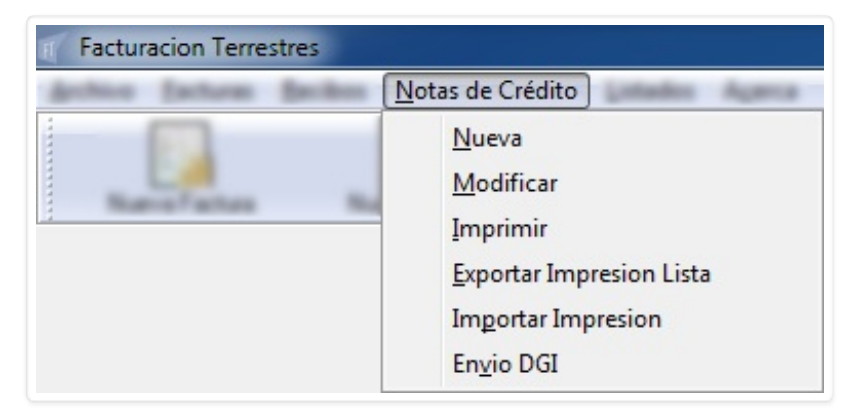

- <u>N</u>ueva
- <u>M</u>odificar

- <u>I</u>mprimir
- Exportar Impresion Lista
- Importar Impresion
- Envio DGI

## Notas de crédito Nueva

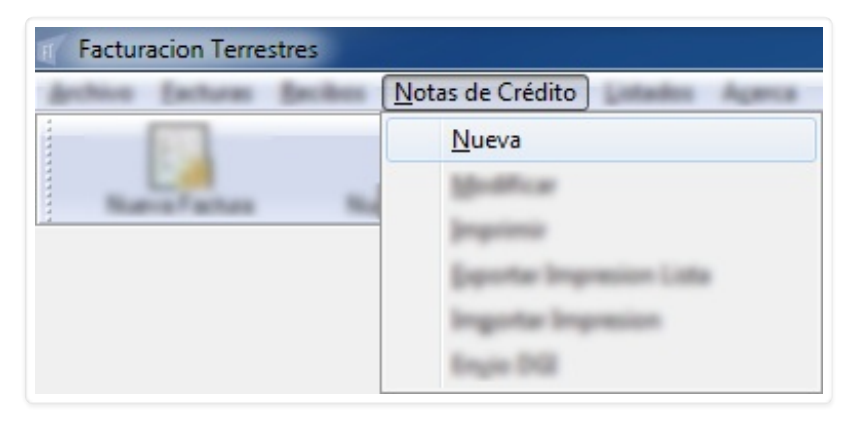

Para crear una Nota de Crédito (N.C.) debemos venir aquí, a <u>N</u>ueva, lo cual nos dirige al formulario "Nota de crédito":

| Nota de Credito | )                                       |  |  |                                   |            |  |         | x   |  |
|-----------------|-----------------------------------------|--|--|-----------------------------------|------------|--|---------|-----|--|
| Cliente:        |                                         |  |  | Fecha:<br>Tipo CFE                | 20/05/2016 |  |         |     |  |
| Nro Factura     | Concepto                                |  |  |                                   |            |  | Importe | lva |  |
| Moneda:         | eneda:<br>Facturas Pendientes<br>Adenda |  |  | SubTotal :<br>I.V.A. :<br>Total : |            |  |         |     |  |

El procedimiento de creación de una nota de crédito es similar al de creación de recibo. Podemos agregar items, conceptos, o facturas a las cuáles afectar la nota.

Empezamos a completar los datos **Cliente**, **Tipo CFE** y **Moneda**:
| Nota de Cre            | edito       |                              |   |                    |                    |                            |          | x              |
|------------------------|-------------|------------------------------|---|--------------------|--------------------|----------------------------|----------|----------------|
| Cliente:<br>Direccion: | IMP(<br>CUA | DRTSYS LTDA<br>REIM 1567/601 | • | Fecha:<br>Tipo CFE | 06/02/2<br>NC de e | :017<br>-Factura           | •        |                |
| Nro Factu              | ıra         | Concepto                     |   |                    |                    |                            | Importe  | Iva            |
| Moneda:                | DOL         | ARES AMERICANOS -            |   |                    | Su                 | ubTotal :                  |          | 0.00           |
| 😼 Factu                | uras P      | endientes                    |   |                    | LA                 | /.A. :                     |          | 0.00           |
|                        |             | Adenda                       |   |                    |                    | otal :<br>✓ <u>A</u> cepta | ar 🗶 Car | 0.00<br>ncelar |

Una vez ingresados esos datos podemos utilizar el menú contextual de la lista para cargar los items / conceptos o podemos seleccionar 🚔 **Facturas Pendientes**. A continuación vamos a analizar la primera alternativa.

Para cargar items a la nota utilizamos el menú contextual al que accedemos mediante click derecho.

| Nota de Credito            |                                                          |                     |                                 |             |     |
|----------------------------|----------------------------------------------------------|---------------------|---------------------------------|-------------|-----|
| Clarite INFORTO/S LTDA     |                                                          | • Facha<br>Tipe OFE | 06-102-2017<br>NC de ell'acture |             |     |
| No Factura Concepto        |                                                          |                     |                                 | Inputs      | 1.4 |
|                            | <u>A</u> gregar<br><u>M</u> odificar<br><u>E</u> liminar |                     |                                 |             |     |
| Number (DOLATES AMERICANOS |                                                          |                     | tains.                          |             | -   |
| Cature Perdettes           |                                                          |                     | IVA:                            |             |     |
| Aderda                     |                                                          |                     | Test                            |             |     |
|                            |                                                          |                     | al train                        | <b>X</b> (* |     |

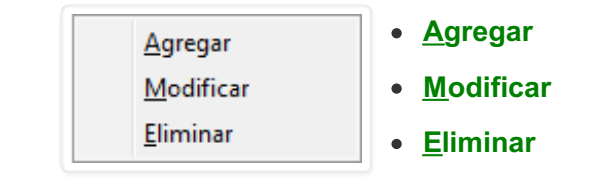

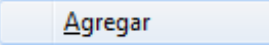

| Santa Mil   | ORTOVSLIDA       |                 | Fasta<br>Tau CH | N.doofates   |         |     |
|-------------|------------------|-----------------|-----------------|--------------|---------|-----|
| Nro Factura | Concepto         |                 |                 |              | Importe | Iva |
|             |                  | <u>A</u> gregar |                 |              |         |     |
| trada (10   | LATES AMERICANCS | prove at        |                 | tal net      |         |     |
| C fattent   | Adentes Adentes  |                 |                 | TEA:<br>Teat |         |     |
|             |                  |                 |                 |              |         |     |

Luego de presionar **Agregar** nos aparece el formulario "**Detalle de Item**":

| Clarite Adrian | Detalle de Item                                                |                           | -          |
|----------------|----------------------------------------------------------------|---------------------------|------------|
| No.Fates       | Serie: A<br>tipo CFE:<br>Factura:<br>Concepto:<br>Descripcion: | •<br>• • • •<br>• • • • • | 5 1999 199 |
| C'ates Pa      | Importe:                                                       | Aceptar X Cancela         |            |

NOTA: El botón 🏋 es para crear un nuevo concepto.

Completamos los datos:

| and start and |              |                                        | -     |
|---------------|--------------|----------------------------------------|-------|
|               | Serie:       | <u>A</u>                               |       |
|               | tipo CFE:    | E-Factura 👻                            |       |
| _             | Factura:     | 00000195 🗾 🗖 I.V.A.                    |       |
|               | Concepto:    | EJEMPLO MANUAL FACTURACIÓN TERRES' 🗸 🖪 |       |
| 100 C         | Descripcion: | DESCUENTO SOBRE FACTURA NRO. 195       | · · · |
| A             | Importe:     | 100.00                                 |       |
| 6             |              | 🖌 Aceptar 🔀 Cancelar                   |       |

Confirmamos con 🖌 Aceptar y vemos el item agregado.

| Nota de Cre            | edito         |                                             |   |                    |                                   | ×                        |
|------------------------|---------------|---------------------------------------------|---|--------------------|-----------------------------------|--------------------------|
| Cliente:<br>Direccion: | IMP<br>CUA    | DRTSYS LTDA<br>REIM 1567/601                | • | Fecha:<br>Tipo CFE | 06/02/2017<br>NC de e-Factura     | •                        |
| Nro Factu<br>195       | lia           | Concepto<br>DESCUENTO SOBRE FACTURA NRO. 19 | 5 |                    |                                   | Importe Iva<br>100.00    |
| Moneda:                | DOL<br>uras P | ARES AMERICANOS   endientes  Adenda         |   |                    | SubTotal :<br>I.V.A. :<br>Total : | 100.00<br>0.00<br>100.00 |

Luego de cargados el/los conceptos, si corresponde, ingresamos observaciones en el campo de texto "**Adenda**" y ya estamos listos para numerar la nota.

| Clarite | MPORTO/SLIDA                                   | Fecha    | 66/62/2017    |          |      |
|---------|------------------------------------------------|----------|---------------|----------|------|
| Descile | CUNPER 1967-601                                | Type CPU | N. de el años |          |      |
| No Fast | en Concepto<br>DESCUENTO SOBRE FACTURA NRO. 19 |          |               | 10.0     | ite. |
| Normile | DOLARES AMERICANDS *                           |          | tales.        |          |      |
| 61-     | uran Presidentes                               |          | IVA:          |          |      |
| EJEMPLO | Adenda<br>MANUAL FACTURACIÓN TERRESTRE         |          | Tana.         |          |      |
|         |                                                |          | and Assessed  | 1 St Car |      |

Click en 🖌 Aceptar y numeramos la N.C.

| Clerie (MPORTO/SLIDA<br>Descion: Cun/Em 1927-921 | * Facha (6-52-2017<br>Tan CFE (62-68-67 action) * |
|--------------------------------------------------|---------------------------------------------------|
| Facturacion Terrestre<br>Nota de Credito Nro: 14 | OK                                                |
| ELEMPLO HARRING, FACTURACION TERRESTRE           | Test 10.0                                         |

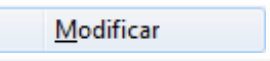

| kota de Credito |                                          |      |                   |                            | -                       |   |
|-----------------|------------------------------------------|------|-------------------|----------------------------|-------------------------|---|
| Dens M          | NRTO/SLTDA                               |      | Facha<br>Tga-DE   | 0.45/297<br>Ni de officien |                         |   |
| Nro Factura     | Concepto<br>DESCUENTO SOBRE FACTURA      | NRO. | <u>M</u> odificar |                            | Importe Iva<br>100.00   | 3 |
| Reads (1)       | LaffEL AntERCANDS<br>Fundantes<br>Adenda |      |                   | Salford<br>UVA :<br>Test   | 100.0<br>100.0<br>100.0 |   |

Con **<u>Modificar</u>** accedemos al mismo formulario "**Detalle de Item**" que vimos en el punto anterior, de forma que podamos editar lo que necesitemos cambiar.

| Serie: A   tipo CFE: E-Factura   Factura: 00000195   Factura: 00000195   Concepto: EJEMPLO MANUAL FACTURACIÓN TERRES:   Descripcion: DESCUENTO SOBRE FACTURA NRO. 195   Importe: 100.00     Importe: 100.00                                                                                                    | Cherte Canto                                     | Detalle de Item                                                                                                    | -        |
|----------------------------------------------------------------------------------------------------|--------------------------------------------------|----------------------------------------------------------------------------------------------------|----------|
| and deserved and deserved and d | Norfatten (<br>18)<br>Norda (19)4<br>Efatten Par | Serie: A   tipo CFE: E-Factura   Factura: 00000195   Factura: 00000195   Concepto: EJEMPLO MANUAL FACTURACIÓN TERRES'   Descripcion: DESCUENTO SOBRE FACTURA NRO. 195   Importe: 100.00 | 1000 100 |
|                                                                                                    |                                                  | at torong                                                                                                    | . (mente |
| nfirmamos con 🗸 Aceptar o descartamos con 💢 Cancelar                                                                                                    | nfirmamos con 🗸 Ac                               | eptar o descartamos con 💢 Cancelar                                                                                                    |          |

| ARCORN.                | EIM 1567-601                             |      | -01   | C de el actua            |                   |     |
|------------------------|------------------------------------------|------|-------|--------------------------|-------------------|-----|
| Nro Factura 1<br>195 I | Concepto<br>DESCUENTO SOBRE FACTURA NRO. | Elin | ninar |                          | Importe<br>100.00 | Iva |
| Eratas Ta              | dentes<br>Adenda                         |      |       | Salfred<br>UVA :<br>Test |                   |     |

Con **<u>E</u>liminar** sencillamente quitamos el item. El programa nos solicitará confirmación:

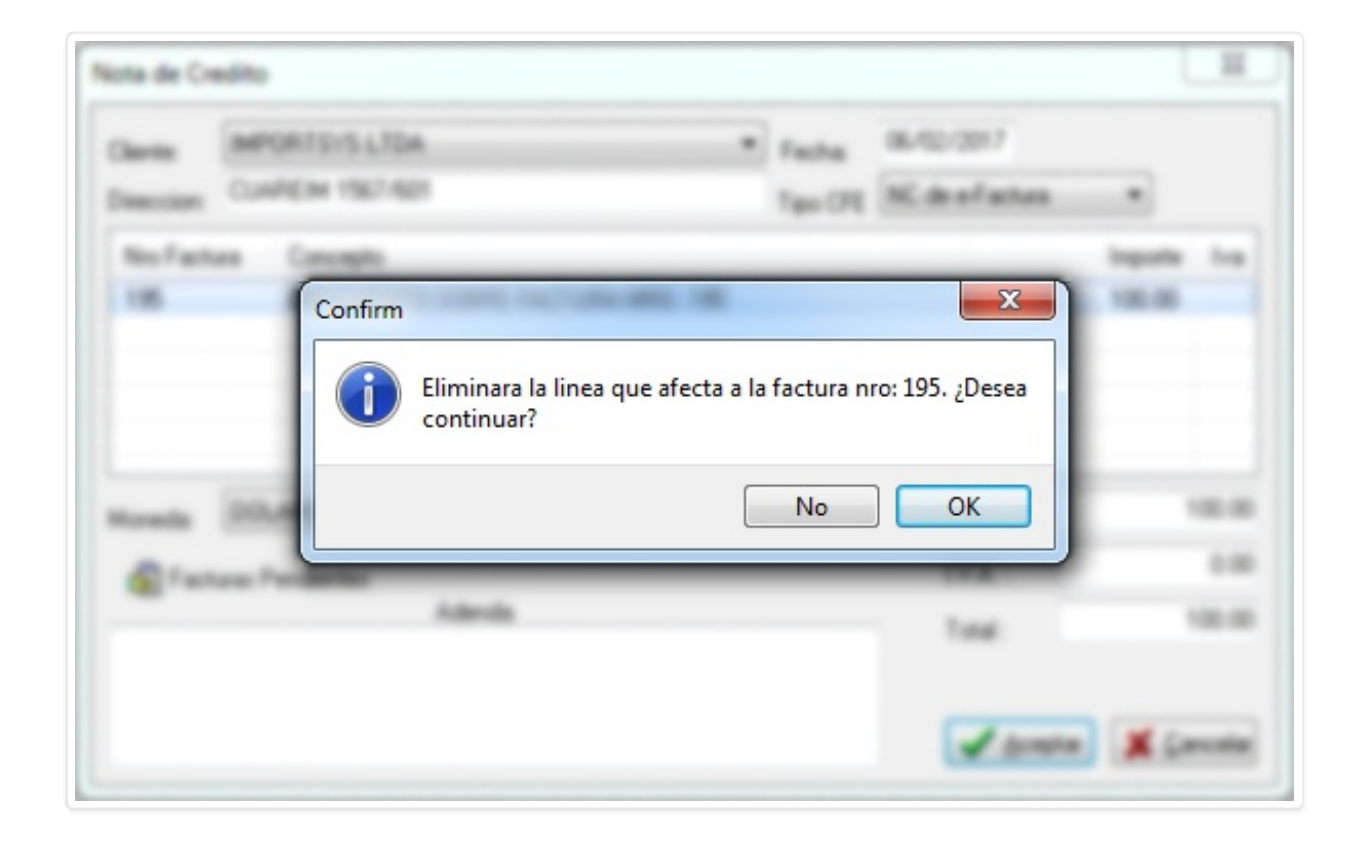

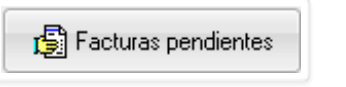

| 17.601<br>17.601 | * Fact<br>Type | a 640-007<br>og Mideefatus |                       |
|------------------|----------------|----------------------------|-----------------------|
| 17.4629          | Type           | (rg W. de of attan         |                       |
|                  |                |                            |                       |
|                  |                |                            | inguite in            |
|                  |                |                            |                       |
|                  |                |                            |                       |
|                  |                |                            |                       |
|                  |                | talks.                     |                       |
|                  |                | INA :                      |                       |
| Adenda           |                |                            |                       |
|                  | <pre></pre>    |                            | Encence turine<br>IVA |

Ahora pasamos a explicar la otra alternativa, que consiste en elegir facturas a saldar ( total o parcialmente ) con la nota que estamos creando.

Al clickear el botón 🔂 Facturas Pendientes vemos el formulario "Listado de Facturas pendientes"

| acturas Adeudada | s:        |        | 0.11   |
|------------------|-----------|--------|--------|
| Factura          | l ipo cte | l otal | Saldo  |
| 195              | E-Factura | 100.00 | 100.00 |
|                  |           |        |        |
|                  |           |        |        |
|                  |           |        |        |
|                  |           |        |        |
|                  |           |        |        |
|                  |           |        |        |

Marcamos 📝 la factura a afectar y confirmamos 🧹.

| Carrie Million     | VEN 1927401                        |             | Facha<br>Tao OE | N.doofates        |                   |     |
|--------------------|------------------------------------|-------------|-----------------|-------------------|-------------------|-----|
| Nro Factura<br>195 | Concepto<br>DESCUENTO SOBRE FACTUR | RA NRO. 195 |                 |                   | Importe<br>100.00 | Iva |
| erata (1)          | LeftES. AnE/NCAROS                 |             |                 | SubTreat<br>LVA : |                   | 11  |
|                    | Adenda                             |             |                 | Test.             |                   |     |

# Notas de crédito Modificar

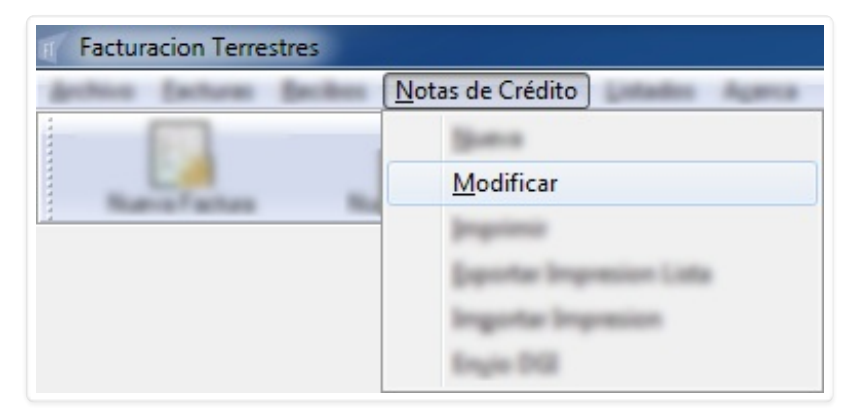

Mismo procedimiento que para modificar facturas o recibos. El programa nos solicita que ingresemos el número:

Convertido de web en PDF a http://www.htmlapdf.com con el api html a pdf

| Modificar Nota de Credito |
|---------------------------|
| Tipo:                     |
| NC de e-Factura 🔹         |
| Numero:                   |
|                           |
| 🗸 Aceptar 🗶 Cancelar      |

Lo ingresamos:

| 1 | Modificar Nota de Credito 📃 🔀 |
|---|-------------------------------|
|   | Tipo:                         |
|   | NC de e-Factura 🔹             |
|   | Numero:                       |
|   | 14                            |
|   | 🖌 Aceptar 🔀 Cancelar          |

Accedemos al formulario donde podemos modificar la nota:

| Nota de Cre                                 | Nota de Credito                                                    |                                     |  |    |                           |             |
|---------------------------------------------|--------------------------------------------------------------------|-------------------------------------|--|----|---------------------------|-------------|
| Cliente:<br>Direccion:                      | liente: IMPORTSYS LTDA Fecha<br>Vireccion: CUAREIM 1567/601 Tipo C |                                     |  |    | :017<br>-Factura          | ~           |
| Nro Factu                                   | IIa                                                                | Concepto                            |  |    |                           | Importe Iva |
| 195 DESCUENTO SOBRE FACTURA NRO. 195 100.00 |                                                                    |                                     |  |    |                           | 100.00      |
| Moneda: DOLARES AMERICANOS 👻                |                                                                    |                                     |  | Su | ubTotal :                 | 100.00      |
| 🕼 Facturas Pendientes I.V.A. : 0            |                                                                    |                                     |  |    | 0.00                      |             |
| EJEMPLO                                     | MANI                                                               | Adenda<br>JAL FACTURACIÓN TERRESTRE |  | To | otal :<br><u>A</u> ceptar | 100.00      |

# Notas de crédito Imprimir

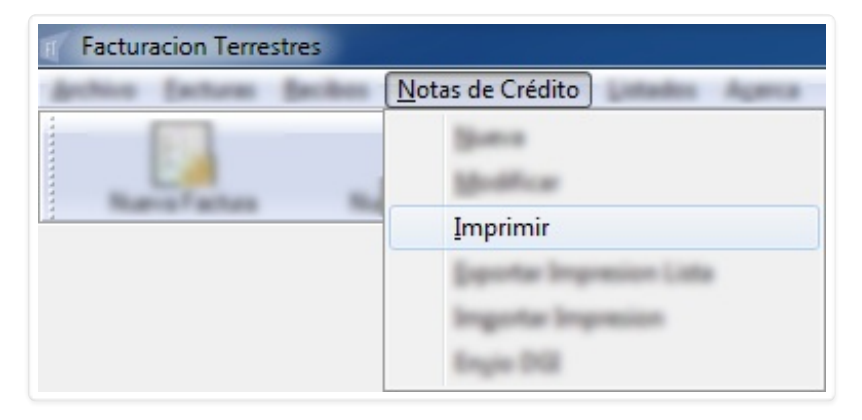

Para imprimir, igual que para modificar, el programa nos pide el número...

Convertido de web en PDF a http://www.htmlapdf.com con el api html a pdf

| Imprimir Nota de Credito |
|--------------------------|
| Tipo:                    |
| NC de e-Factura 🔹        |
| Nota de Credito:         |
|                          |
| 🗸 Aceptar 🔀 Cancelar     |

...lo ingresamos...

| Tipo:<br>NC de e-Factura ▼<br>Nota de Credito:<br>14 | mprimir Nota de Credit | to X |
|------------------------------------------------------|------------------------|------|
| NC de e-Factura   Nota de Credito:  14               | Tipo:                  |      |
| Nota de Credito:<br>14                               | NC de e-Factura        | •    |
| 14                                                   | Nota de Credito:       |      |
|                                                      | 14                     | ]    |

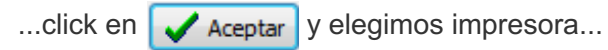

| Nombre: PDFCreator                | ▼ Propiedades       |
|-----------------------------------|---------------------|
| Estado: Listo<br>Tino: PDECreator |                     |
| Ubicación: pdfcmon                |                     |
| Comentario: PDFCreator Printer    |                     |
| Intervalo de impresión            | Copias              |
| Odo                               | Número de copias: 1 |
| Páginas de: <u>a</u> :            | 33 33 √ Interc      |
| Selección                         |                     |
|                                   |                     |
|                                   | Aceptar             |

Notas de crédito Exportar Impresión Lista

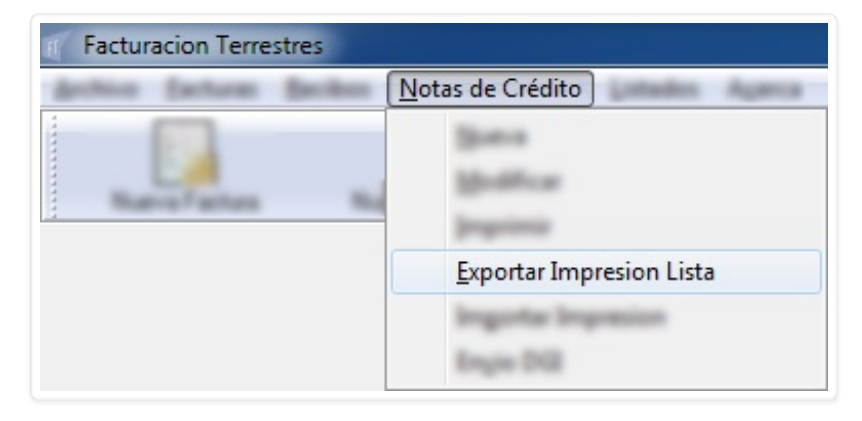

Esta opción del menú muestra en pantalla el formulario "Seleccione Notas de Crédito a Exportar".

Convertido de web en PDF a http://www.htmlapdf.com con el api html a pdf

| 🥤 Seleccione Notas de Credito a Exportar |       |           |                     |                                   |
|------------------------------------------|-------|-----------|---------------------|-----------------------------------|
| Cliente:                                 |       | ▼ Moneda: | ▼ Desde: 01/02/2017 | Hasta: 08/02/2017 <u> B</u> uscar |
| Numero                                   | Fecha | Moneda    | Cliente             | Total                             |
|                                          |       |           |                     |                                   |
|                                          |       |           |                     |                                   |
|                                          |       |           |                     |                                   |
|                                          |       |           |                     |                                   |
|                                          |       |           |                     |                                   |
| 🗖 Todas                                  |       |           |                     | 🖌 Aceptar 🔀 Cancelar              |

Elegimos cliente, moneda, fecha y click en 🐺 Buscar.

| SYS LTDA   | ▼ Moneda: [        | OCLARES AMERICANOS 👻 Desc     | de: 01/02/2017 Hasta: 08/02/2017 🐺 <u>B</u> uscar |
|------------|--------------------|-------------------------------|---------------------------------------------------|
| Fecha      |                    |                               |                                                   |
| roona      | Moneda             | Cliente                       | Total                                             |
| 06/02/2017 | DOLARES AMERICANOS |                               | 100.00                                            |
|            |                    |                               |                                                   |
|            |                    |                               |                                                   |
|            |                    |                               |                                                   |
|            |                    |                               |                                                   |
|            |                    |                               |                                                   |
|            |                    |                               |                                                   |
|            |                    |                               | 🖌 Aceptar 🛛 🗶 Cancelar                            |
|            | 06/02/2017         | 06/02/2017 DOLARES AMERICANOS | 06/02/2017 DOLARES AMERICANOS                     |

Marcamos 📝 la/las notas ( para marcar todas click en el check 📄 **Todas** ) a exportar y aceptamos 🧹.

Convertido de web en PDF a <u>http://www.htmlapdf.com</u> con el <u>api html a pdf</u>

Notas de crédito Importar Impresión

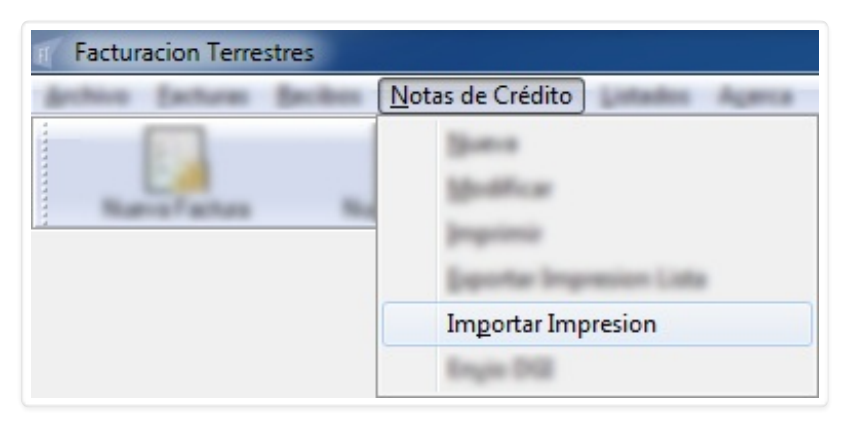

Tanto como pasa con facturas y recibos, esta opción del menú **Notas de Crédito** no es para uso del usuario sino para configuración por parte del personal de ImportSys.

# Notas de crédito Envio DGI

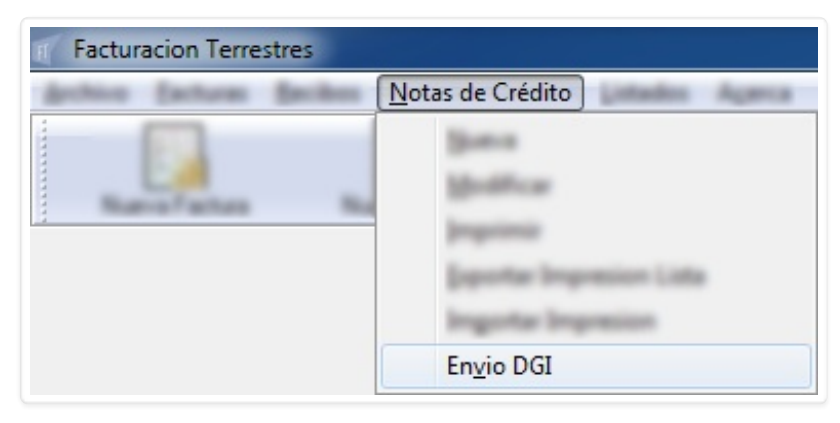

El programa nos solicita el número:

| Enviar Nota de Credito a |
|--------------------------|
| Tipo:                    |
| NC de e-Factura 🔹        |
| Numero:                  |
|                          |
| 🗸 Aceptar 🗶 Cancelar     |

Lo ingresamos:

|                                    | Enviar Nota de Credito a<br>Tipo:<br>NC de e-Factura<br>Numero:<br>14<br>Aceptar X Cancelar |
|------------------------------------|---------------------------------------------------------------------------------------------|
| Y confirmamos con Enter o click en | 🖌 Aceptar                                                                                   |

# <u>L</u>istados

| Facturacion Terrestres                     |                              |
|--------------------------------------------|------------------------------|
| dechico Eacharas Bacibes (Sotas da Crádito | Listados                     |
|                                            | <u>O</u> peraciones          |
|                                            | <u>F</u> acturas             |
|                                            | <u>C</u> obranzas            |
|                                            | Calculo de Comisiones        |
|                                            | Clientes                     |
|                                            | <u>R</u> eferencias          |
|                                            | Detalle de Cobranzas         |
|                                            | Cheques Diferidos            |
|                                            | Saldo Clientes               |
|                                            | R <u>e</u> sumen de Deudores |
|                                            | Rec <u>i</u> bos a Cuenta    |
|                                            | Cr <u>t</u> s no facturados  |

- Operaciones
- <u>F</u>acturas ▶
- <u>C</u>obranzas
- C<u>á</u>lculo de Comisiones
- Clientes
- <u>R</u>eferencias
- <u>D</u>etalle de Cobranzas
- Cheques Diferidos
- <u>Saldo Clientes</u>
- Resumen de Deudores
- Recibos a Cuenta
- Crts no facturados

### Listados Operaciones

| Facturacion Terrestres                    |                        |  |  |  |
|-------------------------------------------|------------------------|--|--|--|
| Archivo Eacturas Becibos Notas de Crédito | Listados               |  |  |  |
|                                           | <u>Operaciones</u>     |  |  |  |
|                                           | Eactures #             |  |  |  |
|                                           | Colorances             |  |  |  |
|                                           | Cglculo de Comisiones  |  |  |  |
|                                           | Clamba                 |  |  |  |
|                                           | Beforencias            |  |  |  |
|                                           | Detaille de Coloranzas |  |  |  |
|                                           | Opeques Diferiales     |  |  |  |
|                                           | Salido Charitas        |  |  |  |
|                                           | Repumen de Deudores    |  |  |  |
|                                           | Recibes a Cuerta       |  |  |  |
|                                           | City no facturados     |  |  |  |

Lo primero que vemos es el formulario "Operaciones":

| Operacione | 25                |       |         |               |                                              |                  | x     |
|------------|-------------------|-------|---------|---------------|----------------------------------------------|------------------|-------|
| Operacio   | in:               |       | •       | Desde: 07/02/ | 2017 <sub>Hasta:</sub> 07/0;<br>as anuladas. | 2/2017           |       |
| Moneda:    |                   |       | •       |               |                                              | a <u>B</u> uscar |       |
| Numero     | Tipo              | Fecha | Cliente | Referencia    | SubTotal                                     | IVA              | Total |
|            |                   |       |         |               |                                              |                  |       |
|            |                   |       |         |               |                                              |                  |       |
|            |                   |       |         |               |                                              |                  |       |
|            |                   |       |         |               |                                              |                  |       |
|            |                   |       |         |               |                                              |                  |       |
|            |                   |       |         |               |                                              |                  |       |
|            |                   |       |         |               |                                              |                  |       |
| Bepo       | orte 🕅 🛄 Planilla |       | To      | tales:        |                                              |                  |       |

Aquí podemos listar documentos emitidos en un período dado. El procedimiento es bien sencillo:

Primero que nada seleccionamos la operación, donde las opciones son:

- FACTURAS
- RECIBOS
- NOTAS DE CRÉDITO
- NOTAS DE DÉBITO

| Operacione |     |                                                         |              |         |            |                         |              | -    |
|------------|-----|---------------------------------------------------------|--------------|---------|------------|-------------------------|--------------|------|
| Operacio   | n:  | FACTURAS<br>RECIBOS<br>NOTAS DE CREDI<br>NOTAS DE DEBIT | ▼<br>T0<br>0 |         | Deale PAGE | 207 <sub>Nata</sub> 045 | Land<br>Ramm |      |
| See.       | fan | Factor                                                  | Own          |         | Federecia  | Safee                   | -            | Text |
|            | -   | (bein                                                   |              | Tutales |            |                         |              |      |

Luego la moneda, que puede ser:

- DÓLARES AMERICANOS
- EURO
- PESO URUGUAYO

| Operaciones |                                             |         |                                    |         |    |      |
|-------------|---------------------------------------------|---------|------------------------------------|---------|----|------|
| Moneda:     | oneda:                                      | *       | Dende: 0540-2017 Martin: 0540-2017 |         |    |      |
| Name Tan    | DOLARES AMERICANOS<br>EURO<br>PESO URUGUAYO |         | Falsenth                           | Saltrea | 58 | Test |
| atom (      | 1 Cardin                                    | Tunates |                                    |         |    |      |

Y por último indicamos el rango de fecha y si queremos 📝 incluír facturas anuladas o no 📃.

| peracion |        | RECK    | 105        |         |        | Desde: 01/01/    | 2017 <sub>Hasta:</sub> 09/03 | 2/2017 |       |
|----------|--------|---------|------------|---------|--------|------------------|------------------------------|--------|-------|
| loneda   |        | 00.4    | RE3.AMERIC | ANOS    |        | 🔲 Incluir factur | as anuladas.                 | denn.  |       |
| Same     | fige - |         | Fecha      | Fathers |        | Fateencia        | Salina                       | 50.    | Tunal |
|          |        |         |            |         |        |                  |                              |        |       |
|          |        |         |            |         |        |                  |                              |        |       |
|          |        |         |            |         |        |                  |                              |        |       |
|          |        |         |            |         |        |                  |                              |        |       |
| å 1      |        | 1 Carda |            |         | Tunate |                  |                              |        |       |

Una vez cumplidos estos pasos click en <u>F</u> Buscar</mark> y vemos el resultado en la lista:

| -        |                           |            |                                                | Ind              | Name and O |        |         |
|----------|---------------------------|------------|------------------------------------------------|------------------|------------|--------|---------|
| formits. | 100                       | PEL METICA |                                                | Challenberger at | <br>       | inter. |         |
| Numero   | Tipo                      | Fecha      | Factura                                        | Referencia       | SubTotal   | IVA    | Total   |
| 6807     |                           | 18/01/2017 | encinement a comment of                        | 153              |            |        | 1720.50 |
| 6808     |                           | 19/01/2017 |                                                | 150-158          |            |        | 3663.00 |
| 6809     |                           | 26/01/2017 | MENDICE 1.F.L                                  | 170-174          |            |        | 1776.00 |
| 6810     |                           | 01/02/2017 | 4000 HB, 1754                                  | 183              |            |        | 2164.50 |
| 6811     |                           | 02/02/2017 | prohesis Lowester, 1                           | 180-182          |            |        | 3441.00 |
| 6812     |                           | 03/02/2017 | PARE: SPOLP 1.4.                               | 172-177          |            |        | 3174.60 |
| 6815     |                           | 08/02/2017 | APRIL 10-10-10-10-10-10-10-10-10-10-10-10-10-1 | 0                |            |        | 10.00   |
|          |                           |            |                                                |                  |            |        |         |
|          |                           |            |                                                |                  |            |        |         |
| 🞒 Верс   | orte 🛛 🥅 <u>P</u> lanilla |            | Totales:                                       | 0.00             | 0.00 159   | 49.60  |         |

Estos resultados que obtenemos los podemos visualizar en formato HTML ( habitualmente visualizamos estos archivos en el navegador ) si usamos el botón Beporte, o en formato de Excel si usamos el

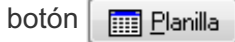

Tener en cuenta que al usar el botón Beporte el programa nos dará a elegir qué campos queremos visualizar:

| Reporte                    |                    |                         |
|----------------------------|--------------------|-------------------------|
| Listad                     | o de Operacio      | nes                     |
| Listado de FACTURA:        | S desde 01/02/2017 | hasta 10/02/2017        |
| Campo                      | Total              | Promedio                |
| Mumero                     | _                  | -                       |
| 🗹 Tipo                     | -                  | -                       |
| 🗹 Fecha                    | -                  | -                       |
| 🚽 Referencia               | -                  | -                       |
| Referencia                 | -                  | -                       |
| SubTotal                   | 900.00             | 450.00                  |
| VA 🔽                       | -                  | × -                     |
| 🗹 Total                    | 900.00             | ¥ 450.00                |
|                            |                    |                         |
|                            |                    |                         |
|                            |                    |                         |
|                            |                    |                         |
|                            |                    |                         |
|                            |                    |                         |
| Mostrar número de registro | D Acet             | otar X <u>C</u> ancelar |
|                            |                    | itt.                    |

Mediante doble click encima del ícono que se encuentra delante del nombre del campo cambiamos de habilitado ( ) a deshabilitado ( ) y viceversa. Aquellos campos con el ícono in los veremos en el reporte y aquellos campos con el ícono in no aparecerán.

# Listados Facturas .

| Facturacion Terrestres                      |                                                               |                                                                                                    |
|---------------------------------------------|---------------------------------------------------------------|----------------------------------------------------------------------------------------------------|
| Archivo Excluras Becilios Sistas de Crédito | Listados                                                      |                                                                                                    |
|                                             | Operaciones                                                   |                                                                                                    |
| Ramo Fathers Ramo Renter Ram                | <u>F</u> acturas ►                                            | <u>A</u> fectaciones de facturas<br><u>F</u> acturas DGI<br>Fa <u>c</u> turas con saldo<br><u>B</u> uscar por cliente |
|                                             | getarile de Colorarcon<br>Oprejues Diferidos<br>Saldo Ciertes | B <u>u</u> scar por contenido<br><u>V</u> encimiento de Facturas<br>Fac <u>t</u> uras Anuladas                        |
|                                             | Recibers a Coentra<br>Cep no facturades                       |                                                                                                    |

La segunda opción que tenemos en el menú **Listados** es **Facturas** ▶, la cual es un sub-menú donde tenemos más opciones, la primera de ellas es **Afectaciones de facturas**.

Listados Facturas > Afectaciones de facturas

| Facturacion Terrestres                     |                       |                                  |
|--------------------------------------------|-----------------------|----------------------------------|
| Archivo Excluras Becibos Sjotas de Crédito | istados               |                                  |
|                                            | Operaciones           |                                  |
| hand also have been been                   | <u>F</u> acturas      | <u>A</u> fectaciones de facturas |
| 1                                          | Colorances            | Eachuras DGI                     |
|                                            | Cglculo de Comisiones | Feghuras con saldo               |
|                                            | Cjaerttas             | Borcar par clients               |
|                                            | Beferencias           | Egecar per contanido             |
|                                            | Detalle de Colorances | gancimianto de Facturas          |
|                                            | Cheppen Diferiales    | Factorian Anuladas               |
|                                            | Jahle Charites        |                                  |
|                                            | Repurses de Deudores  |                                  |
|                                            | Recibers a Coante     |                                  |
|                                            | City no facturados    |                                  |

Aquí, como dice el nombre de la opción, consultamos las afectaciones de las facturas. Lo primero que nos aparece es el formulario "**Afectaciones de facturas**".

| Afectacione | s de facturas                     |
|-------------|-----------------------------------|
| Desde:      | 10/01/2017 Hasta: 09/02/2017      |
| Cliente:    | <b></b>                           |
| Moneda:     | <b></b>                           |
|             | Mostrar documentos anulados       |
|             | 🥅 Mostrar facturas solo con saldo |
|             | 🖌 Aceptar 🔀 Cancelar              |

Aquí tendremos que elegir rango de fechas, cliente, moneda y opcionalmente podemos indicar si queremos mostrar documentos anulados y solamente aquellas facturas que tengan saldo.

| Afectacione | s de facturas                     |
|-------------|-----------------------------------|
| Desde:      | 01/01/2017 Hasta: 09/02/2017      |
| Cliente:    | IMPORTSYS LTDA                    |
| Moneda:     | DOLARES AMERICANOS                |
|             | Mostrar documentos anulados       |
|             | 🥅 Mostrar facturas solo con saldo |
|             | 🖌 Aceptar 🔀 Cancelar              |

Confirmamos con 🗸 Aceptar y visualizamos el listado:

| Desde: 0<br>Moneda: 0 | 1/01/2017 Ha     | sta: 09/02/2017 | Cliente: IMPORTSY | 'S LTDA            |                |
|-----------------------|------------------|-----------------|-------------------|--------------------|----------------|
| Fecha                 | Documento        | Numero          | Debe              | Haber              | Saldo          |
| 03/02/201             | 7 FACTURA        | 195             | 100.00            | -                  | 100.00         |
| 06/02/201             | 7 CREDITO        | 14              | -                 | 100.00             | 0.00           |
|                       |                  |                 |                   |                    |                |
|                       |                  |                 |                   |                    |                |
| 📅 Repo                | rte 🛛 🖾 Vista pi | evia            |                   |                    | X Cancela      |
| Reporte               | visualizamos e   | l listado en 💌  | Excel y con 🔍 vis | ta previa lo visua | alizamos en fo |

#### Listados Facturas > Facturas DGI

| Facturacion Terrestres - IMPORTSYS LTDA     |                          |                           |
|---------------------------------------------|--------------------------|---------------------------|
| dechico Eacturas Bacilion Sintas de Crédito | Listados                 |                           |
|                                             | Operationes              |                           |
|                                             | <u>F</u> acturas         | Affectaciones de facturas |
| 3                                           | Colorances               | <u>F</u> acturas DGI      |
|                                             | Cgliculto de Comissiones | Fagturas con salido       |
|                                             | Cjarries                 | Boncar per clarita        |
|                                             | Beferencias              | Egecar per contamido      |
|                                             | Detaille de Colorances   | gancimianto de Facturas   |
|                                             | Opequer Diferiality      | Factorian Annalastian     |
|                                             | Jatito Charitan          |                           |
|                                             | Repurses de Deutines     |                           |
|                                             | Recibes a Cuenta         |                           |
|                                             | City no facturados       |                           |

Esta opción es para listar facturas DGI en un período de tiempo determinado.

| Listado Facturas DGI                                      | ×                             |
|-----------------------------------------------------------|-------------------------------|
| Desde: 01/01/2017 Hasta: 31/01/2017 Solo Facturas con IVA | ✓ Facturas ✓ Notas de Credito |
| tipo<br>Texto O Excel Listar                              | 🗹 Notas de Debito             |

Lo único que tenemos que hacer es establecer el rango de fechas, marcar vel los documentos a listar ( **Facturas**, **Notas de Crédito** y **Notas de Débito**), indicar si queremos ver **solo facturas con IVA** y finalmente elegir el formato del reporte, el cual puede ser tipo **texto** (habitualmente visualizamos este tipo de documentos con el programa il Bloc de Notas) o tipo **Excel**.

Confirmamos clickeando el botón Listar.

Convertido de web en PDF a http://www.htmlapdf.com con el api html a pdf

## Listados <u>Facturas</u> ► Facturas con saldo

| Facturacion Terrestres - IMPORTSYS LTDA    |                              |                             |  |  |
|--------------------------------------------|------------------------------|-----------------------------|--|--|
| Archivo Eacturas Bacibos Sintas de Crédito | istados                      |                             |  |  |
|                                            | Operaciones                  |                             |  |  |
|                                            | Facturas                     | @fectaciones de facturas    |  |  |
|                                            | Colemances                   | Eacharas DG                 |  |  |
|                                            | Cgloulo de Comisiones        | Fa <u>c</u> turas con saldo |  |  |
|                                            | Cjarriss                     | Bancar par clarita          |  |  |
|                                            | Beforencias                  | Report per contanida        |  |  |
|                                            | <b>Detaile de Colorances</b> | gancimianto de Facturas     |  |  |
|                                            | Opeques Diferiality          | Factorian Anuladas          |  |  |
|                                            | Jatob Charitan               |                             |  |  |
|                                            | Repumen de Deudores          |                             |  |  |
|                                            | Recipees a Contribu          |                             |  |  |
|                                            | City no facturados           |                             |  |  |

Como el nombre lo indica esta opción del menú es para listar todas aquellas facturas que tengan saldo. El formulario es el sigueinte:

| n Saldo |                    |                                         |                                                                                       |                                                             | ×                                                                                                    |
|---------|--------------------|-----------------------------------------|---------------------------------------------------------------------------------------|-------------------------------------------------------------|----------------------------------------------------------------------------------------------------|
| Moneda: |                    | •                                       | Desde: _/_/_                                                                          | — Hasta: —/.<br>67 [                                        | _/<br>Buscar                                                                                                    |
| Fecha   | Cliente            |                                         | Debe                                                                                  | Haber                                                       | Saldo                                                                                                    |
|         |                    |                                         |                                                                                       |                                                             |                                                                                                    |
|         |                    |                                         |                                                                                       |                                                             |                                                                                                    |
|         |                    |                                         |                                                                                       |                                                             |                                                                                                    |
|         |                    |                                         |                                                                                       |                                                             |                                                                                                    |
| E Imp   | rimir 🛛 🔀 Cancelar | TOTALES:                                | 0.00                                                                                  | 0.00                                                        | 0.00                                                                                                    |
|         | Moneda:            | Moneda:<br>y orden de:<br>Fecha Cliente | Moneda:<br>y orden de:<br>Fecha Cliente<br>Fecha Cliente<br>Fecha Cliente<br>TOTALES: | Moneda: Desde: _/_/.<br>a y orden de:<br>Fecha Cliente Debe | Moneda: <ul> <li>Desde:</li> <li>-/-/</li> <li>Hasta:</li> <li>A y orden de:</li> <li>Fecha</li> <li>Cliente</li> <li>Debe</li> <li>Haber</li> </ul> Fecha       Cliente       Debe       Haber         Imprimit       X cancelar       Imprimit       0.00       0.00 |

Elegimos la moneda, establecemos el período y, opcionalmente, indicamos por cuenta y orden de quién.

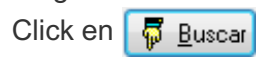
|        |            |                         |         |       | doce.   |
|--------|------------|-------------------------|---------|-------|---------|
| lumero | Fecha      | Cliente                 | Debe    | Haber | Saldo   |
| 84     | 05/01/2017 | CERAMICAS CASTRO SA     | 1554.00 | 0.00  | 1554.00 |
| 85     | 09/01/2017 | BROTHERS & COMPANY LTDA | 1720.50 | 0.00  | 1720.50 |
| 86     | 13/01/2017 | OCISA                   | 1831.50 | 0.00  | 1831.50 |
| 87     | 16/01/2017 | PMPEX SPOUP LA          | 1587.30 | 0.00  | 1587.30 |
| 88     | 17/01/2017 | HEY DEURUSURI IS A      | 800.00  | 0.00  | 800.00  |
| 89     | 19/01/2017 | OCISA                   | 1831.50 | 0.00  | 1831.50 |
| 90     | 24/01/2017 | BROTHERS & COMPARY LTDA | 1720.50 | 0.00  | 1720.50 |
| 91     | 25/01/2017 | HEY DEURISIUM S.A.      | 976.00  | 0.00  | 976.00  |
| 92     | 26/01/2017 | CERAMICAS CASTRO SA     | 3108.00 | 0.00  | 3108.00 |
| 93     | 27/01/2017 | BROTHERS & COMPARY LTDA | 1887.00 | 0.00  | 1887.00 |
| 94     | 01/02/2017 | HEY DEURUSUUM LA        | 800.00  | 0.00  | 800.00  |

Si clickeamos el botón 🕒 Imprimir el programa nos da a elegir la impresora.

| imprimir                                                                                  | ×                            |
|-------------------------------------------------------------------------------------------|------------------------------|
| Impresora                                                                                 |                              |
| Nombre: PDFCreator                                                                        | Propiedades                  |
| Estado: Listo<br>Tipo: PDFCreator<br>Ubicación: pdfcmon<br>Comentario: PDFCreator Printer |                              |
| Intervalo de impresión                                                                    | Copias                       |
| Odo                                                                                       | Número de cop <u>i</u> as: 1 |
| O Páginas de: a:                                                                          | 33 33 √ Intercalar           |
| O <u>S</u> elección                                                                       |                              |
|                                                                                           | Aceptar Cancelar             |

Listados Facturas > Buscar por cliente

| Facturacion Terrestres - IMPORTSYS LTDA |                       |                                           |
|-----------------------------------------|-----------------------|-------------------------------------------|
| Archivo                                 | Listados              |                                           |
|                                         | Operaciones           |                                           |
| Navofatus Navofecto Nar                 | <u>F</u> acturas      | (Pectaciones de facturas<br>Facturas INI) |
|                                         | Cgloulo de Comisiones | Feghanes con salido                       |
|                                         | Cjertes               | <u>B</u> uscar por cliente                |
|                                         | Betweenclass          | Bascar per caritariale                    |
|                                         | Qetalle de Colorances | gencimiento de Facharas                   |
|                                         | Opeques Diferidos     | Factoria: Anuladas                        |
|                                         | Salato Cherthes       |                                           |
|                                         | Repumen de Deudores   |                                           |
|                                         | Recipios a Cuenta     |                                           |
|                                         | City no facturados    |                                           |

Esta opción la utilizamos para listar todas las facturas de un cliente determinado en un período dado. Tener en cuenta que sino elegimos un cliente nos traerá todas las facturas de todos los clientes en el período establecido.

También podemos marcar 📝 si queremos ver solo facturas con saldo.

| Factur   | as               |         |           |         |         |                  |                   |             |               |         | X          |
|----------|------------------|---------|-----------|---------|---------|------------------|-------------------|-------------|---------------|---------|------------|
| Emision: | 04/02/2017 09/02 | 2/2017  |           |         |         |                  |                   |             |               |         |            |
| Cliente: |                  |         | ▼ Moneda: |         |         | ▼ Salo           | lo al: 09/02/2017 | 🔲 Con Saldo |               |         | 🔍 Buscar   |
| Factura  | Fecha            | Cliente | No (      | Gravado | Gravado | Total No Gravado | Total IVA         | Total       | N. de Credito | Recibos | Saldo      |
|          |                  |         |           |         |         |                  |                   |             |               |         |            |
|          |                  |         |           |         |         |                  |                   |             |               |         |            |
|          |                  |         |           |         |         |                  |                   |             |               |         |            |
|          |                  |         |           |         |         |                  |                   |             |               |         |            |
|          |                  |         |           |         |         |                  |                   |             |               |         |            |
|          |                  |         |           |         |         |                  |                   |             |               |         |            |
|          |                  |         |           |         |         |                  |                   |             |               |         |            |
|          |                  |         |           |         |         |                  |                   |             |               |         |            |
|          |                  |         |           |         |         |                  |                   |             |               |         |            |
|          |                  |         |           |         |         |                  |                   |             |               |         |            |
| 🞒 Vista  | previa           |         |           |         |         |                  |                   |             |               |         | X Cancelar |

| 🛒 Factu    | ras              |                |             |          |                  |                  |             |               |         |                    |
|------------|------------------|----------------|-------------|----------|------------------|------------------|-------------|---------------|---------|--------------------|
| Emision:   | 01/01/2017 09/02 | 2/2017         |             |          |                  |                  |             |               |         |                    |
| Cliente:   | IMPORTSYS LTDA   | Moneda:        | DOLARES AME | ERICANOS | ▼ Saldo          | o al: 09/02/2017 | 📃 Con Saldo |               |         | 🔍 Buscar           |
| Facture    | a Fecha          | Cliente        | No Gravado  | Gravado  | Total No Gravado | Total IVA        | Total       | N. de Credito | Recibos | Saldo              |
| 195        | 03/02/2017       | IMPORTSYS LTDA | 100.00      | 0.00     | 100.00           | 0.00             | 100.00      | 100.00        | 0.00    | 0.00               |
|            |                  |                |             |          |                  |                  |             |               |         |                    |
| TOTAL      |                  |                | 100.00      | 0.00     | 100.00           | 0.00             | 100.00      | 100.00        | 0.00    | 0.00               |
|            |                  |                |             |          |                  |                  |             |               |         |                    |
|            |                  |                |             |          |                  |                  |             |               |         |                    |
|            |                  |                |             |          |                  |                  |             |               |         |                    |
| -          |                  |                |             |          |                  |                  |             |               |         |                    |
|            |                  |                |             |          |                  |                  |             |               |         |                    |
|            |                  |                |             |          |                  |                  |             |               |         |                    |
|            |                  |                |             |          |                  |                  |             |               |         |                    |
|            |                  |                |             |          |                  |                  |             |               |         |                    |
|            |                  |                |             |          |                  |                  |             |               |         |                    |
|            |                  |                |             |          |                  |                  |             |               |         |                    |
|            |                  |                |             |          |                  |                  |             |               |         |                    |
|            |                  |                |             |          |                  |                  |             |               |         |                    |
|            |                  |                |             |          |                  |                  |             |               |         |                    |
|            |                  |                |             |          |                  |                  |             |               |         |                    |
| (=1. v. v. |                  |                |             |          |                  |                  |             |               |         |                    |
| 😂 Vist     | a previa         |                |             |          |                  |                  |             |               |         | X <u>C</u> ancelar |
|            |                  |                |             |          |                  |                  |             |               |         |                    |

Con el botón 🗃 Vista previa vemos un reporte HTML.

#### Listados Facturas > Buscar por contenido

| Facturacion Terrestres - IMPORTSYS LTDA     |                  |                      |
|---------------------------------------------|------------------|----------------------|
| Archivo Encluras Becilios Sistas de Crédito | <u>L</u> istados |                      |
|                                             | Facturas         | Buscar por contenido |

Esta funcionalidad del programa nos ayuda a encontrar una factura cuando no contamos con el número. Sirve para ubicar facturas por contenido, ya sea por alguna referencia ( ejemplo número de CRT ) o línea de factura.

| Buscar Factu | uras    |            |            |             | X |
|--------------|---------|------------|------------|-------------|---|
| REFEREN      | CIAS    | ▼ contiene | R Bu       | scar        |   |
| Fecha        | Factura | Cliente    | Total      | Referencias |   |
|              |         |            |            |             |   |
|              |         |            |            |             |   |
|              |         |            |            |             |   |
|              |         |            |            |             |   |
|              |         |            |            |             |   |
|              |         | 📑 Reporte  | 🗙 Cancelar |             |   |

Primero que nada elegimos si vamos a buscar por **REFERENCIAS** o **LÍNEAS DE FACTURA**, escribimos el texto a buscar en el campo "contiene.." y click en Suscar.

| Buscar Factura | IS      |                      |            |             | × |
|----------------|---------|----------------------|------------|-------------|---|
| REFERENCIA     | AS      | ▼ contiene IS1234567 | 🔍 Bu       | scar        |   |
| Fecha          | Factura | Cliente              | Total      | Referencias |   |
| 03/02/2017     | 195     | IMPORTSYS LTDA       | 100.00     | IS1234567 - |   |
|                |         |                      |            |             |   |
|                |         |                      |            |             |   |
|                |         |                      |            |             |   |
|                |         |                      |            |             |   |
|                |         | 🚑 Reporte            | 🗙 Cancelar |             |   |

Con Beporte vemos el listado en html.

Listados Facturas > Vencimiento de Facturas

Convertido de web en PDF a http://www.htmlapdf.com con el api html a pdf

| Facturacion Terrestres - IMPORTSYS LTDA    |                                                                                                    |                         |
|--------------------------------------------|----------------------------------------------------------------------------------------------------|-------------------------|
| Archivo Eacturas Bacilios Notas de Crédito | Listados                                                                                               |                         |
| Andrew Santana Backer Spraw in Condition   | <u>Facturas</u>                                                                                        | Vencimiento de Facturas |
|                                            | Opeques Diferidos<br>Satilo Clientes<br>Regumen de Deudores<br>Regiloss a Cuenta<br>Cejo no facturados | Factoria: Anuladas      |

Con este listado buscamos facturas según fecha de vencimiento. Establecemos el período (**Por cuenta y** orden de es opcional ) y click en 🐺 Buscar.

| Vencimiento                 | de Factura              | s         |          |                           |             | ×        |
|-----------------------------|-------------------------|-----------|----------|---------------------------|-------------|----------|
| Vencimiento<br>Por cuenta y | s desde:<br>v orden de: | 09/02/201 | На       | <sub>sta:</sub> 11/03/201 | 7           | 🛱 Buscar |
| Factura                     | Cliente                 |           |          | Importe                   | Vencimiento | Saldo    |
|                             |                         |           |          |                           |             |          |
|                             |                         |           |          |                           |             |          |
|                             |                         |           |          |                           |             |          |
|                             |                         |           |          |                           |             |          |
|                             |                         |           |          |                           |             |          |
|                             |                         |           |          |                           |             |          |
|                             |                         |           |          |                           |             |          |
|                             |                         |           |          |                           |             |          |
|                             |                         |           |          |                           |             |          |
|                             |                         |           |          |                           |             |          |
|                             | Mo                      | strar     | Limprimi | r 🗙 Canc                  | elar        |          |

| 1761554.0018/02/201715541811831.5026/02/201718311851720.5009/02/201717201871587.3015/02/20171587188800.0016/02/20178001901720.5023/02/20171720191976.0024/02/20179761931887.0026/02/20171887194800.0001/03/2017800195100.0005/03/2017100                                                                                                    | Factura | Cliente                 | Importe | Vencimiento | Sald    |
|----------------------------------------------------------------------------------------------------|---------|-------------------------|---------|-------------|---------|
| 181         1831.50         26/02/2017         1831           185         1720.50         09/02/2017         1720           187         1587.30         15/02/2017         1587           188         800.00         16/02/2017         800           190         1720.50         23/02/2017         1720           191         976.00         24/02/2017         976           193         1887.00         26/02/2017         1887           194         800.00         01/03/2017         800           195         100.00         05/03/2017         100 | 176     | CERMINEAU CAUTINO SA    | 1554.00 | 18/02/2017  | 1554.00 |
| 185         1720.50         09/02/2017         1720           187         1587.30         15/02/2017         1587           188         800.00         16/02/2017         800           190         1720.50         23/02/2017         1720           191         976.00         24/02/2017         976           193         1887.00         26/02/2017         1887           194         800.00         01/03/2017         800           195         100.00         05/03/2017         100                                                               | 181     | CICIDIA.                | 1831.50 | 26/02/2017  | 1831.50 |
| 187         1587.30         15/02/2017         1587           188         800.00         16/02/2017         800           190         1720.50         23/02/2017         1720           191         976.00         24/02/2017         976           193         1887.00         26/02/2017         1887           194         800.00         01/03/2017         800           195         100.00         05/03/2017         100                                                                                                    | 185     | BROTHERS & COMPARY LTDA | 1720.50 | 09/02/2017  | 1720.50 |
| 188         800.00         16/02/2017         800           190         1720.50         23/02/2017         1720           191         976.00         24/02/2017         976           193         1887.00         26/02/2017         1887           194         800.00         01/03/2017         800           195         100.00         05/03/2017         100                                                                                                    | 187     | PAREN SPOLE LA.         | 1587.30 | 15/02/2017  | 1587.30 |
| 190         1720.50         23/02/2017         1720           191         976.00         24/02/2017         976           193         1887.00         26/02/2017         1887           194         800.00         01/03/2017         800           195         100.00         05/03/2017         100                                                                                                    | 188     | MEY DOUBLASSING LA      | 800.00  | 16/02/2017  | 800.00  |
| 191         976.00         24/02/2017         976           193         1887.00         26/02/2017         1887           194         800.00         01/03/2017         800           195         100.00         05/03/2017         100                                                                                                    | 190     | BROTHERS & COMPARY LTDA | 1720.50 | 23/02/2017  | 1720.50 |
| 193         1887.00         26/02/2017         1887           194         800.00         01/03/2017         800           195         100.00         05/03/2017         100                                                                                                    | 191     | HEY DO OROBORIS LA      | 976.00  | 24/02/2017  | 976.00  |
| 194         800.00         01/03/2017         800           195         100.00         05/03/2017         100                                                                                                    | 193     | BROTHERS & COMPARY LTDA | 1887.00 | 26/02/2017  | 1887.00 |
| 195 100.00 05/03/2017 100                                                                                                    | 194     | HEY DO DRUGGIOUS LA     | 800.00  | 01/03/2017  | 800.00  |
|                                                                                                    | 195     | APPORTO-CUTOA           | 100.00  | 05/03/2017  | 100.00  |
|                                                                                                    |         |                         |         |             |         |

Listados Facturas > Facturas Anuladas

Con

| Facturacion Terrestres - IMPORTSYS LTDA     |                        |                            |
|---------------------------------------------|------------------------|----------------------------|
| dechivo Eacturas Bacilios Sistas de Celdito | Listados               |                            |
|                                             | Operaciones            |                            |
|                                             | Eacturas               | @fectaciones de facturas   |
| .1                                          | Colorarioan            | Eachuras DGI               |
|                                             | Calculo de Comisiones  | Fagturas con saldo         |
|                                             | Cjaritas               | Boncar per cliente         |
|                                             | Beferencies            | Egocar per contamido       |
|                                             | Detaille de Colorarcas | gancimianto de Facturas    |
|                                             | Opeque: Diferiales     | Fac <u>t</u> uras Anuladas |
|                                             | Jatile Clarities       |                            |
|                                             | Repumen de Deudores    |                            |
|                                             | Recibers a Coerita     |                            |
|                                             | Cigo no Facturados     |                            |

Finalmente el último listado del sub-menú **<u>Facturas</u>** es para buscar facturas anuladas.

| 🎻 Factura | s Anuladas |                    |          |            |
|-----------|------------|--------------------|----------|------------|
| Emisión ( | 1/02/2017  | 09/02/2017 Moneda: | <b>▼</b> | Ruscar 🏼 🎒 |
| Factura   | Fecha      | Cliente            | Total    |            |
|           |            |                    |          |            |
|           |            |                    |          |            |
|           |            |                    |          |            |
|           |            |                    |          |            |
|           |            |                    |          |            |
|           |            |                    |          |            |
|           |            |                    |          |            |
|           |            |                    |          |            |
|           |            |                    |          |            |

Convertido de web en PDF a <u>http://www.htmlapdf.com</u> con el <u>api html a pdf</u>

Elegimos rango de fechas, moneda y click en

| 🔍 Buscar |  |
|----------|--|
|----------|--|

| Facturas  | Anuladas   |                              |             |                |  |
|-----------|------------|------------------------------|-------------|----------------|--|
| Emisión 0 | 1/01/2016  | 09/02/2017 Moneda: DOLARES A | MERICANOS - | 🖳 🖳 Buscar 🛛 🎒 |  |
| Factura   | Fecha      | Cliente                      | Total       |                |  |
| 128       | 13/10/2016 | 400F01-980. 17754            | 2,164.50    |                |  |
|           |            |                              |             |                |  |
|           |            |                              |             |                |  |
|           |            |                              |             |                |  |
|           |            |                              |             |                |  |
|           |            |                              |             |                |  |
|           |            |                              |             |                |  |
|           |            |                              |             |                |  |
|           |            |                              |             |                |  |
|           |            |                              |             |                |  |
|           |            |                              |             |                |  |
|           |            |                              |             |                |  |
|           |            |                              |             |                |  |

Tener en cuenta que con el botón 🗃 obtenemos reporte html.

# Listados <u>C</u>obranzas

| I Facturacion Terrestres                    |                           |
|---------------------------------------------|---------------------------|
| Archivo Eacturas Bacilios Sjotas de Crédito | Listados                  |
|                                             | Operaciones<br>Enchuras + |
| 1                                           | Cobranzas                 |
|                                             | Cgliculto de Comisiones   |
|                                             | Clambas                   |
|                                             | Beferencies               |
|                                             | Detaille de Coloranoas    |
|                                             | Chergues Differiality     |
|                                             | Salido Charitan           |
|                                             | Reported in Development   |
|                                             | Berline a Comta           |
|                                             |                           |
|                                             | cigli no facturados       |

En el formulario "Cobranzas" elegimos el período y la moneda:

| Cobranzas | ;          |          | ×          |
|-----------|------------|----------|------------|
| Desde:    | 01/01/2016 | Hasta:   | 09/02/2017 |
| Moneda:   | DOLARES A  | MERICANO | DS 🔻       |
|           | Aceptar    | ×        | Cancelar   |

| Recibo | Cliente                              | Concepto                             | Importe                                                                                                    | Total                                                                                                    | 1                                                                                                    |
|--------|--------------------------------------|--------------------------------------|----------------------------------------------------------------------------------------------------|----------------------------------------------------------------------------------------------------|----------------------------------------------------------------------------------------------------|
| 6807   | promising a contrast site.           |                                      |                                                                                                    | 1720.50                                                                                                    |                                                                                                    |
|        |                                      | CANCELACION DE FACTURA Nro: 153      | 1720.50                                                                                                    |                                                                                                    |                                                                                                    |
| 6808   | 101104                               |                                      |                                                                                                    | 3663.00                                                                                                    | =                                                                                                    |
|        |                                      | CANCELACION DE FACTURA Nro: 150      | 1831.50                                                                                                    |                                                                                                    |                                                                                                    |
|        |                                      | CANCELACION DE FACTURA Nro: 158      | 1831.50                                                                                                    |                                                                                                    |                                                                                                    |
| 6809   | MENDIOL 1. P.                        |                                      |                                                                                                    | 1776.00                                                                                                    |                                                                                                    |
|        |                                      | CANCELACION DE FACTURA Nro: 170      | 800.00                                                                                                    |                                                                                                    |                                                                                                    |
|        |                                      | CANCELACION DE FACTURA Nro: 174      | 976.00                                                                                                    |                                                                                                    |                                                                                                    |
| 6810   | 40701483.1754                        |                                      |                                                                                                    | 2164.50                                                                                                    |                                                                                                    |
|        |                                      | CANCELACION DE FACTURA Nro: 183      | 2164.50                                                                                                    |                                                                                                    |                                                                                                    |
| 6811   | BROTHERS & COMPARY 1714              |                                      |                                                                                                    | 3441.00                                                                                                    | -                                                                                                    |
|        | Mostrar                              |                                      | TOTAL:                                                                                                    | 15949.60                                                                                                    |                                                                                                    |
|        | 6807<br>6808<br>6809<br>6810<br>6811 | 6807<br>6808<br>6809<br>6810<br>6811 | 6807<br>CANCELACION DE FACTURA Nro: 153<br>6808<br>CANCELACION DE FACTURA Nro: 150<br>CANCELACION DE FACTURA Nro: 158<br>6809<br>CANCELACION DE FACTURA Nro: 170<br>CANCELACION DE FACTURA Nro: 174<br>6810<br>CANCELACION DE FACTURA Nro: 183<br>6811 | 6807       CANCELACION DE FACTURA Nro: 153       1720.50         6808       CANCELACION DE FACTURA Nro: 150       1831.50         6809       CANCELACION DE FACTURA Nro: 158       1831.50         6809       CANCELACION DE FACTURA Nro: 170       800.00         6810       CANCELACION DE FACTURA Nro: 174       976.00         6811       Imprimit       IDTAL: | 6807       CANCELACION DE FACTURA Nro: 153       1720.50         6808       CANCELACION DE FACTURA Nro: 150       1831.50         6809       CANCELACION DE FACTURA Nro: 158       1831.50         6809       CANCELACION DE FACTURA Nro: 170       800.00         6810       CANCELACION DE FACTURA Nro: 174       976.00         6811       2164.50       2164.50         Imprimir |

Listados Cálculo de Comisiones

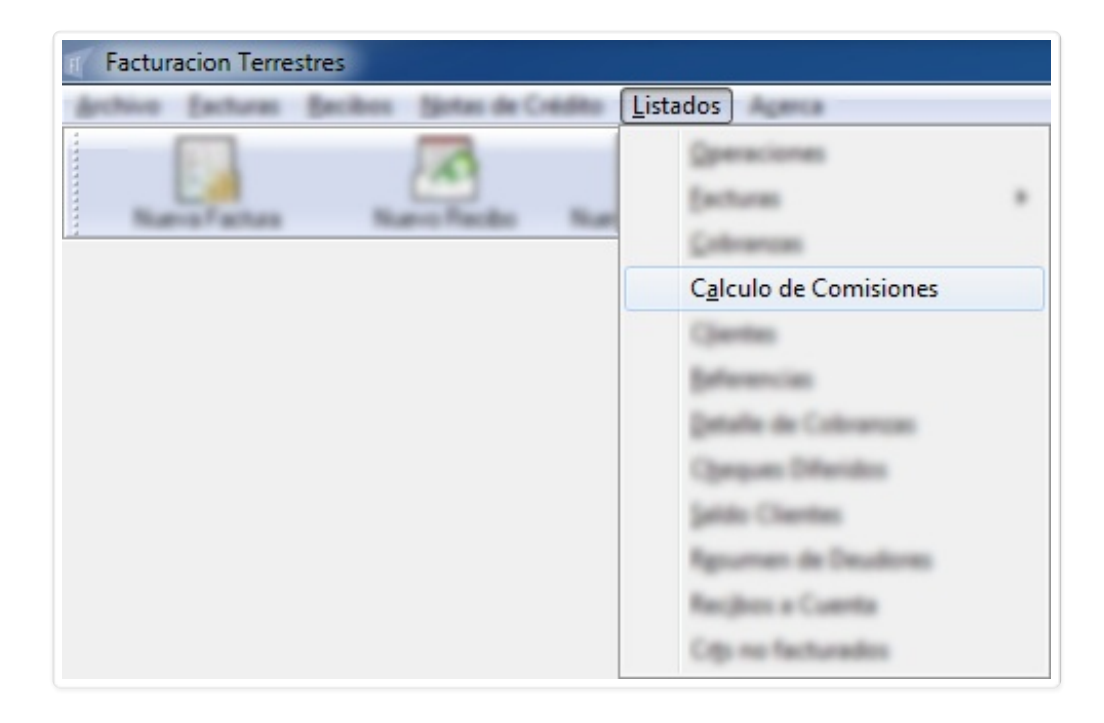

Acá podemos ver las comisiones totales en un rango de fecha dado.

| Comisione              | 5                  |         |                 |         |                  |            | ×          |
|------------------------|--------------------|---------|-----------------|---------|------------------|------------|------------|
| Fecha Inic<br>Empresa: | ial: <mark></mark> | Fecha F | inal: 20/05/20  | Moneda: |                  | •          | 📰 Calcular |
| Recibo                 | Fecha              | Factura | Fecha Fact.     | Cliente | Importe S/IVA    | Porcentaje | Valor      |
|                        |                    |         |                 |         |                  |            |            |
|                        |                    |         |                 |         |                  |            |            |
|                        |                    |         |                 |         |                  |            |            |
|                        |                    |         |                 |         |                  |            |            |
|                        |                    |         |                 |         |                  |            |            |
|                        |                    |         |                 |         |                  |            |            |
|                        |                    |         |                 |         |                  |            |            |
|                        |                    |         |                 |         |                  |            |            |
| 🖉 Had                  | er Reporte         |         | <u>M</u> ostrar | 🗶 Ca    | ncelar Total Con | nisiones:  |            |

Elegimos el rango de fechas, la moneda y el cliente y click en 🔲 Calcular

| omisiones               |            |                 | 10,100,10       |                      |                |      | ×        |
|-------------------------|------------|-----------------|-----------------|----------------------|----------------|------|----------|
| Fecha Inici<br>Empresa: | IMPORTSY   | Fecha<br>S LTDA | Final: 10/02/2  | Moneda: DULARES AMER | IICANUS        | •    | Calcular |
| Recibo                  | Fecha      | Factura         | Fecha Fact.     | Cliente              | Importe S/IVA  | Por  | Valor    |
| 6807                    | 18/01/2017 | 153             | 11/11/2016      |                      | 1550.00        | 5.00 | 77.50    |
| 6808                    | 19/01/2017 | 150             | 09/11/2016      |                      | 1650.00        | 5.00 | 82.50    |
| 6808                    | 19/01/2017 | 158             | 16/11/2016      |                      | 1650.00        | 5.00 | 82.50    |
| 6809                    | 26/01/2017 | 170             | 13/12/2016      |                      | 800.00         | 5.00 | 40.00    |
| 6809                    | 26/01/2017 | 174             | 16/12/2016      |                      | 800.00         | 5.00 | 40.00    |
| 6810                    | 01/02/2017 | 183             | 29/12/2016      |                      | 1950.00        | 5.00 | 97.50    |
| 6811                    | 02/02/2017 | 180             | 27/12/2016      |                      | 1550.00        | 5.00 | 77.50    |
| 6811                    | 02/02/2017 | 182             | 28/12/2016      |                      | 1550.00        | 5.00 | 77.50    |
| 6812                    | 03/02/2017 | 172             | 15/12/2016      |                      | 1430.00        | 5.00 | 71.50    |
| 6812                    | 03/02/2017 | 177             | 23/12/2016      |                      | 1430.00        | 5.00 | 71.50    |
|                         |            |                 |                 |                      |                |      |          |
|                         |            |                 |                 |                      |                |      |          |
| 🥳 <u>Н</u> ас           | er Reporte |                 | <u>M</u> ostrar | 🗙 Cancelar           | Total Comision | nes: | 718.00   |

| Con el botón    | 🏹 <u>H</u> acer Reporte | exportamos los resultados  | s a un docu | mento .doc ( e | extensión habitualmente |
|-----------------|-------------------------|----------------------------|-------------|----------------|-------------------------|
| utilizada con e | el programa Micro       | soft Word ) y con el botón | 🛄 Mostrar   | exportamos a   | a 📉 Excel.              |

# Listados clientes

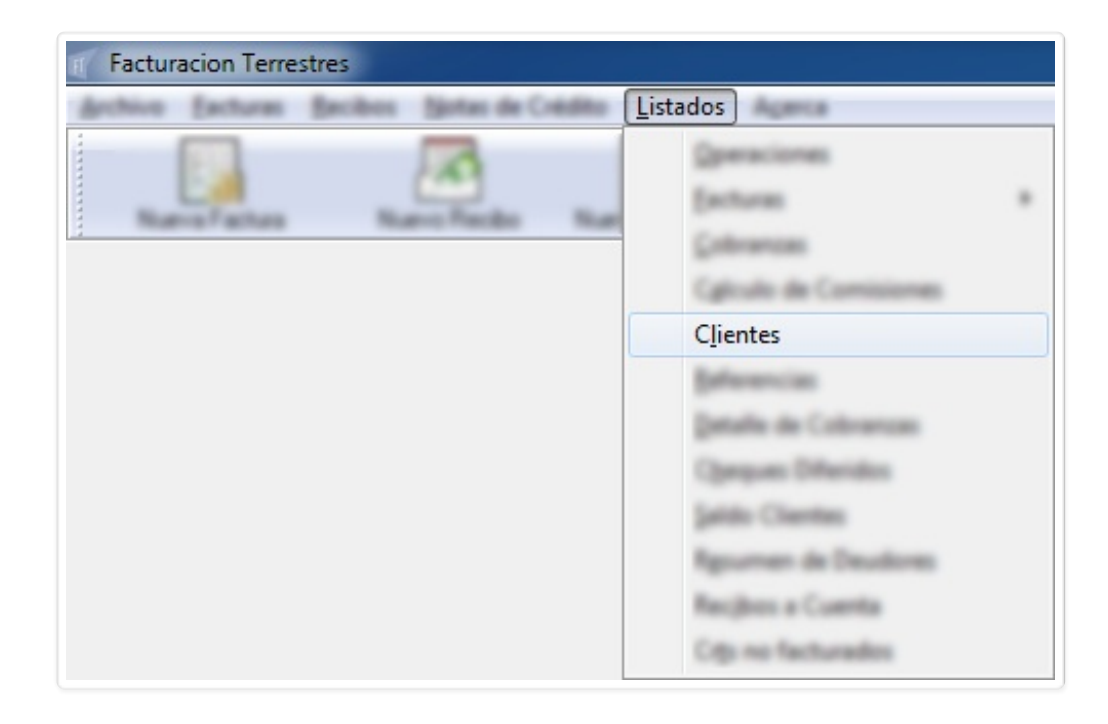

Esta opción la utilizamos para imprimir un listado de aquellos clientes que tienen facturas.

| Listado de Clientes con Fa | acturas           |
|----------------------------|-------------------|
| Desde:                     | Hasta: 20/05/2016 |
| Imprimir                   | X Cancelar        |

Definimos el rango de fechas y click en el botón 📳 Imprimir para luego elegir impresora.

| Imprimir                                           |                                   |
|----------------------------------------------------|-----------------------------------|
| Impresora<br><u>N</u> ombre: PDF<br>Estado: Listo  | Creator                           |
| Tipo: PDFC<br>Ubicación: pdfcn<br>Comentario: PDFC | Creator<br>non<br>Creator Printer |
| Intervalo de impre                                 | esión Copias                      |
| () <u>T</u> odo                                    | Número de copias: 1               |
| <ul> <li>Páginas de</li> <li>Selección</li> </ul>  | e:                                |
|                                                    | Aceptar Cancelar                  |

# Listados <u>R</u>eferencias

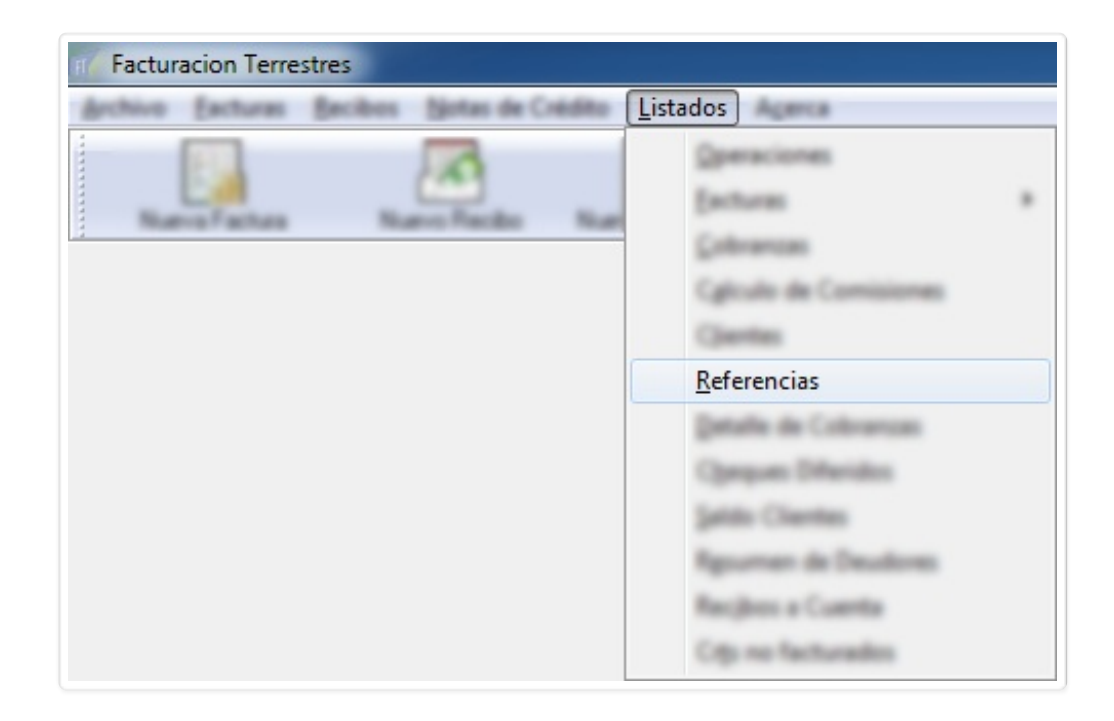

Opción en desarrollo, temporalmente no funcional.

Listados Detalle de Cobranzas

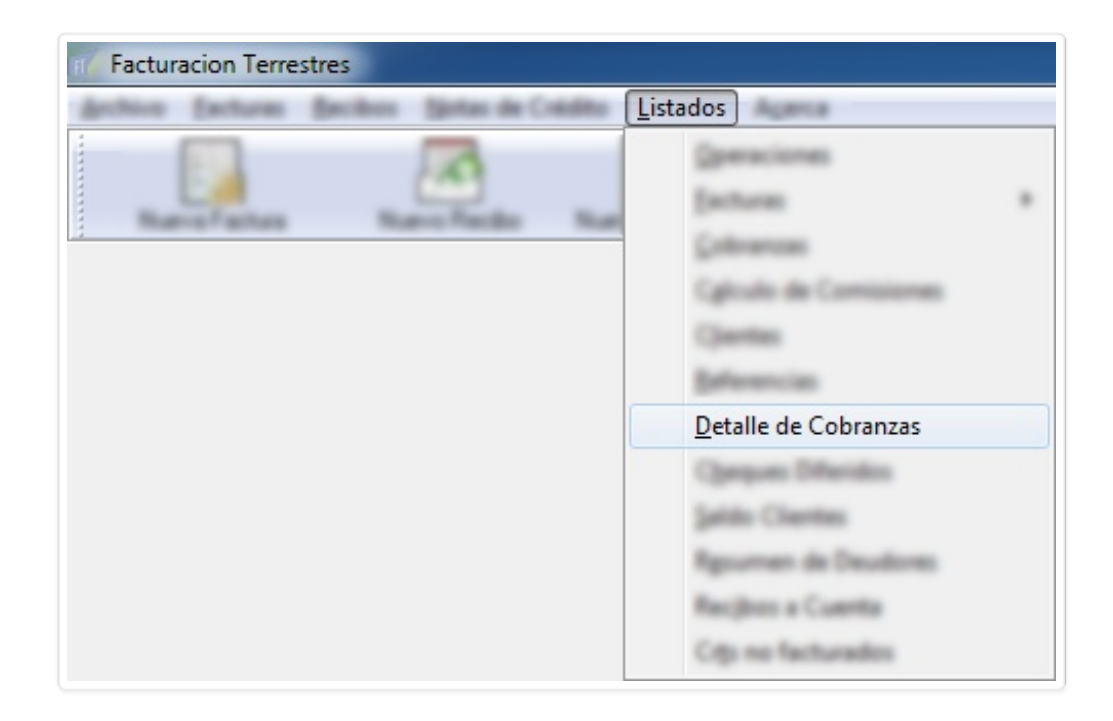

Opción en desarrollo, temporalmente no funcional.

Listados Cheques Diferidos

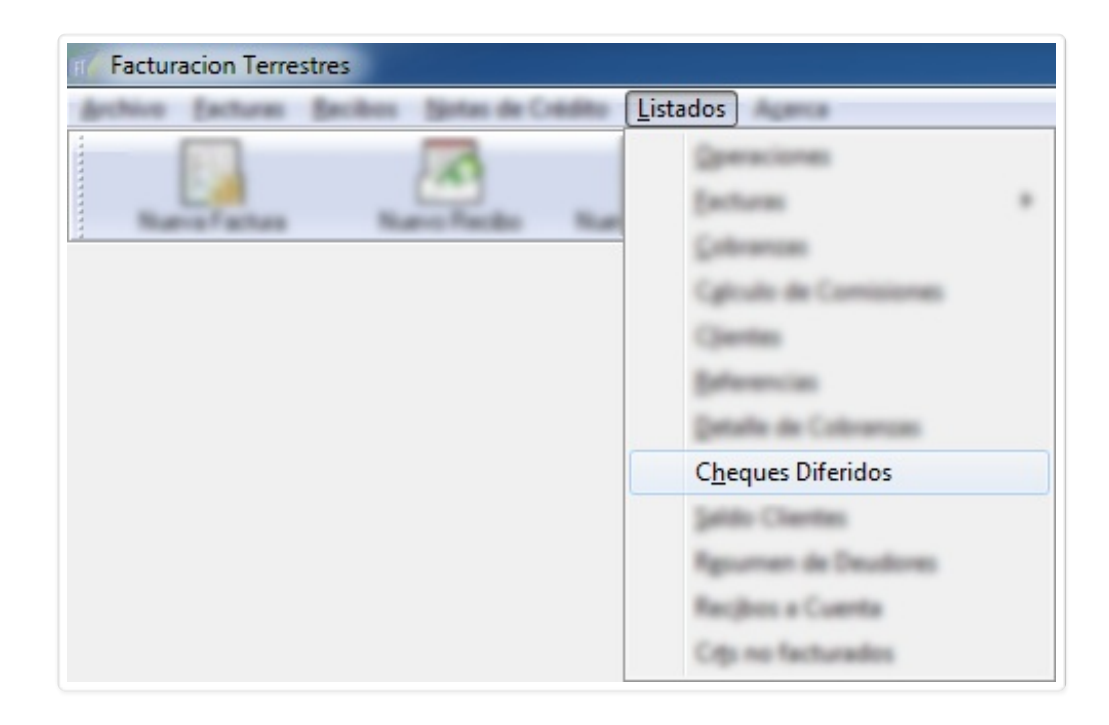

Para obtener un reporte de cheques diferidos utilizamos esta opción.

|                                                                  | Cheques Diferidos                                                                                                    |
|------------------------------------------------------------------|----------------------------------------------------------------------------------------------------|
|                                                                  | Desde: 20/05/2016<br>Hasta fecha de vencimiento: 19/06/2016<br>Mostrar Imprimir X Cancelar                                         |
| Establecemos el rango de fecha<br>el reporte a 💽 y el segundo no | es y utilizamos los botones 🕅 Mostrar y 🅒 Imprimir. El primero nos exporta<br>os da a elegir impresora para realizar la impresión. |

Listados Saldo Clientes

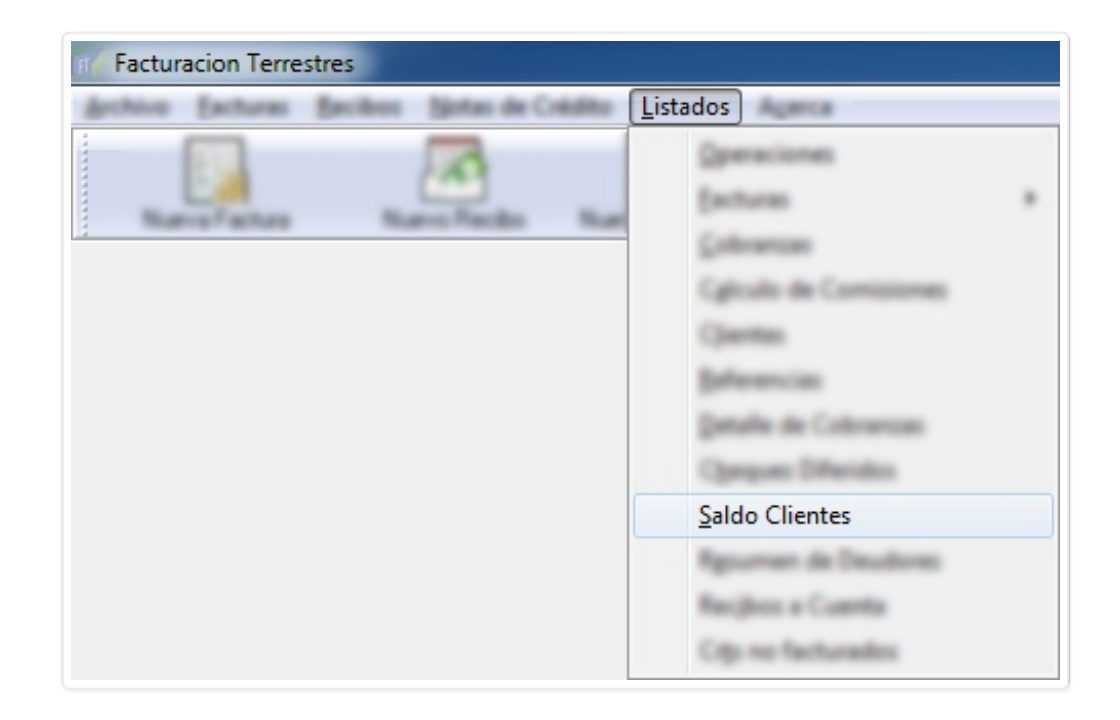

Con esto vemos un listado de los saldos de todos los clientes a una fecha dada y con una moneda determinada.

| Saldo de Clientes            |
|------------------------------|
| A la fecha: 10/02/2017       |
| Moneda:                      |
| 🕅 Incluir clientes sin Saldo |
| 🗸 Aceptar 🗶 Cancelar         |

Opcionalmente podemos marcar **Incluir clientes sin saldo**.

|                               | Saldos de clientes en DOLARES AM   | IERICANOS a | al 10/02/2017  |             |               |          |
|-------------------------------|------------------------------------|-------------|----------------|-------------|---------------|----------|
| Cliente                       | Direccion                          | Tel         | Total Facturas | Total Notas | Total Recibos | Sald     |
| BUILTED LA                    | PARTIE ADDIAR 2019                 | 250         | 166            | 2           | 42            | 7371.80  |
| BROTHERS & COMPARY V. TOA     | REA REP OF CHUR MCT MPTORE         | LA          | 493            | 6           | 109           | 5328.0   |
| COMMEND CASEND DA             | 01-M20 (M2 180)                    | 251         | 17             | 0           | 6             | 6216.0   |
| 000004                        | CAMPAGE CAMPAGES FOR 16 TAX        | 260         | 313            | 0           | 102           | 5494.5   |
| NO DE ORIGINAL A              | FOR DOTUGHE AND HONTO HOLD UPLOS   | 248         | 713            | 1           | 30            | 626929.3 |
| NO MARLES ACTION              | sugnes, rene na 211                | 709         | 38             | 1           | 6             | 3428.8   |
| MENDOLDA U.A.L                | STO GRANES THE                     | 204         | 1003           | 14          | 165           | 1219.9   |
| NULNO AMERICAND LA            | HENDIGA (107                       | 924         | 84             | 0           | 39            | 466.2    |
| NAME: SPICIAP LA              | Rulls 101 (20 27 280               | 099         | 258            | 1           | 55            | 1587.3   |
| KOMMERCERN ALL AMERIC VALUES. | CONCEPTION APENAL 1882             |             | 14             | 0           | 5             | 2808.0   |
| CONTRACTOR LA                 | TREATA - TRES #13 SAM JETE - UNUSA | 434         | 44             | 2           | 20            | 8824.5   |
| TOMOULAP LA                   | Particular 188/1400/14001          | 924         | 288            | 1           | 106           | 11819.53 |
| 🞒 Vista previa                |                                    |             |                |             | τοται         | 681493   |

El botón 🗃 Vista previa nos muestra el reporte en formato html.

Listados Resumen de Deudores

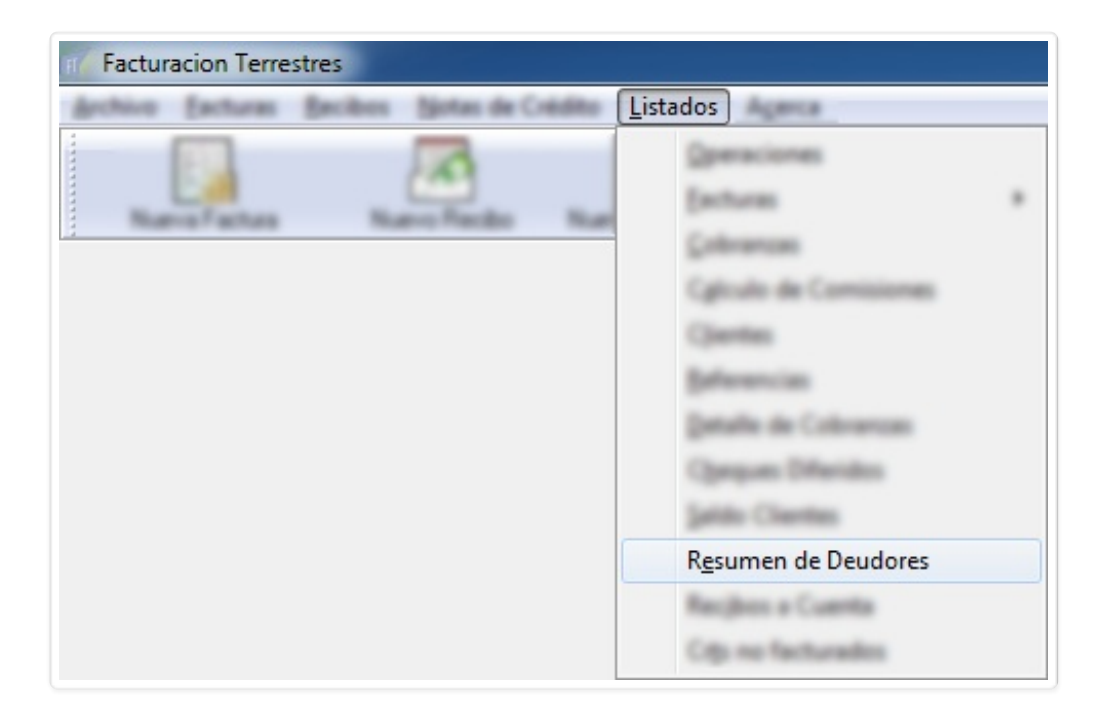

Para ver quiénes nos deben usamos esta función.

| Cliente                                                                                                    | Numero de documento                     | Saldo en dolares | Saldo en pesos |   |
|----------------------------------------------------------------------------------------------------|-----------------------------------------|------------------|----------------|---|
| 40001148.0704                                                                                                    |                                         | 0.00             | 0.00           |   |
| Bur 8776 0 1.4                                                                                                    |                                         | 7371.80          | 0.00           |   |
| BOTHERS & COMPANY (The                                                                                                    | 100000000000000000000000000000000000000 | 5328.00          | 0.00           |   |
| CRAMENS CAPTER IN                                                                                                    | 1.04617618                              | 6216.00          | 0.00           |   |
| Christian                                                                                                    | 10000-0040-000                          | 5494.50          | 0.00           |   |
| COMPANY OF THE OWNER OF THE OWNER OF THE OWNER OF THE OWNER OF THE OWNER OF THE OWNER OF THE OWNER OF THE OWNER                                                                                                    |                                         | 0.00             | 0.00           |   |
| RUMEDING A                                                                                                    | 100-00808-00                            | 0.00             | 0.00           |   |
| HET DE UNIVERSITE LA                                                                                                    | 100000-0010                             | 4352.00          | 0.00           |   |
| particular to the state                                                                                                    | 1.00.000                                | 0.00             | 0.00           |   |
| HENDLER C. R. L.                                                                                                    |                                         | 1220.00          | 0.00           |   |
| NULTE AND CONT LA.                                                                                                    |                                         | 0.00             | 0.00           |   |
| Halina Panana L.A.                                                                                                    |                                         | 0.00             | 0.00           |   |
| PARTY DOLLARS LA                                                                                                    | 2.0274870802.02                         | 1587.30          | 0.00           |   |
| COMPANY ON A COMPANY ON THE                                                                                                    | 210000000000                            | 2808.00          | 0.00           |   |
| SERVICE ALL ALL                                                                                                    | 1701000-0010                            | 8824.50          | 0.00           |   |
| and the second second sec |                                         | 11010 50         | 0.00           | _ |

Listados Recibos a Cuenta

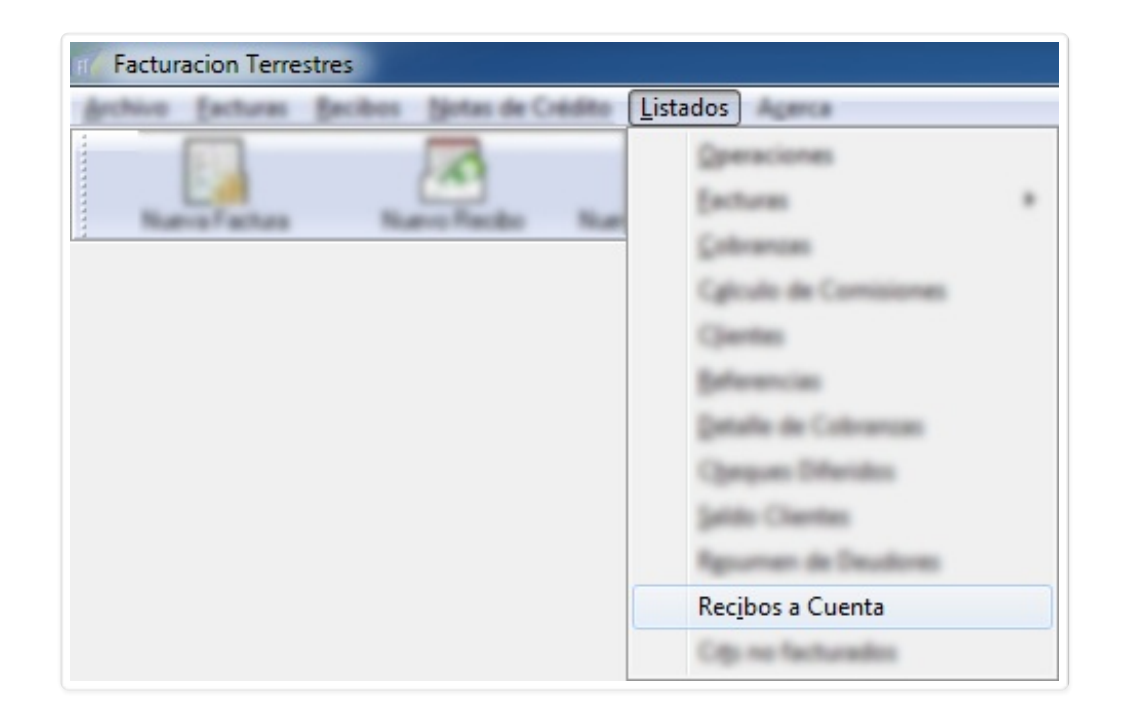

Mediante **Recibos a Cuenta** vemos todos los recibos a cuenta emitidos a la fecha.

| Numero | Fecha      | Cliente        | Moneda | Importe | Texto    |
|--------|------------|----------------|--------|---------|----------|
| 122    | 12/11/2001 | Kangan L.A.    | U\$S   | 38.47   | A CUENT  |
| 2946   | 28/03/2006 |                | U\$S   | 10.67   | A CUENT  |
| 2993   | 17/05/2006 |                | U\$S   | 22.20   | A CUENT  |
| 044    | 07/07/2006 |                | U\$S   | 0.20    | A CUENT/ |
| 325    | 26/01/2007 |                | U\$S   | 9.75    | A CUENTA |
| 3892   | 28/08/2008 |                | U\$S   | 1.50    | A CUENTA |
| 4087   | 09/03/2009 |                | U\$S   | 277.20  | A CUENTA |
| 4269   | 07/10/2009 |                | U\$S   | 9.50    | A CUENTA |
| 4769   | 06/06/2011 | PACI LA        | U\$S   | 64.47   | A CUENTA |
| 5815   | 08/02/2017 | IMPORTSYS LTDA | U\$S   | 10.00   | A CUENTA |
|        |            |                |        |         |          |
|        |            |                |        |         |          |
|        |            |                |        |         |          |
|        |            |                |        |         |          |
|        |            |                |        |         |          |
|        |            |                |        |         |          |

Convertido de web en PDF a <u>http://www.htmlapdf.com</u> con el <u>api html a pdf</u>

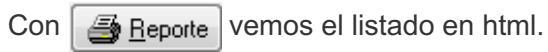

#### Listados Crts no facturados

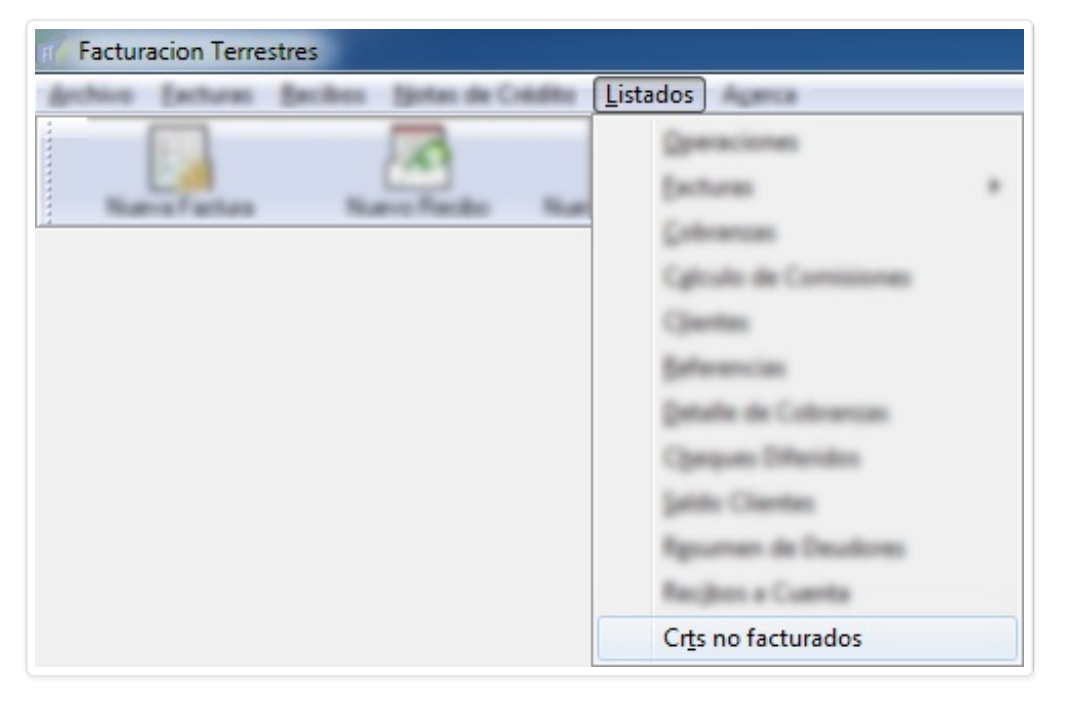

Finalmente la última opción del menú nos muestra los conocimientos (CRT) que no han sido facturados en el rango de fechas indicado.

| Tistado de CRTs No Facturados        | :         |                          |              |          |               |
|--------------------------------------|-----------|--------------------------|--------------|----------|---------------|
| Empresa:                             | -         | Desde: _/_/ Hasta: _/_/_ | _ Facturados | 🛱 Buscar |               |
| Empresa                              | Remitente | Destinatario             | CRT          | Estado   | Fecha Emision |
|                                      |           |                          |              |          |               |
|                                      |           |                          |              |          |               |
|                                      |           |                          |              |          |               |
|                                      |           |                          |              |          |               |
|                                      |           |                          |              |          |               |
|                                      |           |                          |              |          |               |
|                                      |           |                          |              |          |               |
|                                      |           |                          |              |          |               |
|                                      |           |                          |              |          |               |
|                                      |           |                          |              |          |               |
|                                      |           |                          |              |          |               |
| 🗿 <u>R</u> eporte 🛄 <u>P</u> lanilla |           |                          |              |          | 🗙 Cerrar      |
|                                      |           |                          |              |          |               |

Elegimos la empresa, establecemos el rango de fechas y click en <u>Buscar</u>. Notar que podemos indicar que nos liste también los facturados mediante check <u>recturados</u>.

| Listado de CRTs No Facturado                                                                                   | 05                                                                                                    |                               |                          |                | - 0 X         |
|----------------------------------------------------------------------------------------------------|----------------------------------------------------------------------------------------------------|-------------------------------|--------------------------|----------------|---------------|
| Empresa: HAGANAH S.R.L.                                                                                        | •                                                                                                    | Desde: 01/01/2016 Hasta: 10/0 | )2/2017 🔲 Facturados 🛛 두 | <u>B</u> uscar |               |
| Empresa                                                                                                    | Remitente                                                                                                    | Destinatario                  | CRT                      | Estado         | Fecha Emision |
| and a man to the co                                                                                            | GP986, DP 1.4                                                                                                    | response the                  | UY.1006.2351/16          | NO FACTURADO   | 19/02/2016    |
| engement ( A ),                                                                                                | (PR02,0711.A                                                                                                    | resignment (M)                | UY.1006.2352/16          | NO FACTURADO   | 28/03/2016    |
| and a second second second second second second second second second second second second second second second | (P100) (P1 ) A                                                                                                    | respectation of the           | UY.1006.2353/16          | NO FACTURADO   | 17/05/2016    |
|                                                                                                    | 0.000                                                                                                    | and the second second         | UY.1006.2354/16          | NU FACTURADU   | 13/06/2016    |
|                                                                                                    | and a second second sec |                               | UY.1006.2355/16          |                | 13/07/2016    |
|                                                                                                    |                                                                                                    |                               | UM 1006 2357/16          |                | 20/08/2016    |
|                                                                                                    | 10000 (DE 1.4                                                                                                    |                               | UY 1006 2358/16          | NO FACTURADO   | 28/10/2016    |
|                                                                                                    |                                                                                                    |                               |                          |                |               |
| Aporte Planilla                                                                                                |                                                                                                    |                               |                          |                | 🗙 Cerrar      |
| Con <u>A R</u> eporte ger<br><b>X</b> .                                                                        | neramos un html                                                                                                    | con el listado que ven        | nos en pantalla, y con [ | Elanilla exp   | ortamos a     |
| IOTA: Al hacer clich                                                                                           | k en 🛃 <u>R</u> eporte                                                                                                    | el programa nos da a          | elegir los campos que    | queremos visua | lizar en é    |

| Reporte                    |                  |                        |
|----------------------------|------------------|------------------------|
| Listado de                 | e CRT No Fact    | urados                 |
|                            |                  |                        |
| Campo                      | Total            | Promedio               |
| Empresa Empresa            | -                | -                      |
| Remitente                  | -                | -                      |
| Destinatario               | -                | -                      |
| CRT                        | -                | -                      |
| Stado Estado               | -                | -                      |
| Fecha Emision              | -                | -                      |
|                            |                  |                        |
|                            |                  |                        |
|                            |                  |                        |
|                            |                  |                        |
|                            |                  |                        |
|                            |                  |                        |
|                            |                  |                        |
|                            |                  |                        |
| Mostrar número de registro | о 🖌 <u>А</u> сер | tar X <u>C</u> ancelar |
|                            |                  | .#                     |

Por defecto todosd los campos vienen habilitados para mostrarse ( 🧾 ) pero mediante doble click podemos determinar que algunos no aparezcan ( 💌 ). Por ejemplo en este caso no formaría parte del reporte el campo 🔟 Estado.

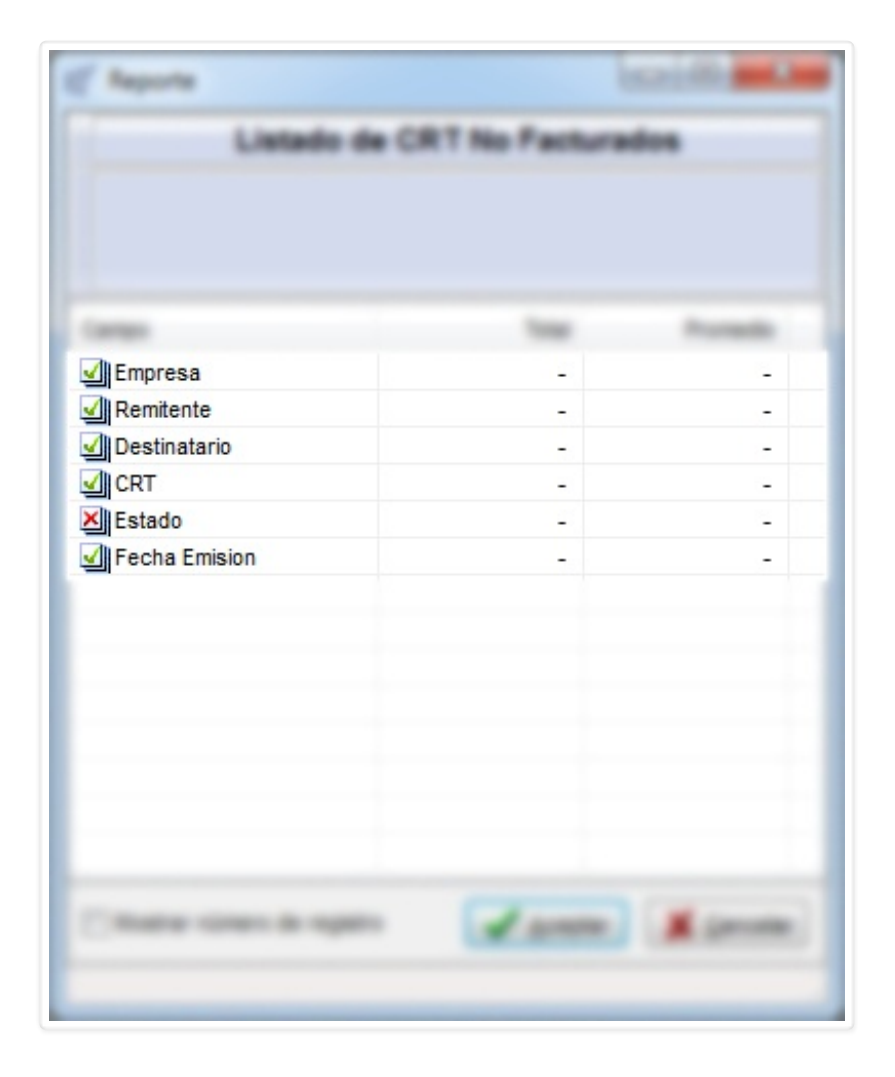

Por último mencionar que el check i "Mostrar número de registro" sirve para ver los renglones del reporte numerados.

### Menú A<u>c</u>erca

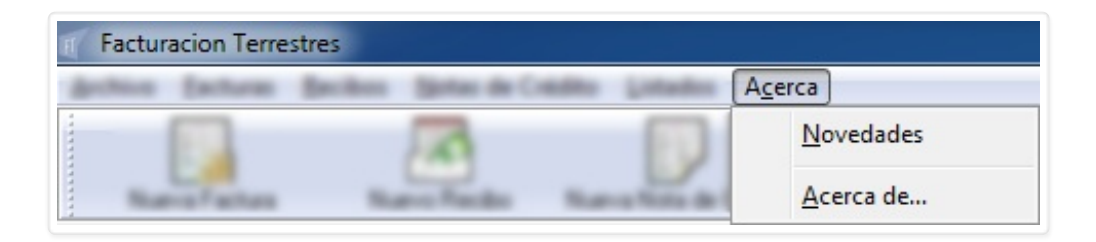

- <u>N</u>ovedades
- Acerca de...

#### Acerca Novedades

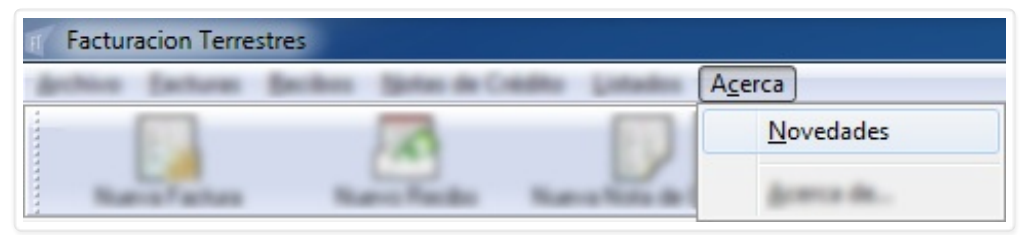

Con **<u>N</u>ovedades** accedemos a lo nuevo que trae la versión del programa que tenemos instalada. Esto está publicado en la página de ImportSys pero solo es accesible desde aquí.

#### Acerca Acerca de...

| Ħ | Facturacion Terrest | res                    |                |                    |  |
|---|---------------------|------------------------|----------------|--------------------|--|
|   | police Earlieres (  | Becilieus Spintas de C | with Links     | A <u>c</u> erca    |  |
|   |                     | 10                     |                | Several advantages |  |
|   | Name Factors        | Name Paulos            | Ramo Rota de l | Acerca de          |  |

Este ítem del menú nos muestra información diversa como la versión del programa, contacto con ImportSys,

Convertido de web en PDF a http://www.htmlapdf.com con el api html a pdf

sitio web, etc.

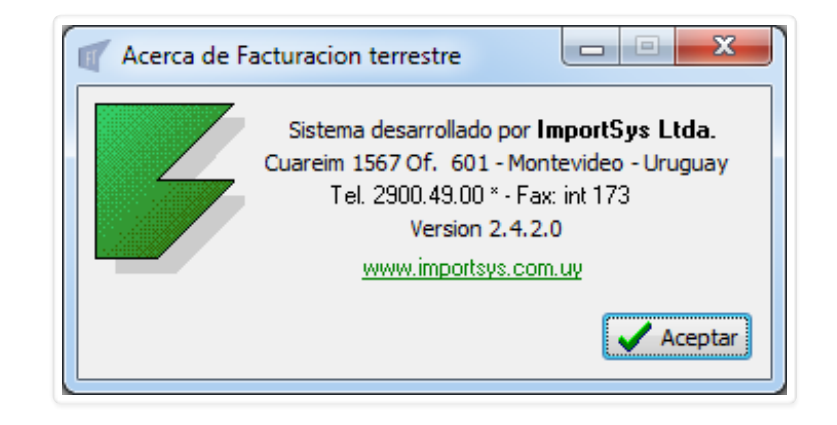

## **BARRA DE BOTONES**

Finalmente llegamos a la **Barra de botones**, donde tenemos la posibilidad de ingresar más rápido a la creación de los principales documentos y al listado de Cuenta Corriente.

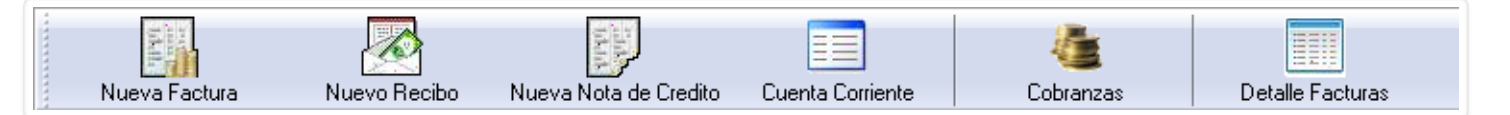

Los botones que vemos aquí, A Nueva Factura, A Nuevo Recibo, Veva Nota de Crédito, Cuenta Corriente, Cobranzas y Detalle Factura no suponen funciones distintas a las analizadas en la barra de menúes, simplemente, como mencionamos en el párrafo anterior, nos permiten un acceso más directo.

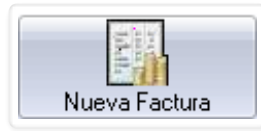

La función de este botón es equivalente a ingresar en <u>Facturas / Nueva</u>.

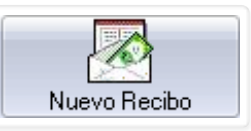

La función de este botón es equivalente a ingresar en <u>Recibos / Nuevo</u>

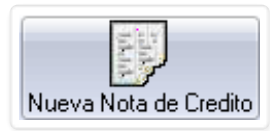

La función de este botón es equivalente a ingresar en <u>Notas de Crédito / Nueva</u>.

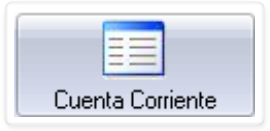

Con este botón accedemos al detalle de cuenta corriente de un cliente determinado. Al clickearlo nos aparece el formulario "**Cuenta Corriente**".

Convertido de web en PDF a http://www.htmlapdf.com con el api html a pdf

| Cuenta Cor         | riente                      |
|--------------------|-----------------------------|
| Desde:<br>Cliente: | 10/02/2017 Hasta:           |
| Moneda:            | Mostrar documentos anulados |
|                    | 🖌 Aceptar 🔀 Cancelar        |

Elegimos el rango de fechas, el cliente y la moneda.

| Cuenta Cor                    | riente                                                                                              |
|-------------------------------|----------------------------------------------------------------------------------------------------|
| Desde:<br>Cliente:<br>Moneda: | 01/01/2017 Hasta: 10/02/2017<br>IMPORTSYS LTDA<br>DOLARES AMERICANOS<br>Mostrar documentos anulados |
|                               | 🖌 Aceptar 🔀 Cancelar                                                                                |

Y al hacer click en 🖌 Aceptar o presionar Enter visualizamos el listado:

| Desde:              | 0170   | Ha:          | sta: [10/02/2017    | Cliente:          | YS LIDA         |                     |
|---------------------|--------|--------------|---------------------|-------------------|-----------------|---------------------|
| Moneda:             | DOL    | ARES AMERICA | NOS                 | ]                 |                 |                     |
| Fecha               |        | Documento    | Numero              | Debe              | Haber           | Sald                |
| 03/02/              | 2017   | FACTURA      | 195                 | 100.00            | -               | 100.0               |
| 06/02/              | 2017   | CREDITO      | 14                  | -                 | 100.00          | 0.0                 |
| 08/02/              | 2017   | RECIBO       | 6815                |                   | 10.00           | -10.0               |
| T Re                | eporte | Vista pre    | evia                |                   |                 | <b>X</b> <u>C</u> a |
| botones<br>vamente. |        | Reporte y    | 🗃 Vista previa 🛛 Ob | otenemos una plar | iilla 🚺 Excel o | texto html          |

Cobranzas

La función de este botón es equivalente a ingresar en Listados / Cobranzas.

Convertido de web en PDF a <u>http://www.htmlapdf.com</u> con el <u>api html a pdf</u>
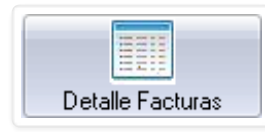

La función de este botón es equivalente a ingresar en Listados / Facturas > Buscar por cliente.